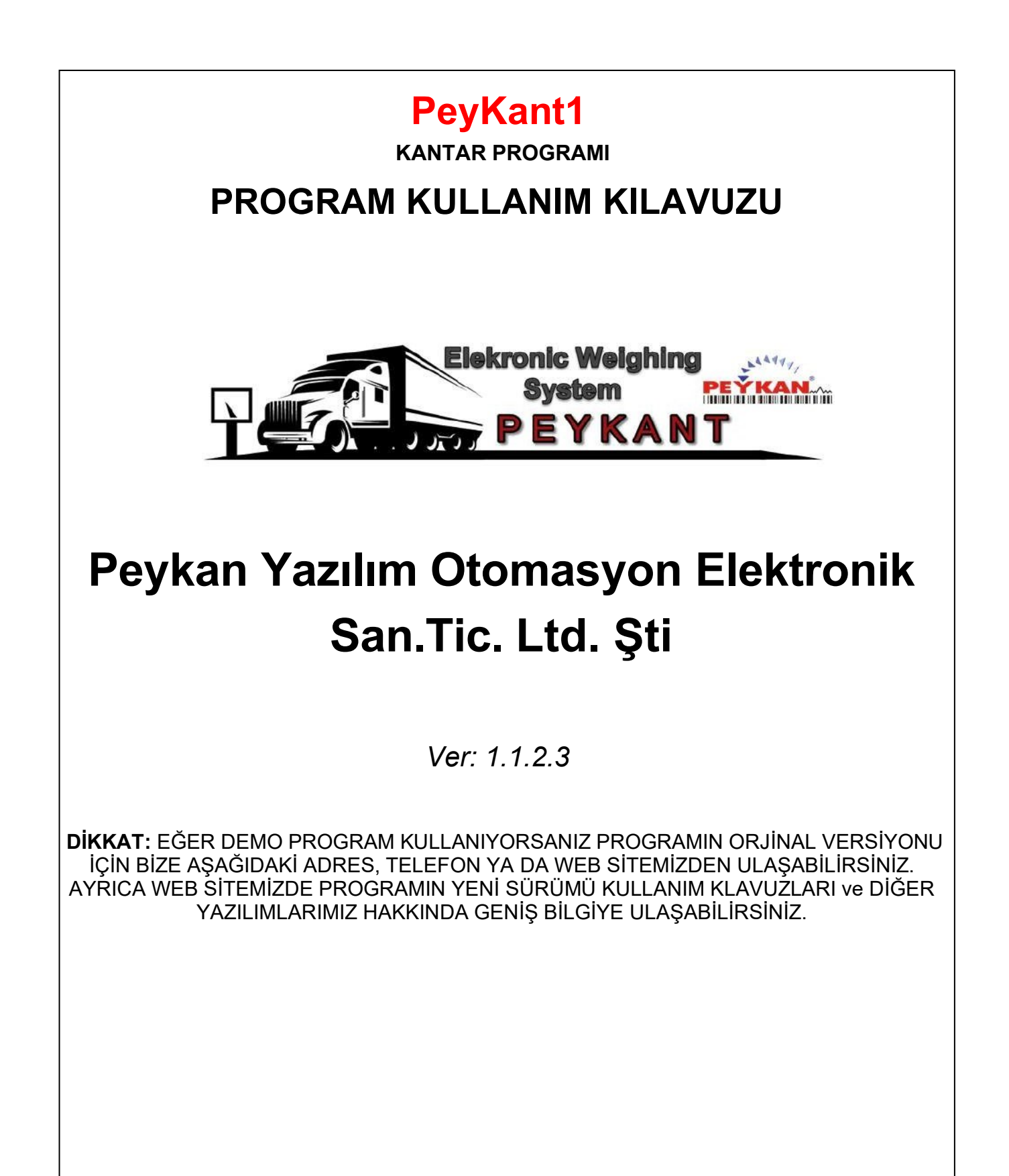

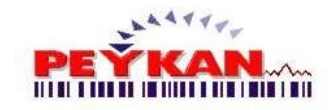

# İçindekiler

| I    | PeyKant1 - Yardım              | 5  |
|------|--------------------------------|----|
| 1    | Programın Genel Özellikleri    | 5  |
| II   | Giriş Ekranı                   | 6  |
| III  | Ana Ekran                      | 7  |
| 1    | Üst Menü                       | 7  |
| 2    | Sağ Menü                       | 10 |
| 3    | Durum Çubuğu                   | 11 |
| IV   | Genel Ayar                     | 11 |
| 1    | Windows Ayarları               | 12 |
| 2    | Sistem Ayarları                | 13 |
| 3    | Ayar (1)                       | 14 |
| 4    | Ayar (2)                       |    |
|      | SAP Ayarları<br>Mysql Ayarları |    |
| 5    | Fiş Ayarları                   | 23 |
| V    | Haberleşme Ayarı               | 24 |
| VI   | Rapor Ayarı                    | 27 |
| VII  | Fiş Ayarlama                   | 28 |
| VIII | Araç Giriş Formu               | 35 |
| IX   | Araç Çıkış Formu               | 38 |
| Χ    | Araç Takip Formu               | 40 |
| XI   | Sabit Daralı Araçlar           | 42 |
| XII  | Sabit Daralı Araçlar (2)       | 43 |
| XIII | Sabit Daralı Araçlar (3)       | 46 |
| XIV  | Beklemedeki Araçlar            | 48 |
| XV   | Beklemedeki Araçlar (2)        | 49 |

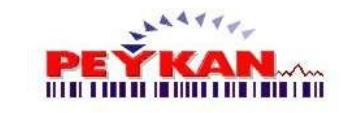

| XVI   | Sevk Raporu         | 50 |
|-------|---------------------|----|
| 1     | Tekrar Fiş Yazdır   | 53 |
| 2     | QRP Yazdırma        | 55 |
| XVII  | Stok Rapor          | 57 |
| XVIII | Genel Tanım         | 59 |
| XIX   | Müşteri Tanımı      | 60 |
| XX    | Ürün Tanımı         | 63 |
| XXI   | Kullanıcı İşlemleri | 66 |
| 1     | Kullanıcı Tanımı    |    |
| 2     | Kullanıcı Sil       |    |
| 3     | Kullanıcı Listesi   | 68 |
| 4     | Kullanıcı Değiştir  |    |
| XXII  | Kamera              | 69 |
| XXIII | Aks Tartım          | 70 |
| XXIV  | Giriş Yapan Araçlar | 71 |
| XXV   | Stok Giriş          | 72 |
| XXVI  | Comport Bilgisi     | 73 |
|       |                     | 0  |

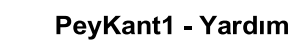

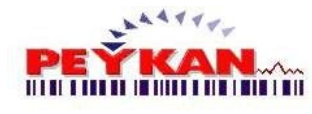

## 1.1 Programın Genel Özellikleri

## 1. PEYKANT1 NEDIR?

Araç tartım işlemlerinin yapılması ve **araç giriş çıkışlarında fiş çıkarılması**, tartım raporlarının tutulması için geliştirilmiş bir programdır.

Kantara giris yapilan her araç tartimi kaydedilir ve çikis esnasında ilk tartim ile son tartim arasındaki deger hesaplanarak NET tartim degeri elde edilir.

Raporlama isleminde tartim sirasinda girisi yapilan su bilgileri görebilirsiniz. "Irsaliye no", "Kantar Memuru", "Araç Plaka No", "Soför adi", "Geldigi Yer", "Çikis Yeri", "Giris Tarihi ve Saati", "Çikis Tarihi ve Saati", "Malin Cinsi", "Müsteri Adi", "Ilk Tartim", "Son Tartim", "Net ve Toplam Net Tartim".

Yukaridaki **Süzme (Filtreleme)** bölümü altındaki kriterlere göre raporlarinizi kendi istediginiz sekilde olusturabilir ve yazıcıdan çikti alabilirsiniz.

## 2. PROGRAM NERELERDE KULLANILABILIR?

Sabit tartimi yapilan tüm sektörlerde kullanilabilir.

Odun depolarinda, Insaat malzemeleri satisinda yani **tüm araç tartim kantarlarında kullanilabilecek bir programdir**.

PeyKant1

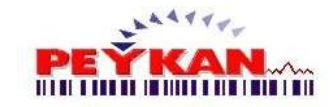

## 2 Giriş Ekranı

Programda karşılaşacağımız ilk ekrandir.

Programi **kullanabilmek için giris sifresi gereklidir**, olusturulmus olan kullanicinin sifresi ile giris yapabiliriz.

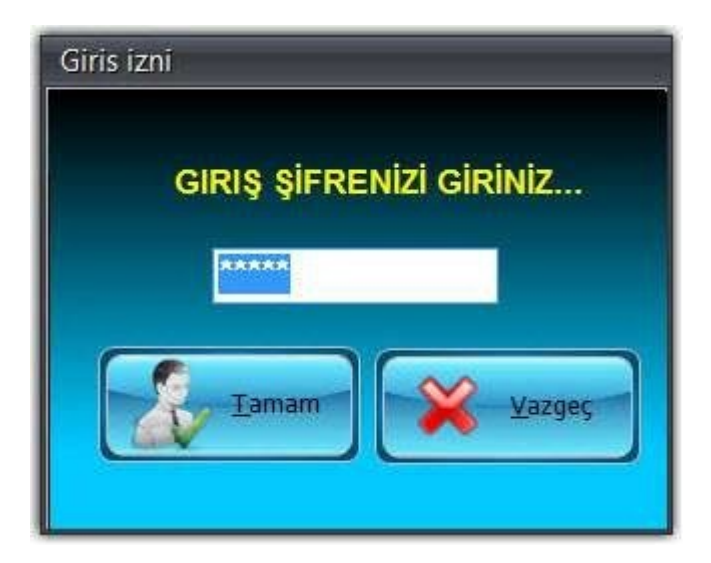

Kutucuga sifrenizi yazdiktan sonra "Tamam" butonuna tiklarsaniz giris yaparsiniz. Vazgeçe tiklarsaniz programdan çikis yaparsiniz.

Giris yaptiktan sonra kullanici degistirmek için Ana Ekran -> Üst Menü -> **Tanimlar** -> Kullanici Degistir yolunu izleyebilirsiniz.

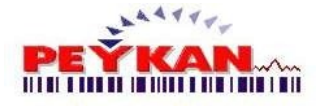

7

## 3 Ana Ekran

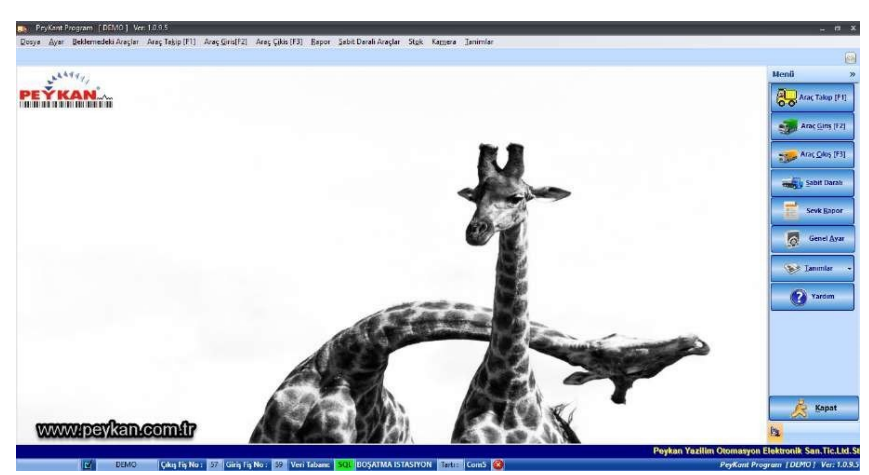

Giris yaptiktan sonra karsilasilan ekrandir. Program içerisindeki tüm sayfalara erisim bu alan üzerinden yapilmaktadir.

Bu ekran üst menü, sag menü ve durum çubugu olarak 3'e ayriliyor.

## 3.1 Üst Menü

Programdaki ana ekrana ait olan üst menü asagidaki gibidir.

Dosya Ayar Beklemedeki Araçlar Araç Takip [F1] Araç Giris[F2] Araç Çikis [F3] Rapor Sabit Darali Araçlar Stok Kamera Ianimlar

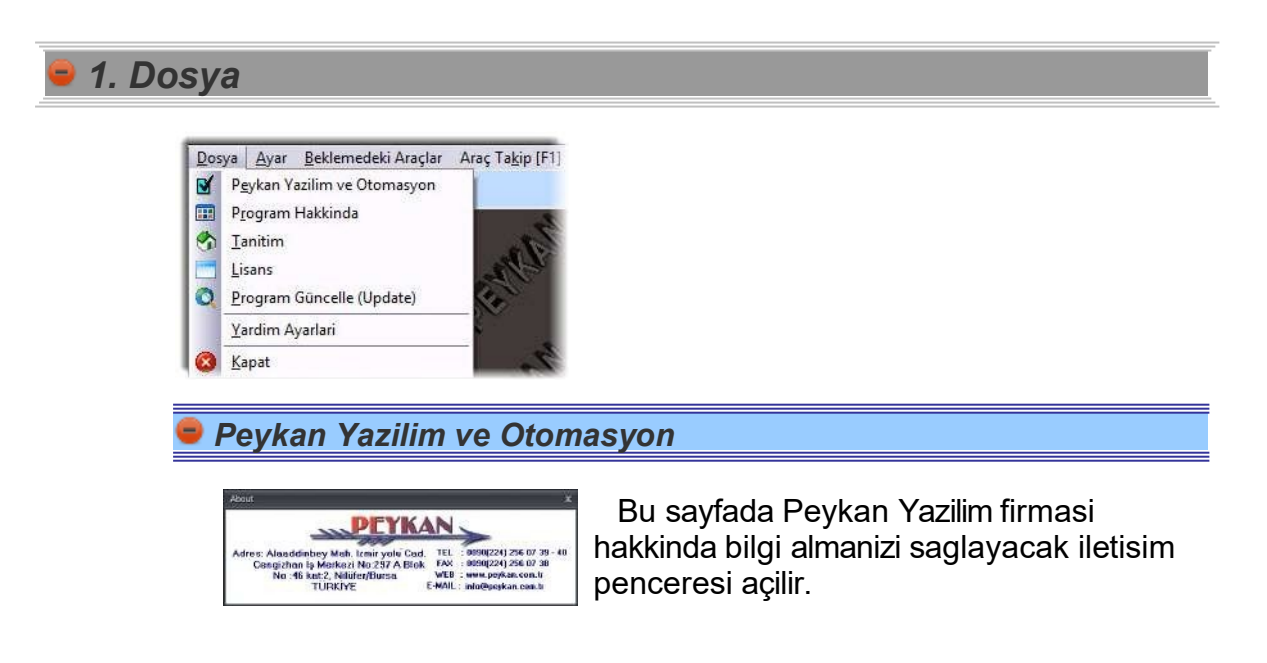

8

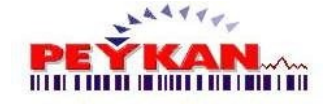

🛢 Lisans

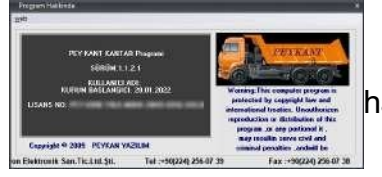

Bu sayfada programin lisans durumu hakkinda bilgi endinilebilir.

### Program Güncelle (Update)

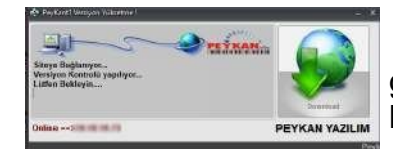

Update butonuna tiklandiginda programin güncelligini kontrol eder. Yeni bir versiyon bulursa otomatik olarak indirir.

2. Ayar

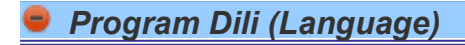

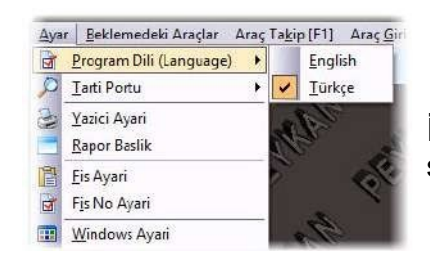

Bualanda programın dilini değiştirebilirsiniz. İngilizce ve Türkçe olmak üzere 2 dil seçeneği bulunmaktadır.

### 👂 Tarti Portu

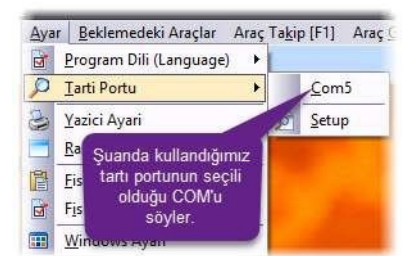

Setup'a tıkladığımızda Tartının **haberleşme ayarlarını** yapabileceğimiz bir pencere açılır. Haberlesme Ayar'ina gitmek için buraya tiklayiniz.

### Rapor Baslik:

Rapor ayarlarina buradan ulasabilirsiniz. **Fis Ayari:** Fis Ayar'ina burdan ulasabilirsiniz.

### Windows Ayari:

Windows Ayarlarina burdan ulasabilirsiniz.

## 1. Beklemedeki Araçlar:

Beklemedeki araçlar formunun yardim kismina buradan ulasabilirsiniz.

Aladdinbey Mah. İzmiryolu Cd. 297/A Blok No.46 Nilüfer / BURSA

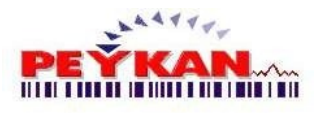

## 2. Araç Takip [F1]:

Araç Takip Formu'nun yardim kismina buradan ulasabilirsiniz.

## 3. Araç Giris [F2]:

Araç Giris Formu'nun yardim kismina buradan ulasabilirsiniz.

## 4. Araç Çikis [F3]:

Araç Çikis Formu'nun yardim kismina buradan ulasabilirsiniz.

## 5. Rapor:

Sevk Raporu'nun yardim kismina buradan ulasabilirsiniz.

## 6. Sabit Darali Araçlar:

Sabit Darali Araçlarin yardim kismina buradan ulasabilirsiniz.

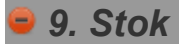

### Stok Rapor:

Stok Rapor Formunun yardim kismina buradan ulasabilirsiniz.

### Stok Girisi:

Stok Giris Formunun yardim kismina buradan ulasabilirsiniz.

## 10. Kamera:

Kamera Formu'nun yardim kismina buradan ulasabilirsiniz.

### 11. Tanimlar:

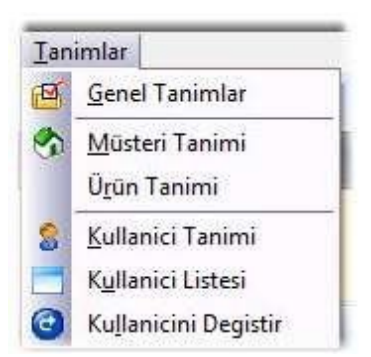

## Genel Tanimlar:

Genel Tanimlar Formu'nun yardim kismina buradan ulasabilirsiniz.

## Müsteri Tanimi:

Müsteri Tanimi'nin yardim kismina buradan ulasabilirsiniz.

## Ürün Tanimi:

Ürün Tanimi'nin yardim kismina buradan ulasabilirsiniz.

## Kullanici İslemleri için buradan yardim alabilirsiniz.

Aladdinbey Mah. İzmiryolu Cd. 297/A Blok No.46 Nilüfer / BURSA

## 3.2 Sağ Menü

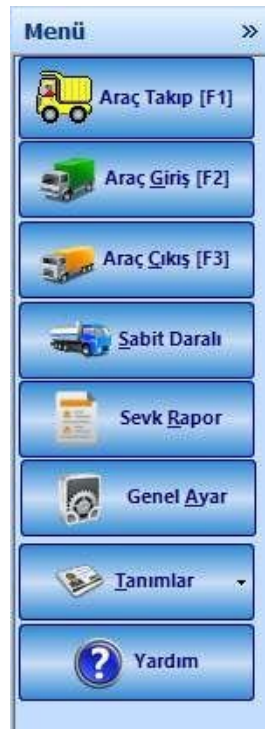

### 1. Araç Takip [F1]:

Buraya tiklayarak araç takip formunun yardim penceresine gidebilirsin.

### 2. Araç Giris [F2]:

Buraya tiklayarak araç giris formunun yardim penceresine ulasabilirsin.

### 3. Araç Çikis [F3]:

Buraya tiklayarak araç çikis formunun yardim penceresine ulasabilirsin.

### 4. Sabit Darali:

Buraya tiklayarak sabit darali araçlar formunun yardim penceresine ulasabilirsin.

#### 5. Sevk Rapor:

Buraya tiklayarak sevk rapor formunun yardim penceresine ulasabilirsin.

### 6. Genel Ayar:

Buraya tiklayarak ayarlar penceresini açabilirsiniz.

### 7. Tanimlar:

- **7.1. Genel Tanim:** Buraya tiklayarak genel tanim formunun yardim penceresine ulasabilirsin.
- **7.2. Ürün Tanimi:** Buraya tiklayarak ürün tanimi formunun yardim penceresine ulasabilirsin.
- **7.3. Müsteri Tanimi:** Buraya tiklayarak müsteri tanimi formunun yardim penceresine ulasabilirsin.

Aladdinbey Mah. İzmiryolu Cd. 297/A Blok No.46 Nilüfer / BURSA

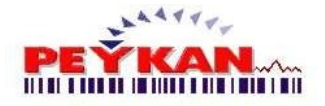

## 3.3 Durum Çubuğu

DEMO Çıkış Fiş No: 57 Giriş Fiş No: 59 Veri Tabanı: SQL BOŞATMA ISTASIYON Tartı: Com5 S Durum Çubugunda program hakkında bazi bilgiler yer almaktadır.

### 1. Çikis Fis No:

Çikis yapildiginda kullanilacak siradaki fis numarasidir.

### 2. Giris Fis No:

Giris yapildiginda kullanilacak siradaki fis numarasidir.

### 3. Veri Tabani:

Programda kullanilan veri tabananini gösterir.

### 4. Istasyon Tipi:

Programin kullanildigi bölümde Yükleme /Bosaltma islemlerinden hangisinin yapildigini gösterir.

### 5. Tarti Portu:

Hangi Com portuna bagli oldugunu gösterir.

PeyKant Program [peykan] Ver: 1.1.2.1 Bu kisimda ise PeyKant1 projesinin suanda kullanilan versiyonu yaziyor.

## 4 Genel Ayar

Genel Ayar sayfasinda 5 sekmeden olusan ve programin kullanimini etkileyen ayar islemleri yapilmaktadir. Hepsi detayli bir sekilde anlatilacaktir.

| Windows | Sistem | Ayar 1 | Ayar 2 | Fiş Ayar |
|---------|--------|--------|--------|----------|
|         |        |        |        |          |

## 4.1 Windows Ayarları

PeyKant1

Windows ile ilgili ayarlar bu kisimda bulunmaktadir.

| Windows Ayari                                                                                                    | ×                                            |
|----------------------------------------------------------------------------------------------------|----------------------------------------------|
| Windows Sistem                                                                                                    | 🤣 Ayar 1 🧌 Ayar 2 🧌 Fiş Ayar                 |
| <ul> <li>Masaüstü Yok</li> <li>Program Çubuğu Yok</li> <li>Start Tuşu Yok</li> <li>Start Tuşu Yok</li> <li>Tab Tuşu İptal</li> <li>Bilgisayar Açılışında Çalış</li> <li>Program Kapanışında Bilgisayarı Kapat</li> <li>Saat Göstergesı Yok</li> <li>Kontrol Panel</li> <li>Ram inizin Kullanılan Kismi %32</li> </ul> |                                              |
| 32%                                                                                                    |                                              |
| Verileri Günlük Yedekle : VAR                                                                                                    | Tarih Format : dd.mm.yyyy Float Format : Dot |
| KAYIT VARDIM                                                                                                    | КАРАТ                                        |

Yukaridaki resimde Windows Ayarlari sayfasi görüntülenmektedir. Bu sayfa üzerinde windows üzerinde yapmak istedigmiz kisitlamari yapabiliriz.

| Masaüstü Yok                      |        |
|-----------------------------------|--------|
| ] Program Çubuğu Yok              | 🐮 Star |
| ] Start Tuşu Yok                  |        |
| ] Tab Tuşu İptal                  |        |
| ] Bilgisayar Açılışında Çalış     |        |
| ] Program Kapanışında Bilgisayarı | Kapat  |
| Saat Göstergesi Yok               |        |

1.) Masaüstü yok : Masaüstü görüntüsünü kaldiriir.

**2.) Program Çubugu Yok :** Bilgisayar ekraninin en alt kisiminda konumlu olan görev çubugunu gizler.

3.)Start Tusu yok : Windows baslat tusunu gizler.

4.)Tab Tusu iptal : Tab tusunun çalismasini durdurur.
5.)Açilisda Çalis : Bilgisayar açildignda program otomatik olarak baslar.

6.)Program Kapandiginda Bilgisayari Kapat : Program görevi sonlandirildiginda bilgisaarinda otomatik olarak kapatilmasini saglamaktadir.

7.) Saat Yok : Ekranin sag altinda görüntülenen saat imgesini gizler.

| Ram inizin K | ullanilan Kismi %30 |  |
|--------------|---------------------|--|
|              | 30%                 |  |

Bu alanda, bilgisayar üzerinde çalisan bütün programlarin ram kullanim oranini göstermektedir.

Kontrol Panel Butonu : Denetim Masasini açar.

Windows Butonu : Windows hakkinda bilgi verici pencere açar.

Aladdinbey Mah. İzmiryolu Cd. 297/A Blok No.46 Nilüfer / BURSA Tel.: +90.224 256 07 39 – 256 07 40 URL: www.peyk an.com.tr e-mail: info@peykan.com.tr

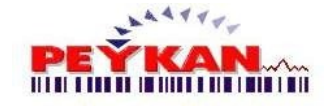

13

KAYIT

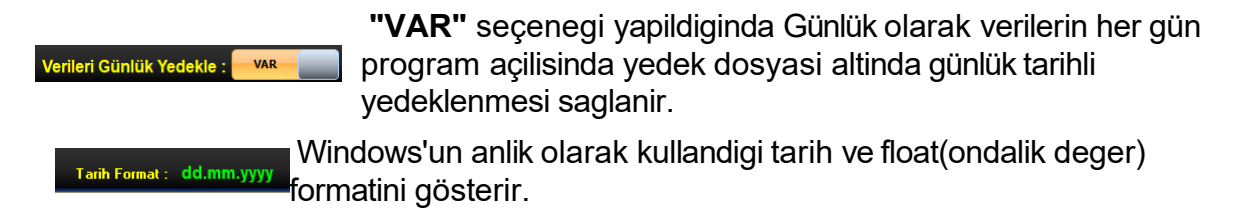

Istenilen degisiklikleri sisteme tanitmak için sayfayi kapatmadan önce butonu ile kaydetmenizgerekmektedir.

## 4.2 Sistem Ayarları

Bu alanda "Tartim Sistemi" belirlenir ve "Istasyon Seçim" islemi yapilabilir.

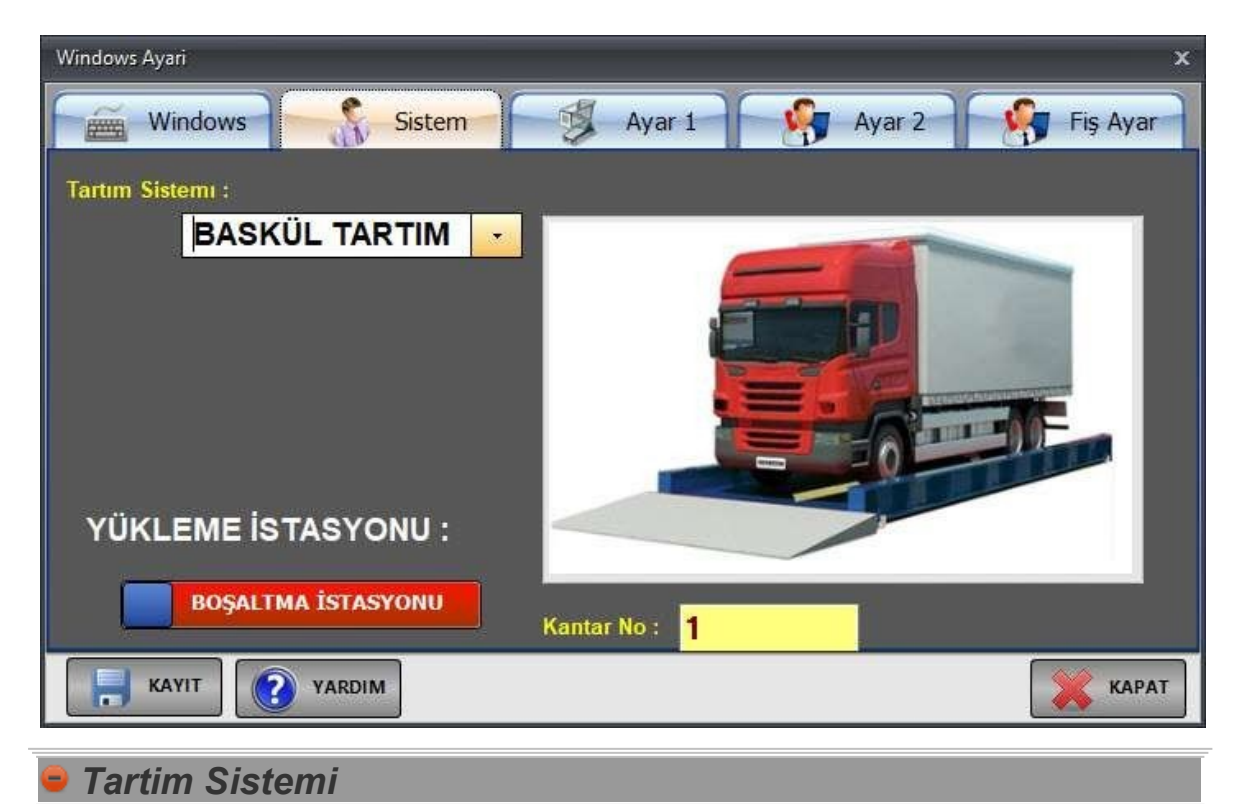

Sistemde **"Baskül Tartim"** ve **"Aks Tartim"** olmak üzere 2 farkli tartim seçenegi sunulmaktadir.

Baskül Tartim Baskül Tartim Sistemi kullaniliyorsa, aracin tamami kantar üzerine çikarilir. Aracin tüm agirligi İndikatörden alinip, Araç Giris- Araç Çikis sayfalarindaki agirlik alanina gönderilir.

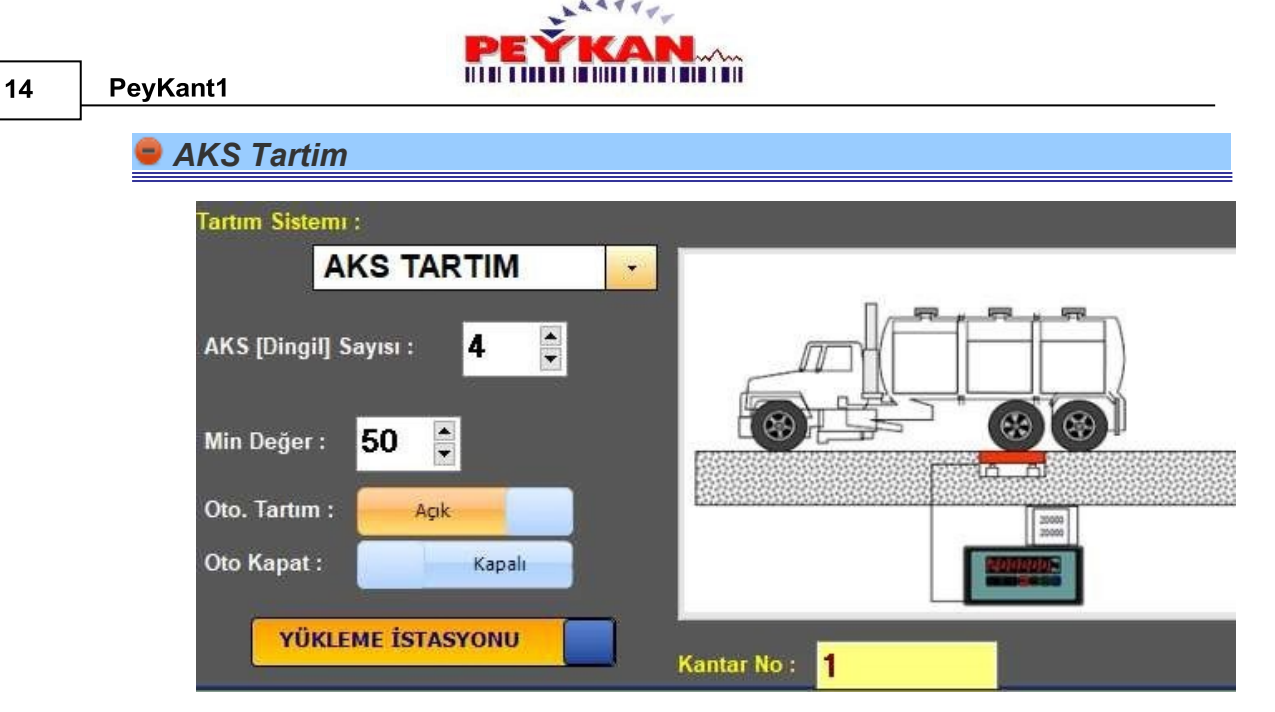

Araçlarin bulunduklari yüzeye uyguladiklari agirlik ve basinci ölçmek için teke aks kantarına çıkartilip ölçüm yapılır. Aks birimi üzerinden yapılan ölçümler Araç Giris- Araç Çıkıs sayfalarındaki agirlik alanına gönderilir.

**AKS (Dingil) Sayisi :** Araçta tartidan geçecek olan tekerlek sayisidir. **Min Deger :** Min tartim degeri alacak sayidir.

**Oto. Tartim** : Sistemin otomatik olarak tartim degerinin alinmasidir. **Oto Kapat :** Islem bittikten sonra sistemin otomatik olarak kapatilmasidir.

### Istasyon Seçimi

Sistemde araçlarin **"Yükleme Istasyonu"** veya **"Bosaltma Istasyonu"** oldugunu belirtmemiz gerekir.

istasyon seçimi: Bos gelen sabit darali araçlarin dolu gitmesidir. Stok kaydi giriste olur.

İSTASYON SEÇIMI: Boşaltma İstasyonu Dolu gelen aracin bos olarak gitmesidir. Sabit dara yoktur. Sisteme kaydi çikista olur.

Istenilen degisiklikleri sisteme tanitmak için sayfayi kapatmadan önce butonu ile kaydetmenizgerekmektedir.

Aladdinbey Mah. İzmiryolu Cd. 297/A Blok No.46 Nilüfer / BURSA

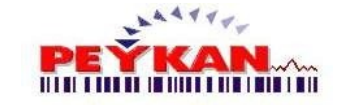

Genel Ayar

### 4.3 Ayar (1)

Manuel Agirlik Girisi, Agirlik Gösterim Stili, Ekran-Arkaplan Ayarlari gibi bazi ayarlar bu kisimda bulunmaktadır.

| Windows Ayari                              | ×                                                                                                    |
|--------------------------------------------|----------------------------------------------------------------------------------------------------|
| Windows Sistem                             | Ayar 1 Ayar 2 Fiş Ayar                                                                                                    |
| Manuel Ağırlık Girişi<br>Manuel Gir        | iş : Var Ton Olarak Göster Yok                                                                                                    |
| Ekran : 🚫 Tam                              | ı Ekranı 💞 Normal                                                                                                    |
| Arka Plan : 🛛 🛞 Sab                        | it 💓 Resimlı                                                                                                    |
| DARA HESAPI : Var<br>TARTI ONDALIK YOK Var | ŞUBE VAR MI ? :     Hayır       Dataları Temizle     •                                                                                                    |
| Sağ Menu Kapatma : 🗾                       | Yok Panel Min Getir : Var                                                                                                    |
|                                            | КАРАТ                                                                                                    |
|                                            |                                                                                                    |
| Manuel Agirlik Girisi                      |                                                                                                    |
| Manuel Giriş : Var                         | <b>Araç Giris - Araç Çikis</b> sayfalarindaki agirlik<br>bilgisinin elle girilip girilmeyecegi belirlenir. Manuel<br>agirlik girisi yapilabilmesi için buton " <b>Var</b> "<br>konumunda olmalidir. |
| Agirlik Gösterim Seçer                     | nekleri'                                                                                                    |
| Ton Olarak Göster : Yok                    | Tarti hesaplarindaki çikan degerlerin ton ve ya kg<br>olarak gösterimini saglar ve hesaplanir.                                                                                                    |
| TARTI ONDALIK YOK                          | Tarti hesaplarındaki çikan degerlerinondalikli sayi<br>olun olmamasi saqlanmaktadır                                                                                                    |
|                                            | olup olimaniasi sagiarina (tadir.                                                                                                    |
| 😑 Ekran Ayarlari                           |                                                                                                    |
| e Ekran Ayarlari                           | <b>"Tam Ekran"</b> ve <b>"Normal"</b> olarak 2 ekran boyutu seçenegi bulunmaktadır. Kullanılmak istenen ekran                                                                                       |
| Ekran: 🖉 Tam Ekranı                        | <b>"Tam Ekran"</b> ve <b>"Normal"</b> olarak 2 ekran boyutu<br>seçenegi bulunmaktadir. Kullanilmak istenen ekran<br>boyutunun üzerine tiklanmalidir.                                                |

Aladdinbey Mah. İzmiryolu Cd. 297/A Blok No.46 Nilüfer / BURSA

| 16 | PeyKant1                                                                                                    |                                                                                                    |
|----|----------------------------------------------------------------------------------------------------|----------------------------------------------------------------------------------------------------|
|    | Sağ Menu Kapatma : Yok                                                                                                    | <b>"Var"</b> seçildiginde Araç islemleri(Giris, Çikis) yapilacagi zaman sagdaki menü küçülür.                                           |
|    | Panel Min Getir : Var                                                                                                    | <b>"Var"</b> seçildiginde Araç çikisi formundaki en alttaki detay bölümü küçülür.                                                       |
|    | Sube Kullanimi                                                                                                    |                                                                                                    |
|    | SUBE VAR MI ? : Hayır                                                                                                    | "Evet " seçildiginde araç çikis formuna sube<br>seçim bölümü eklenir. "Hayir" seçili oldugunda<br>sube seçimi gizlenir ve kullanilamaz. |
|    | Datalari temizle                                                                                                    |                                                                                                    |
|    | 👌 Dataları Temizle 🗸                                                                                                    |                                                                                                    |
|    | 🛞 Sabit Daraları Sıfırla                                                                                                    |                                                                                                    |
|    | 😢 Giriş Araçlar Bilgisini Sıfırla                                                                                                | Bu alanda, programin veritabaninda istenilen                                                                                            |
|    | 😣 Müşteri Bilgilerini Sıfırla                                                                                                    | tablolari temizleme islemleri yapılmaktadır.<br>Temizleme islemi yapılmak istenen tablova ait                                           |
|    | 😣 Cıkış Araç Bilgilerini Sıfırla                                                                                                 | butona tiklatilir.                                                                                                    |
|    | 😣 ÜRÜN Dosyasını Sil                                                                                                    |                                                                                                    |
|    | 🔇 STOK Bilgilerini Sifirla                                                                                                    |                                                                                                    |
|    |                                                                                                    |                                                                                                    |
|    | Confirm 2<br>TUM SABIT DARALI ARAÇ BILGILER Silinsin mi?<br>Vazgeçmek istiyorsaniz;<br>Høyir Tusunu Tikløyiniz.<br>Yes <u>No</u> | Karsimiza gelen uyari panelinde " <b>Yes"</b> butonuna<br>tiklanirsa istenilen tabloyu temizler.                                        |

\*\*\*\*\*\*

Not : Demo versiyonda kullanilamamaktadir.

Istenilen degisiklikleri sisteme tanitmak için sayfayi kapatmadan önce butonu ile kaydetmenizgerekmektedir.

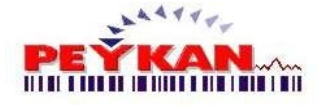

## 4.4 Ayar (2)

Plaka okuma, SAP kullanimi, Mysql kullanimi, Rapor ayarlari ve Versiyon kontrol ayarlari bukisimda bulunmaktadir.

| Windows                                | Sistem 🛛 👮 Ay                                 | 'ar 1 👘        | Ayar 2 🛛 🧌 Fiş A           | Ayar |
|----------------------------------------|-----------------------------------------------|----------------|----------------------------|------|
| PLAKA OKUMA SISTE                      | MI : Kamera Sistemi :<br>Otomatik Resim Çek : | Var Var        | webcam   Kar               | nera |
| Login Name: #####                      | Password :                                    | #####          | Şifre Göster               |      |
| SAP Veri Akışı :<br>Download DB Editor | YOK<br>SAP Ayarları                           | MySQL Veri Ak  | IŞI : YOK<br>MySql Ayarlan |      |
| Raporda Gösterilen Zam                 | an: Cıkış Tarih                               | Rapor Yazıcısı | : Nokta Vuruşlu            |      |
| Versiyon Yükseltn                      | 18 : Açılışta Denetle                         | Deste          | ek Simdi Dene              | tle  |
| Plaka Okuma                            | a Sistemi                                     |                |                            |      |

Kantara gelen **aracın plakasını kamera ile tespit ederek** otomatik olarak Araç Giris/Araç Çikis formlarında plaka alanına aktarmaktadır.

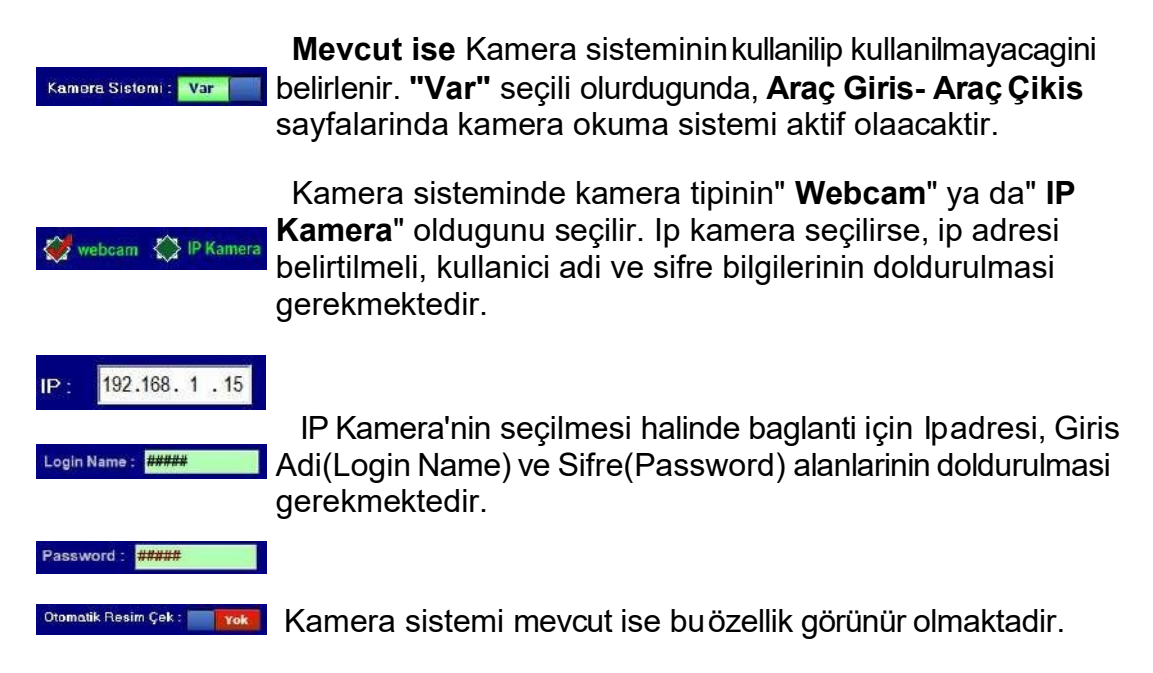

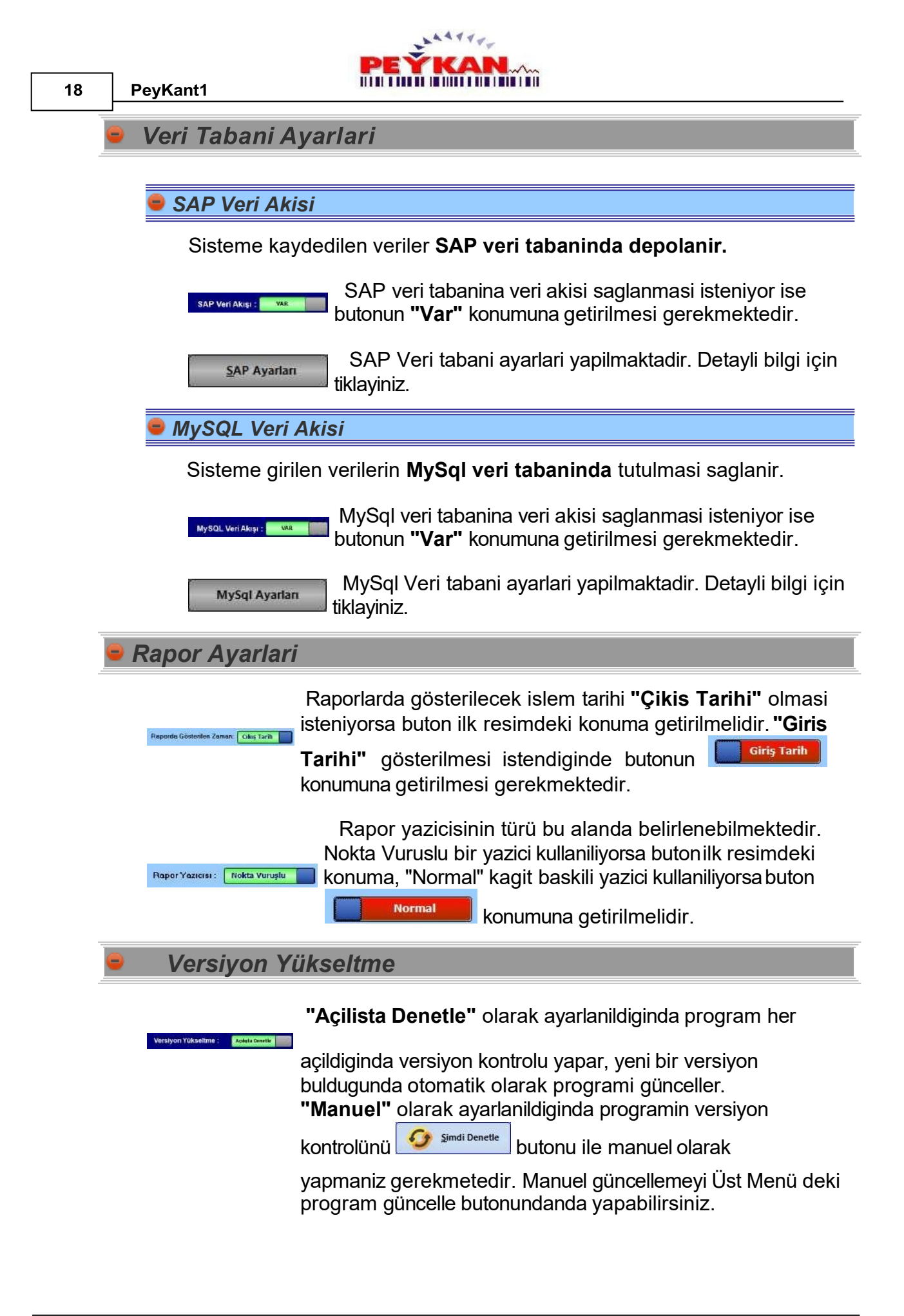

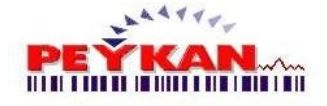

### 4.4.1 SAP Ayarları

SAP Veri tabani ayarlamalari bu kisimda yapilmaktadir.

| SAP DOKUMAN AYARI     |                |                         |             | ×             |
|-----------------------|----------------|-------------------------|-------------|---------------|
| Dosya Yolu : D:\TOLUI | NAY\delphi     | i\Tarti\v13\kantar1.txt | 🛃 Dosya Seç | 📄 Dosya Kayıt |
| SAP                   |                |                         | PEŤ         | KAN           |
|                       |                | Plaka\$Fisno\$Cins\$Mu  |             |               |
|                       |                |                         |             |               |
| Ürün Adı :            | 3              | Şoför Adı :             | 0           |               |
| Plaka :               | 1              | İrsaliye No:            | 0 🜲         |               |
| Fiş No :              | 2              | Oprator :               | 0           |               |
| Firma :               | 4              | Adres :                 | 0           |               |
| Miktarı :             | 0              | Kayıt Tarihi :          | 0           |               |
| İlk Tartım :          | 0              | Kayıt Saati :           | 0           |               |
| Son Tartim :          | 0              | Gırış Saati :           | 0           |               |
| Datalar               | Arasınd        | la İşaret : 🖇 🔽 🗸       |             |               |
| _                     |                | KONTROL ET              |             |               |
|                       | <u>Y</u> ARDIN | 1                       |             | <b>К</b> АРАТ |

### Siralama Düzeni

Veri tabanina kaydedilecek datalarin siralama ayarlari bualanda yapilmaktadir. Kutucuklarin yaninda bulunan oklarla istenilen siralama belirlenir.

Ekranda bulunan 14 kutucuktan **maximum 9 tanesi seçilebilir**. Seçilen datalarin **numaralari arasında atlamalar yapılamaz**. (1,2, seçilip 4 e atlanamaz.)

### Örnek:

| Ürün Adı •   | 3      |     | Soför Adı :    | 0 |   |  |
|--------------|--------|-----|----------------|---|---|--|
|              | ۰<br>٥ |     | İrsəliye No:   | Π |   |  |
| Plaka :      | 2      |     | Insulye no.    |   |   |  |
| Fiş No :     | 2      | Ē   | Oprator :      | U |   |  |
| Firma :      | 4      | -   | Adres :        | 0 | - |  |
| Miktarı :    | 0      | •   | Kayıt Tarihi : | 0 | - |  |
| İlk Tartım : | 0      | •   | Kayıt Saati :  | 0 | - |  |
| Son Tartım : | 0      | -   | Gırış Saati :  | 0 | [ |  |
| Datalar      | Ara    | cun | da İsaratı 🧯 🗸 |   |   |  |
| Dataiai      | Aia    | 3   |                |   |   |  |
|              |        |     |                |   |   |  |

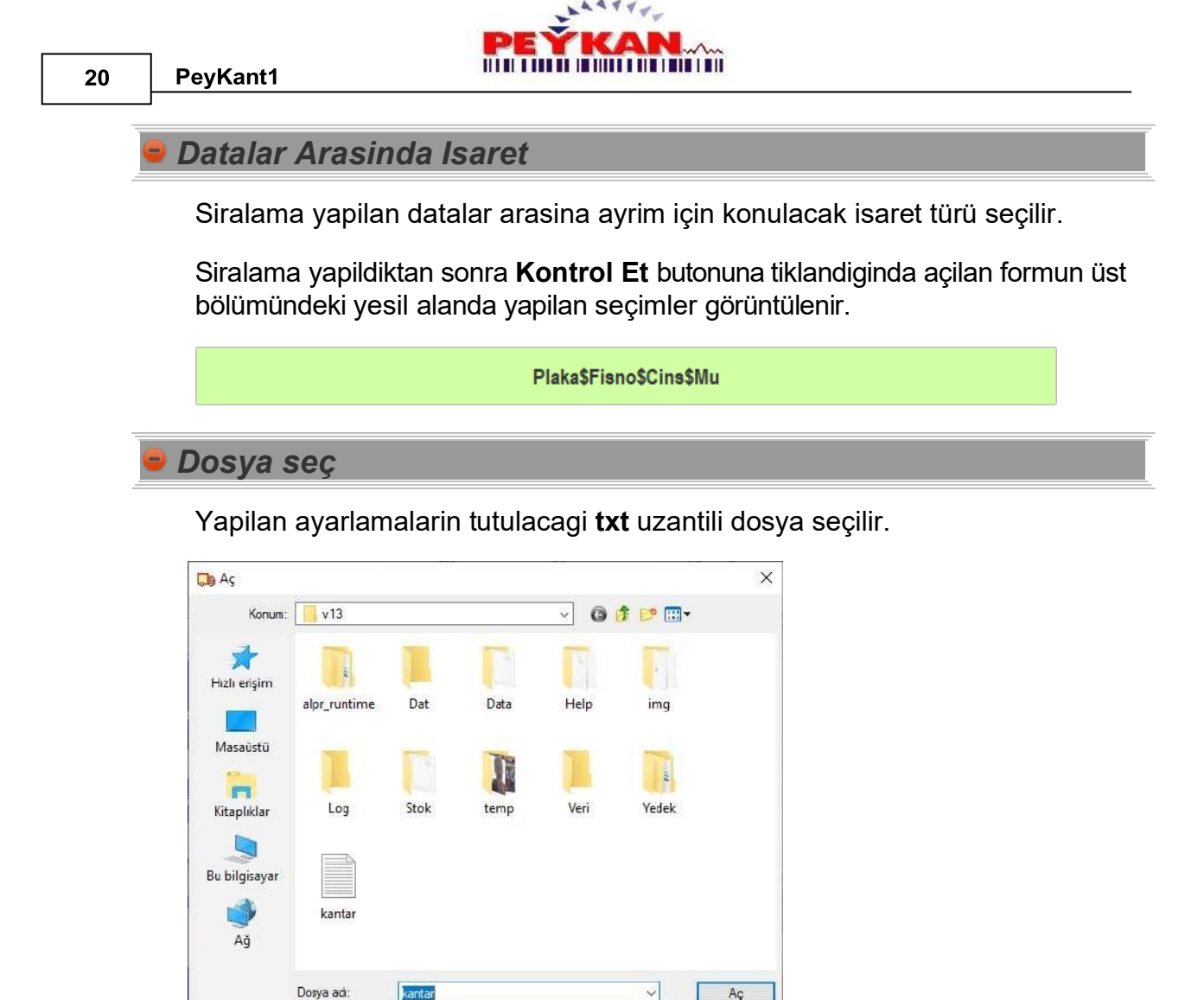

**Dosya Kayit :** Eger sistemde SAP ayar dosyasi bulunmuyorsa, **dosya kayit** butonuna tiklanarak olusturulacak dosya yolu seçilir ve programa eklenir.

v

**i**ptal

Istenilen degisiklikleri sisteme tanitmak için sayfayi kapatmadan önce butonu ile kaydetmenizgerekmektedir.

TXT Dosya (TXT Format)

Dosya türü:

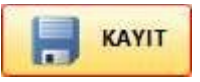

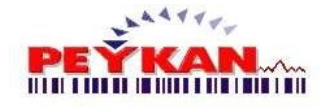

### 4.4.2 Mysql Ayarları

Mysql veri tabani baglanti ayarlamalari yapilmaktadir.

| MySql Baðlanti Ayarý                                                                      | PEYKAN                                                                                                    | ×  |
|-------------------------------------------------------------------------------------------|----------------------------------------------------------------------------------------------------|----|
| HostName :<br>UserName :                                                                  | Password :<br>DatabaseName :                                                                                                    |    |
| Ürün Adı :<br>Plaka :<br>Fiş No :<br>Firma :<br>Miktarı :<br>İlk Tartım :<br>Son Tartım : | Şoför Adı:         İrsaliye No:         Kantarcı:         Adres:         Kayıt Tarihi:         Kayıt Saati:         Giriş Saati: |    |
|                                                                                           | KONTROL ET                                                                                                    |    |
|                                                                                           | KAPJ                                                                                                    | AT |

## 😑 Baglanti Ayarlari

Yesil alan içerisinde veri tabani baglanti ayarlari yapilmaktadir. Baglantinin kurulabilmesi için girilen verilerin doğruluğunu teyit ediniz.

Password: Veri tabanina baglanacak olan yetkilinin sifresi girilir.

UserName: Veri tabanina baglanacak olan yetkilinin kullanici adi girilir.

DatabaseName: Verilerin saklanacagi database adi girilir.

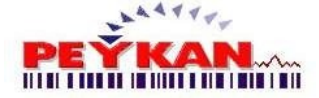

### Tablo Baslik Seçimi

Üst resimde bulunan kutucuklara, verilerin saklanacagi tablo adlari girilmektedir. Veri tabaninda bulunan ve hangi tablo altina kaydedilmek isteniyor ise, tablo adlari veri tabanindaki ile ayni sekilde girilmelidir. Istek dogrultusunda bütün basliklar doldurulabilir.

|              | Şofor Adı:     |  |
|--------------|----------------|--|
| Plaka :      | Irsaliye No:   |  |
| Fiş No :     | Kantarcı :     |  |
| Firma :      | Adres :        |  |
| Miktarı :    | Kayıt Tarihi : |  |
| İlk Tartım : | Kayıt Saati :  |  |
| Son Tartım : | Giriş Saati :  |  |
|              |                |  |
|              |                |  |

Kontrol Et butonuna tiklandiktan sonra sinama islemi yapilir.

Istenilen degisiklikleri sisteme tanitmak için sayfayi kapatmadan önce butonu ile kaydetmenizgerekmektedir.

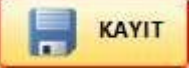

### 4.5 Fiş Ayarları

Fis ve Irsaliye ile ilgili bazi ayarlar bu kisimda bulunmaktadir.

| 💓 Yanlız Fiş                                    | 💭 Fiş ile irsaliye Beraber | SEVE DESALIYES!                                                                                                    |
|-------------------------------------------------|----------------------------|----------------------------------------------------------------------------------------------------|
| <u>Giriş :</u><br>İzceliye No : <mark>12</mark> | Giriş İrsaliye : Gösterme  | NL 2002/02 (20 cm character by the section of the section of the sectiono                        |
|                                                 | Cikiş İrsaliye : Göster    | TRADE OF TRADE OF TRA |
| İrsaliye No : 25                                | Fiş No : 25                | A state of the state of the sta |

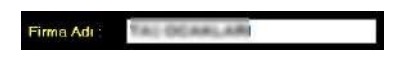

**Araç Giris-Araç Çikis** sayfalarında yapılan yazdırma islemlerinde, fis ve irsaliye üzerinde bulunacak firma adı bu alandan belirlenmektedir.

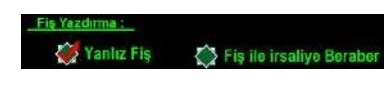

**Araç Giris-Araç Çikis** sayfalarında, yazdırma islemi olarak **"Yalniz Fis"** mi yoksa **"Fis ile Irsaliye"** mi çikarılacagının tercihi bu kisimda belirler.

Aladdinbey Mah. İzmiryolu Cd. 297/A Blok No.46 Nilüfer / BURSA

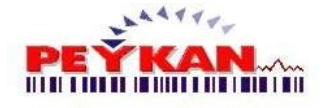

| e Giris                                                                                                    |
|----------------------------------------------------------------------------------------------------|
| Gırış İrseliye : Göster Eger Giris Irsaliye "Göster"e ayarlanmis ise;<br>Araç girisi yapilirken kayit formunda irsaliyede belirtilecek "Irsaliye No"'yu<br>gösterir ve her kayit yapildiginda arttirir.                                    |
| Eger Giris Irsaliye " <b>Gösterme</b> "ye ayarlanmis ise; Giris yapinca Irsaliye No<br>gösterilmez ve Giris Irsaliye No'da artis olmaz.                                                                                                    |
| Resimlerde görünen " <b>Irsaliye No"</b> ve " <b>Fis No</b> ", araç<br>giris sayfasinda yazdirma isleminde kullanilacak<br>numaralardir. Bu alanda "Irsaliye No" ve "Fis No"yu<br>degistirip istenilen numaradan baslatabilirsiniz.        |
| 😑 Çikis                                                                                                    |
| Cıkış İrsaliye : Göster Eger Çikis Irsaliye "Göster"e ayarlanmis ise;                                                                                                    |
| Araç çikisi yapilirken kayit formunda irsaliyede belirtilecek "Irsaliye No"'yu<br>gösterir ve her kayit yapildiginda arttirir.                                                                                                    |
| Eger Çikis Irsaliye " <b>Gösterme</b> "ye ayarlanmis ise; Çikis yapinca Irsaliye No<br>gösterilmez ve Çikis Irsaliye No'da artis olmaz.                                                                                                    |
| Leediye No: 25Fig No: 25Resimlerde görünen "Irsaliye No" ve "Fis No", araç<br>çikis sayfasında yazdırma isleminde kullanılacak<br>numaralardır. Bu alanda "Irsaliye No" ve "Fis No"yu<br>degistirip istenilen numaradan baslatabilirsiniz. |

Istenilen degisiklikleri sisteme tanitmak için sayfayi kapatmadan önce butonu ile kaydetmenizgerekmektedir.

## 5 Haberleşme Ayarı

Tartim yapildiktan sonra programa tartim degerini aktarabilmek için program ile tartim cihazini haberlesmesi gerekmektedir.

Asagidaki pencereden ise bu ayarlari görebiliyoruz. Üst kisimdan Ayar >> Tarti Ayari >> Setup seçimi yapildiginda asagidaki sayfa ekrana gelecektir.

| Ó Haberlesme Ayari                                                               | - • ×                            |
|----------------------------------------------------------------------------------|----------------------------------|
| .a Genel Veriler Soyrsol Sinular :                                               | berleşme :                       |
| Başlangi Sayı: Bitiş Sayı: Başlangi<br>1 🔹 10 🔹 Aygıl Yöneticini                 | iç Sayı: Belaş Sayı:<br>4 ≑ 10 ≑ |
| : Genel Verlier Karetikter Smirlar : : kg arama Ayarlar :<br>Hoyer kg Yakalama : | Hawe                             |
| Başlangiç Karetikter : Bitiş Karetikter : GeriSayı : 7 💿                         | C Yuda                           |
| Haberleşme                                                                       |                                  |
| ^                                                                                | 🔨 🧏 Kes 🔪 🙇 Bağlan               |
|                                                                                  | Com Port :                       |
|                                                                                  | Band Hiter :<br>9600 •           |
|                                                                                  | Parity :                         |
|                                                                                  | Data Bit :                       |
|                                                                                  |                                  |
|                                                                                  |                                  |
|                                                                                  |                                  |
|                                                                                  |                                  |
|                                                                                  |                                  |
|                                                                                  |                                  |
| ~                                                                                | Dosya Kayıt Et                   |
|                                                                                  |                                  |
| girlik Bulma Yöntemleri                                                          |                                  |
|                                                                                  |                                  |
| .: 1 Veriler Sayısal Sınırlar :: CR 2 trolu                                      | :. :: RTU Haberleşme :. 5        |
| Hayır                                                                            | Evet                             |
| Başlangiç Sayı: Bitiş Sayı:                                                      | Başlangiç Sayı : Bitiş Sayı :    |
|                                                                                  |                                  |
| .: Ge 3 riler Karetkter Smirlar :.                                               | .: kg arama Ayarlar :.           |
| Hayır                                                                            | kg Yakalama : 4 Hayır            |
| Başlangiç Karetkter : Bıtış Karetkter :                                          | GeriSayı: 7 👙                    |
|                                                                                  |                                  |

Tartim aletinden gelen datalardan agirlik bilgisine ulasmak için 5 farkli parçalama yöntemini kullabiliriz.

Aladdinbey Mah. İzmiryolu Cd. 297/A Blok No.46 Nilüfer / BURSA Tel.: +90.224 256 07 39 – 256 07 40 URL: www.peyk an.com.tr e-mail: info@peykan.com.tr

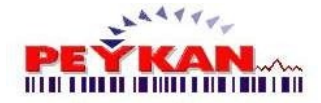

### 🛢 1-) Genel Verilere Sayisal Sinir Koyma

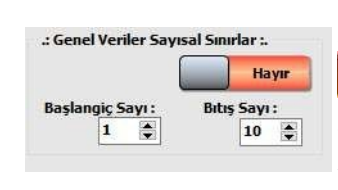

Gelen dataların içerisinden agirlik datasının bilindigi sayisal indexin baslangiç ve bitis degerileri girilir,

butonuna tiklanarak kaydedilir. Girilen aralik içerisindeki veriler sayda üzerindeki siyah alanda görüntlenir. Bu özellgin aktif olmasi için butonu "Evet" durumuna getiriniz.

## 2-) CRLF Kontrolu

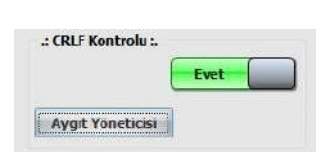

Bu özellik **yardimci bir özelliktir**. Ard Arda gelen datalarin yan yana yazilmasini önler, bir alt satira geçerek yazdirilmasini saglar. Bu özellgin aktif

olmasi için butonu "**Evet**" durumuna getirip butonuna tiklamaniz gerekmektedir.

### 😑 3-) Genel Verilere Karakter Sinir Koyma

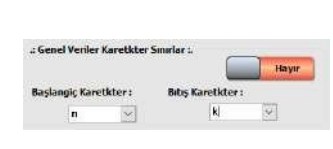

Gelen datalarin içerisinden agirlik datasıni içerdigi bilinen baslangiç ve bitis karakteri belirlenir. Belirlenen iki karakter arasındaki veriler siyah alanda görüntülenir. Bu özellgin aktif olması için

butonu "**Evet**" durumuna getiriniz ve **butonuna basiniz**.

### 🛢 4-) Kg yakalama

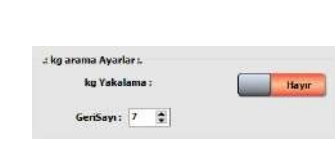

Bu özelligin aktif olmasi için butonu "Evet" durumuna

getirip **RAVIT** butonuna tiklanmasi gerekmektedir. Bu özellik aktif oldugunda gelen veriler içerisinden "kg" yazisina ulasarak belirlenen sayi kadar, gelen

veri üzerinde geriye dogru giderek agirlik verisine ulasilir.

PeyKant1

## 5-) 'RU Haberlesme

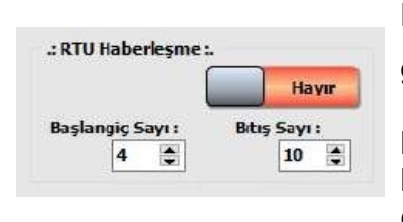

Bu özelligin aktif olmasi için butonu "**Evet**" durumuna getirip butonuna tiklanmasi gerekmektedir. **Program Modbus üzerinden haberlesecekse** 

bu seçim yapilmalidir. Gelen datanin içerisinden belirlenen araliktaki veriler siyah alanda görüntülenir.

**Uyari :** Yukarida belirtilen özelliklerden 1, 3, 4 ve 5. agirlik bulma yöntemleri beraber çalistirildiklarinda yanlis sonuçlar verirler. Agirlik yakalama yöntemlerinden yalniz birini kullanınız.

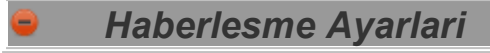

Dijital indikatörün, bilgisayarin hangi portuna bagli oldugunu programa bildirilmesi gerekmektedir. (Denetim Masasi-> Aygit Yöneticisi ->Baglanti noktalarindan hangi comlarin kullanildigini ögrenebilirsiniz).

| 2      | K <u>e</u> s |      | Bağlan |
|--------|--------------|------|--------|
| Com F  | Part :       |      |        |
|        | Corr         | il 👘 |        |
| Band   | Huzi         | ŧ    |        |
|        | 960          | D    |        |
| Pari   | ty:          |      |        |
|        | NO           | NE   |        |
| Data B | it:          |      |        |
| 4      | 8 Bit        |      |        |

**Com Port:** Tartim cihazinin bilgisayara bagli oldugu port adi. **Bant Hizi:** Baudrate olarak da geçen bu deger, haberlesme hizini belirler.

**Data Bit:**Verinin tasindigi kisimdir. Varsayilan deger ise 8 bittir. **Parity(esitlik):** 

**Even:** Parity dahil toplam 9 bitin "1" olan bitlerinin toplam sayisi çift olmali.

**Odd:** Parity dahil toplam 9 bitin "1" olan bitlerinin toplam sayisi tek olmali.

Mark: Sürekli olarak parity : 1

Space: Sürekli olarak parity : 0

Bilgisayara bagli olan tartim aletinden agirlik bilgilerini alabilmek için, bagli oldugu Port bilgisi, kullanmis oldugu bant hizi ,parity ve data bit sayisi girilir. Baglantinin dogru olup olmadigini test etmek

için <sup>Seglan</sup> butonuna tiklanmalidir. Baglanti kuruldugunda cihazdan gelen veriler siyah alanda görüntülenecektir. Baglantinin sonlandirilmasi için <sup>Segles</sup> butonuna tiklanmalidir.

Yapilan bütün ayarlamalari sistemde tutmak için 🕞 KAYIT butonuna tiklamayi

unutmayiniz. Dosya Kayıt Et diyerek yapılan ayarlamari belirlenen konuma text dosyasi olarak kaydetebilirsiniz.

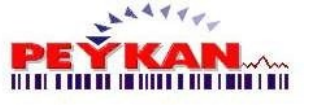

## 6 Rapor Ayarı

Rapor Ayari Formu'na Ana Ekran -> Üst Menü -> **Ayar** -> Rapor Baslik yolunu izleyerek ulasabilirsiniz.

Bu form'da, çikti alinacak **raporlarin konumlandirilmasi**, **sabit verilerin belirlenmesi**, **kagit yönünün ayarlanmasi** gibi ayarlar yapilabilmektedir.

| Başlık :       | SEVK RA | PO     | RU                |                |
|----------------|---------|--------|-------------------|----------------|
| Sayfa Sonu ; 🛛 | PEYKAN  |        |                   |                |
| Top :          | 12.23   | •      | ◎ A4              | Basit Rapor    |
| Bottom :       | 12.23   | +      | © A5              | Dusk Rupor     |
| Left :         | 12.23   | -      |                   | Direk Yazdır   |
| Right :        | 12.23   | •      |                   |                |
| Header :       | 1.23    |        |                   | KantarcıGöster |
| Footert :      | 1.23    | *      |                   |                |
| Rapor Kay      | ıdı.    | ****** |                   |                |
|                |         |        | $\langle \rangle$ | (skav          |
|                |         |        |                   |                |

Sabit Yazilar

Bu kisimda **Baslik ve Sayfa sonu** yazilarini düzenleriz. Belrilenen sabit yazilar, çikarilacak tüm raporlarda sabit bulunur.

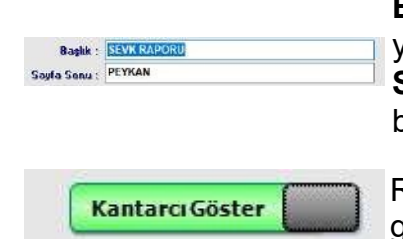

**Baslik :** Raporun üst kisminda bulunan sabit baslik yazisidir.

**Sayfa Sonu:** Sayfanin en alt açiklama kisminda bulunan sabit yazidir.

Rapor üzerinde kantarcinin adinin sabit olarak gösterilip gösterilmeyecegi belirlenmektedir.

#### PeyKant1

## Rapor Sayfasi Konumlandirmasi

÷ 💿 🗛

🗘 🔿 A5

-

1

4

Çikti alinacak raporun kagit üzerindeki **konumlandirma ayarlari**, **kagit türü**, **kagit yönü** gibi ayarlar ayarlar yapilabilmektedir.

(Üst)Top : Kagidinüst kismindan verilecek bosluk mesafesidir.

(Alt)Bottom : Kagidin alt kismindan verilecek bosluk mesafesidir.

**(Sol)Left:** Kagidin sol kismindan verilecek bosluk mesafesidir.

**(Sag)Right:** Sagdan verilecek bosluk miktari. **(Baslik)Header:** Baslik için verilecek bosluk mesafesidir.

(Altbilgi)Footer: Footer için verilecek bosluk mesafesidir.

A4/A5: Kagit türü.

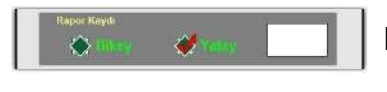

**Basit Rapor** 

Top: 12.23

Left: 15.13

Right: 12.23

Header: 1.23

Footert: 1.23

Bottom: 12.23

Raporlari **Dikey** veya **Yatay** yazdirabilirsiniz.

Listenin en sade biçiminde raporlanmasini saglar.

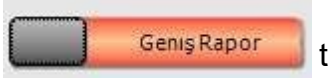

Listenin, alt ve üst basliklarında görünür. Rapor tablosunun renkli görüntüsü olusur.

|              | e |
|--------------|---|
| Direk Yazdır |   |

"**Direkt Yazdir**" seçenegi aktif edildiginde bir raporu yazdirirken, raporun önizlemesi gösterilmeden direkt yazicidan çiktisi alinacaktir.

"**Göster**" seçenegi aktif oldugunda bir raporu yazdirirken, raporun ön izleme bölümü açılacaktır.

Istenilen degisiklikleri sisteme tanitmak için sayfayi kapatmadan önce butonu ile kaydetmeniz gerekmektedir.

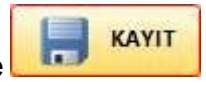

Aladdinbey Mah. İzmiryolu Cd. 297/A Blok No.46 Nilüfer / BURSA Tel.: +90.224 256 07 39 – 256 07 40 URL: www.peyk an.com.tr e-mail: info@peykan.com.tr

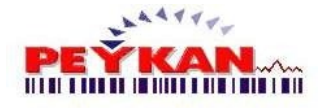

#### Fiş Ayarlama 7

Üst menüden Ayar >> Fis Ayari adimlari izlendiginde asagidaki sayfa ekrana gelmektedir.

Fis Ayarlama ekraninda, Araç Giris - Araç Çikis sayfalarinda çikarilacak fis ve irsaliyenin taslaktari hazirlanmaktadir.

| 1 2                                                                                                    | 3                                                                                                    | FİŞ AYARLARI                                                                                                    |                                                                                                    | DEĞİŞKEN LİSTESİ                                                                                                    |
|----------------------------------------------------------------------------------------------------|----------------------------------------------------------------------------------------------------|----------------------------------------------------------------------------------------------------|----------------------------------------------------------------------------------------------------|----------------------------------------------------------------------------------------------------|
| Constant of the second                                                                                                    |                                                                                                    | 7                                                                                                    |                                                                                                    | 🗇 Dos LPT1 💮 WinPrint                                                                                                    |
| COLIS FIS FORMU                                                                                                    | PORMO IRSAYELELL CIKIS FORM                                                                                                    |                                                                                                    |                                                                                                    | PLAKA NO                                                                                                    |
| \$ 1=2<br>2=0                                                                                                    | [#27][#14]PEYKAN YAZII                                                                                                    | LIN[#18]                                                                                                    |                                                                                                    | IRSALIYE NO                                                                                                    |
| 3=>                                                                                                    | [#27][#14]Te1:0224.2560739[#18]<br>[#27][#14]                                                                                                    |                                                                                                    |                                                                                                    | GIRİŞ TARİHİ                                                                                                    |
| 4-0<br>5100                                                                                                    | [#27][#14] Usnanga:<br>PLAKA : [#27                                                                                                    | 21 / BURSA [#18]<br>][#14][PLAKA][#18]                                                                                                    | Cal Tattos                                                                                                    | GIRIŞ SAATI                                                                                                    |
| 6-2                                                                                                    |                                                                                                    |                                                                                                    | Boşluk Mikton: 44                                                                                                    | GELDIĞİ YER                                                                                                    |
| 7-0<br>8:>                                                                                                    | GIRIS TARINI : [GTA<br>Giris Saati : [gsa                                                                                                    | 81H1]<br>8111                                                                                                    | 100 C 100 10 C 2010                                                                                                    | KANTAR MEMURU                                                                                                    |
| 9-0                                                                                                    | ÇIKIS TARIHI 💠 (CTAI                                                                                                    | RIHÎJ                                                                                                    |                                                                                                    | ŞOFÖR ADI                                                                                                    |
| 10-0                                                                                                    | ÇIKIS SAATI : [CSA<br>Müsteri adı : [Mus                                                                                                    | ATI]<br>TERIADI1                                                                                                    |                                                                                                    | MALIN CINSI                                                                                                    |
| 12-2                                                                                                    | HALZENE ADI : [MALI                                                                                                    | CINSI]                                                                                                    |                                                                                                    | MALIN KODU                                                                                                    |
| 13:0                                                                                                    | IRSALIYE NO I [IRSI<br>KANTAR HEMURU I IKAN                                                                                                    | ALIYENO]<br>TARMENURUT                                                                                                    |                                                                                                    | MÜŞTERİ ADI.                                                                                                    |
| 15-0                                                                                                    | SOFÖR ADI : [SOF                                                                                                    | ORADI]                                                                                                    |                                                                                                    | MÜŞTERİ KODU.                                                                                                    |
| 16=>                                                                                                    | TORTIN 1 - 1#27                                                                                                    | 104451010811041104181                                                                                                    |                                                                                                    | MUŞTERI ADRES.                                                                                                    |
| 18-0-                                                                                                    | TARTIN 2 : [#27                                                                                                    | ][#14][TABTIM2][#18]                                                                                                    |                                                                                                    | MUŞTERI VU NU.                                                                                                    |
| 19:0                                                                                                    | NET : [#27                                                                                                    | ][#14][NET][#18]                                                                                                    |                                                                                                    | GIUCCEGI TEN                                                                                                    |
| 2012                                                                                                    |                                                                                                    |                                                                                                    |                                                                                                    |                                                                                                    |
|                                                                                                    |                                                                                                    |                                                                                                    |                                                                                                    | ÇIKUŞ SAATI                                                                                                    |
|                                                                                                    |                                                                                                    |                                                                                                    |                                                                                                    | TARTIM 1 (Ilk Tartum)                                                                                                    |
|                                                                                                    |                                                                                                    |                                                                                                    |                                                                                                    | (ARTIM 2 (Son Tartun)                                                                                                    |
|                                                                                                    |                                                                                                    |                                                                                                    |                                                                                                    | NET TARTIM                                                                                                    |
|                                                                                                    |                                                                                                    |                                                                                                    |                                                                                                    | FIŞ NO                                                                                                    |
|                                                                                                    |                                                                                                    |                                                                                                    |                                                                                                    | FIRMA ADI                                                                                                    |
|                                                                                                    |                                                                                                    |                                                                                                    |                                                                                                    | Kalin Yazi Başla                                                                                                    |
| Aralık : 90 🔹 Font S<br>Jst Boşluk : 100 📮 Font S                                                                                                    | Size 1 : 9 :                                                                                                    | SRNEK FIS                                                                                                    | 🕜 YARDIM 🧏 KAPAT                                                                                                    |                                                                                                    |
| s - Çikis F                                                                                                    | isi Tasarla                                                                                                    | ama                                                                                                    |                                                                                                    |                                                                                                    |
|                                                                                                    |                                                                                                    | IZIC FORM                                                                                                    |                                                                                                    |                                                                                                    |
| Ş FIŞ FORMU                                                                                                    | Ş FORMU IRSAYELELI CI                                                                                                    | Cikis                                                                                                    | SFORMU GIRIS FIS FORMU IRSAVELELI                                                                                                    | CIKIS FORM                                                                                                    |
| S FIS FORMU GIRLS FI<br>427] [ #14] PEYKAN Y<br>[ #27] [ #14] PEYKAN Y                                                                                                    | \$ FORMU IRSAYELELI CI<br>YAZILIM[#18]<br>4-2560739[#18]                                                                                                    |                                                                                                    |                                                                                                    | I CIKIŞ FORM<br>Taş ocakları [#18]                                                                                                    |
| GIRLS F3<br>427][#14]PEYKAN V<br>[#27][#14]Tel:0224<br>[#27][#14] Osma                                                                                                    | \$ FORMU IRSAYELELICI<br>(AZTLIM[#18]<br>4.2560739[#18]<br>angazi / BURSA [#18]                                                                                                    |                                                                                                    | ISFORMU BISKVELELI<br>[#27][#14]                                                                                                    | LCIKIŞ FORM<br>TAŞ OCAKLARI [#18]                                                                                                    |
| S FIS FORMU         GIRIS FI           [ #27 ] [ #14 ] PEYKAN ¥           [ #27 ] [ #14 ] Tel : 0224           [ #27 ] [ #14 ]                                                                                                    | \$FORMU IRSAYELELICI<br>?AZILIN[#18]<br>4.2560739[#18]<br>angazi / BURSA [#18]                                                                                                    | CKU2 FURON<br>CKU2<br>240<br>340<br>340<br>340<br>340<br>340<br>340                                                                                                    | GIRİŞ FİŞ FORMU IRSAVELELI<br>[#27][#14]<br>GIRİŞ TARİHİ                                                                                                    | LCIKIŞFORM<br>TAŞ DCAKLARI [#18]<br>:[GTARIHI]                                                                                                    |
| FIŞ FORMU<br>427][#14]PEYKAN Y<br>[#27][#14]Tel:0224<br>[#27][#14] Osma<br>FIS                                                                                                    | \$FORMU IRSAYELELICT<br>PAZILIN[#18]<br>1.2560739[#18]<br>angazi / BURSA [#18]<br>NO :[FISN0]                                                                                                    | (CR5<br>240<br>3-5<br>4-5<br>5-5                                                                                                    | GiRISFISFORMU IRSWELEL<br>[#27][#14]<br>Siriş Tarihi<br>Ciriş Sarii                                                                                                    | ICIKIŞFORM<br>TAŞ DÇAKLARI [#18]<br>:[GTARIHI]<br>:[GSARTI]<br>:Icisatiji                                                                                                    |
| 5 FIŞ FORMU GTRIŞ Fİ<br>1 #27] [ #14] PEYKAN V<br>[ #27] [ #14] Tel: 0224<br>[ #27] [ #14] Osma<br>FIS<br>PLAKA : [                                                                                                    | \$FORMU IRSAYELELICI<br>AZILIM[#18]<br>2560739[#18]<br>angazi / BURSA [#18]<br>NO :[FISNO]<br>[#27][#14][PLAKANO][                                                                                                    | #18] K.9 FORM                                                                                                    | GIRIŞFÜŞFORMU IRSAVELELI<br>[#27][#16]<br>GIRIŞTARİHİ<br>GIRIŞTARİHİ<br>ÇIRIŞTARİHİ<br>[KIŞ ŞARTİ                                                                                                    | ICIKIŞFORM<br>TAŞ DCAKLARI [#18]<br>:[GTARIHI]<br>:[GTARIHI]<br>:[CTARIHI]Ç<br>:[CSARI]]                                                                                                    |
| FIS FORMU         GIRIS FL           [#27] [#14] PEYKAN V         [#27] [#14] PEYKAN V           [#27] [#14] TEL: 0224         [#27] [#14] Osma           FIS         FIS           PLAKA         [                                                                                                    | \$FORMU IRSAYELELICI<br>AZILIM[#18]<br>2560739[#18]<br>angazi / BURSA [#18]<br>N0 :[FISH0]<br>#27][#14][PLAKAND][:                                                                                                    | #18] 8-2                                                                                                    | GRISFORMU RGAVELEJ<br>[#27][#14]<br>GIRISTARIHI<br>GIRISTARIHI<br>GIRISTARIHI<br>INTSSAATI<br>KANTAR HEHURU<br>RGAN                                                                                                    | CIKI; FORM<br>TAŞ OCAKLARI [#18]<br>:[GTARIHI]<br>:[CISARTI]<br>:[CISARTI]<br>:[CISARTI]<br>:[CISARTI]<br>:[CISARTI]<br>:[CISARTI]<br>:[CISARTI]                                                                                                    |
| S FIS FORMU         GIRIS FD           [#27][#14]PEYKAN Y         [#27][#14]PEYKAN Y           [#27][#14]Tel:0224         [#27][#14]Osna           FIS         FIS           PLAKA         FIS           GIRIS TARIHI         [           GIRIS TARIHI         [                                                                                                    | \$ FORMU         IRSAYELELICI           /AZILIM[#18]        2560739[#18]           angazi / BURSA [#18]           N0         :[FISN0]           #27][#14][PLAKANO][:           GTARIHI]           ESAPII                                                                                                    | #18] 6.5<br>300                                                                                                    | GIRISFIGRAU IRAVELEU<br>[B27][B14]<br>Ciris Tarihi<br>Ciris Saafi<br>Ciris Saafi<br>Ciris Ciris | CUKSFORM<br>TAŞ UCAKLARI [1118]<br>:[CTARINI]<br>:[CTARINI]<br>:[CTARINI]<br>:[CARTAREFURU]<br>:[PLAKANO]                                                                                                    |
| S FIS FORMU         GIRIS FD           1 #27][#14]PEYKAN Y         #27][#14]Te1:024           [#27][#14]         Osna           FIS         FIS           PLAKA         [           GIRIS TARINI         [           GIRIS SARTI         [           WUSTER INDI         [                                                                                                    | \$FORMU         IRSAYELELICI           ?AZILIM[#18]        2560739[#18]           angazi / BURSA [#18]           N0         :[FISH0]           [#27][#14][PLAKANO][:           [GTARIH1]           GSARII]           MUSTERIADII                                                                                                    | #18]                                                                                                    | GIRIS FIS FORMU RISAVELEU<br>[#27][#14]<br>Ciris Taniui<br>Ciris Sanii<br>Ciris Sanii<br>Ciris Sanii<br>Ris Sanii<br>Kannak Henusu<br>Plana<br>Shifu ani<br>Shifu ani                                                                                                    | CORESPON<br>TAS DCARLARI [118]<br>:[DTARINI]<br>:[DSARI]<br>:[CSARI]<br>:[CSARI]<br>:[CARNIARMEHURU]<br>:[SUMURAD]<br>:[SUMURAD]                                                                                                    |
| \$ FIS FORMUJ         GIRIS FO           [ #27] [ #14] PEVKAN Y         [ #27] [ #14] Tel:0224           [ #27] [ #14] Tel:0224         [ #27] [ #14] Osma           [ #27] [ #14] Osma         FIS           PLAKA         [ [ ]           0 [ RIS TARIHI         [ ]           GIRIS TARIHI         [ ]           GIRIS SARTI         [ ]           HÜSTERI ADI         [ ]                                                                  | SFORMU         IRSAVELELICI           rA2111M[#18]         a.2560739[#18]           angazi / BURSA [#18]           NO :[FISH0]           [#27][#14][PLAKANO][:           GTARLH1]           GSAATI]           MUSTERIADI]           MusteRIADI]                                                                                                    | #18] (Critical Critical Critic | GIRIŞFIŞFORMU IRSAVELELI<br>[127][114]<br>GIRIŞ TARİHİ<br>GIRIŞ TARİHİ<br>GIRIŞ TARİHİ<br>ÇIRIŞ TARİHİ<br>İKIŞ SARTİ<br>KANTAR HENURU<br>PLAKA<br>ŞÜFÜR ADI<br>MÜŞTERİ ADI                                                                                                    | CORESPON<br>TAS DCARLARI [#10]<br>:[CTARINI]<br>:[CSAATI]<br>:[CSAATI]<br>:[CARLAIR<br>:[CSAATI]<br>:[CARLAIRAMEHURU]<br>:[CARLARMEHURU]<br>:[VALCINSI]<br>:[MUSTERIO[]                                                                                                    |
| Spis Formul         GIRIS FD           [#27][#14]PEYKAN v         [#27][#14]PEYKAN v           [#27][#14]         Osma           [#27][#14]         Osma           FIS         FIS           PLAKA         [           GIRIS TARINI         [           GIRIS TARINI         [           HUSTERI ADI         [           HALZENE ADI         [                                                                                                 | \$FORMU         IRSAYELELICI           YAZILIM[#18]        2560739[#18]          2560739[#18]         Ingazi / BURSA [#18]           N0         :[FISN0]           #27][#14][PLAKAND][           [GTARH1]           GSARII]           MUSTERIADI]           IMSLERIADI]                                                                                                    | #18] Crus<br>3-><br>4-><br>5-><br>5-><br>5-><br>5-><br>5-><br>5-><br>5-><br>5-><br>5-><br>5                                                                                                    | GIRIŞFIĞFORMU RISAVELELI<br>[#27][#14]<br>ciriş tarihi<br>ciriş tarihi<br>ciriş santi<br>ciriş santi<br>ciriş santi<br>kiş santı<br>kantar Heruru<br>PLAKA<br>şürür adı<br>müşteri adı<br>müşteri adı<br>girtiş                                                                                                    | CIKISFORM<br>TAS OCAKLARI [#18]<br>:[GTARIHI]<br>:[GSARI]]<br>:[CSARI]]<br>:[CSARI]<br>:[KANTARMENURU]<br>:[PLARANO]<br>:[SUFURAD]<br>:[MUSTERIAD[]<br>:[USARI]<br>:[USARIAD]                                                                                                    |
| FIS FORMU         GIRIS FD           [#27][#14]PEYKAN S         [#27][#14]Te1:0224           [#27][#14]         Osna           [#27][#14]         Osna           PLAKA         FIS           PLAKA         FIS           GIRIS TARIHI         [           GIRIS SARII         [           HUSTERIADI         [           HALZEHE ADI         [           IRSALIYE NO         [                                                                 | \$FORMU         IRSAYELELICI           /AZILIM[#18]        2560739[#18]           angazi / BURSA [#18]           N0         :[FISN0]           #27][#14][PLAKANO][:           GIARIHI]           MUSTERIADI]           MALTERIADI]           IRSALIVEND]           KANTARMENURU]                                                                                                    | #18] Chi<br>300<br>200<br>200<br>200<br>200<br>200<br>200<br>200<br>200<br>200                                                                                                    | GIRIS FIS FORMU RISAVELIEL<br>[#27][#14]<br>Ciriş tarihi<br>ciriş tarihi<br>ciriş tarihi<br>ciriş tarihi<br>tiriş sarih<br>Rahira Hirikuru<br>PLAKA<br>Şiriği adı<br>Mişteri adı<br>Adırış ta                                                                                                    | CIRESFORM<br>TAS DCAKLARI [#18]<br>:[CTARINI]<br>:[CSANT]<br>:[CSANT]<br>:[CSANT]<br>:[CARTANEFINR]<br>:[CLARANO]<br>:[SUPURATIO]<br>:[UNICTINI]<br>:[OSCICEVER]<br>:[ISSALVEEN]<br>RITUT]                                                                                                    |
| FIS FORMU         GIRIS FD           [#27][#14]PEYKKN 1         [#27][#14]Tel:0224           [#27][#14]         Osna           [#27][#14]         Osna           PLAKA         FIS           PLAKA         [           GIRIS TARIHI         [           GIRIS TARIHI         [           GIRIS SARTI         [           HUSTER INDI         [           HALZEHE ADI         [           IRNIGH REMURU         [           SOFÜR ADI         [ | SFORMU         IRSAVELELICI           APZILITU[#18]         angazi / BURSA [#18]           angazi / BURSA [#18]           NO :[FISNO]           #27][#14][PLAKANO][:           GTARIHI]           GSARII]           MUSTERIADI]           HALCINSI]           IRSALIVENO]           KANTARHEHURU]           SGOFORDI]                                                                               | #18] (CH)<br>#18] (CH)<br>4-3<br>                                                                                                    | GIRISFISFORMU RISAVELEU<br>[#27][#14]<br>GIRIS TARIHI<br>GIRIS SARII<br>GIRIS SARII<br>GIRIS SARII<br>GIRIS SARII<br>GIRIS SARII<br>KANTAR HENURU<br>FLARA<br>SÜFÜR ADI<br>MIZEME ADI<br>MIZEME ADI<br>MIZEME ADI<br>MIZEME ADI<br>FIRILIVE NO<br>TRATIM T                                                                                                    | CUREFORM<br>TAS DCARLARI [118]<br>:[CTARINI]<br>:[CSARTI]<br>:[CSARTI]<br>:[CARLINI]<br>:[CARLINI]<br>:[CARLINI]<br>:[CARLINI]<br>:[CARLINI]<br>:[CARLINI]<br>:[CARLINI]<br>:[LSARLINE]<br>:[LSARLINE]                         |
| FISFORMU         GIRISFI           [#27][#14]PEYKAN 1         [#27][#14]Tel:0224           [#27][#14]         Osma           FISF         FIS           PLAKA         [           GIRISTARINI         [           GIRISTARINI         [           MUSTERI ADI         [           HALZEHE ADI         [           KANTAR MENUNU         [           SOFÜR ADI         [                                                                        | \$FORMU         IRSAVELELICI           YAZILIM[#18]        2560739[#18]           ungazi / BURSA [#18]           NO :[FISHO]           #27][#14][PLAKENNO][           GSARTI]           MUSTERIADI]           MALENEN]           IRSALIVENO]           KANTARMEHUBU]           SOFORADI]                                                                                                    | #18] (Critical Critical Critic | GRISFISFORMU RISAVELEU<br>[EZ7][#14]<br>GIRIŞTARİHİ<br>GIRIŞTARİHİ<br>GIRIŞTARİHİ<br>GIRIŞTARİHİ<br>GIRIŞTARİHİ<br>KANTAR HENURU<br>PLAKA<br>ŞÜFÜR ADI<br>MÜŞTERİ ADI<br>MÜŞTERİ ADI<br>MÜŞTERİ ADI<br>MÜŞTERİ ADI<br>MÜŞTERİ ADI<br>TARTIM 2 []<br>TARTIM 2 []                                                                                                    | CORESPON<br>TAS DCARLARI [#10]<br>:[CTARINI]<br>:[CSANTI]<br>:[CSANTI]<br>:[CARLINI]<br>:[CARLINI]<br>:[CARLINI]<br>:[CARLINI]<br>:[CARLINI]<br>:[NICLINSI]<br>:[INSTENDI]<br>:[INSTENDI]<br>REINE]<br>REINE]<br>REINE]                                                                                                    |
| FIS FORMU         GIRIS FD           [#27] [#14] PFYKAN 1         [#27] [#14] PFYKAN 1           [#27] [#14] Osma         FIS           PLAKA         [           GIRIS TARINI         [           GIRIS TARINI         [           MÜSTERI ADI         [           NUSTERI ADI         [           NALZENE ADI         [           KANTAR MENURU         [           SOFÖR ADI         [                                                      | \$FORMU         IRSAYELELICI           /AZILIM[#18]        2560739[#18]          2560739[#18]         angazi / BURSA [#18]           N0         :[FISN0]           #27][#14][PLAKAND][         [           [GTARH1]         [           [GSARI1]         MUSTERIADI]           MUSTERIADI]         [           [IRSALIVENO]         [           [SOFORADI]         [           #27][#14][[MET][#16] | #18] Chi<br>300<br>300<br>300<br>300<br>300<br>300<br>300<br>300<br>3100<br>3100<br>300<br>3                                                                                                    | GIRIS FIS FORMU REAVELLE<br>[#27][#14]<br>CIRIS SAATI<br>GIRIS SAATI<br>GIRIS SAATI<br>GIRIS SAATI<br>KANIDA HEHURU<br>PLAKA<br>SIFIDE ADI<br>MISTERI ADI<br>ADISTERI ADI<br>ADISTERI ADI<br>ADISTERI ADI<br>ADISTERI ADI<br>ADISTERI ADI<br>ADISTERI CIANU<br>TARTIM 2 []]<br>HET 2][                                                                                                    | CRESPORM<br>TAS DCAKLARI [#10]<br>:[CTARINI]<br>:[CSARII]<br>:[CSARII]<br>:[CLARINI]C<br>:[CLARINI]C<br>:[CLARINI]<br>:[CLARINI]<br>:[CLARINI]<br>:[UNICINS]<br>:[UNICINS] |

Giris ve Çikis fisleri için iki farkli tasarim yapilabilmektedir. Üst kisimdaki sekme alanından istenilen fis tasarimi seçilerek gerekli düzenlemeler yapilabilmektedir.

ÖRNEK FİŞ Fis tasarim sayfasi bos ise fikir vermesi amaçliolarak butonuna basarak sayfaya örnek bir fis taslagi yansitmaktadir.

Aladdinbey Mah. İzmiryolu Cd. 297/A Blok No.46 Nilüfer / BURSA

Araç Giris-Araç Çikis sayfalarından fis çikarılacagi zaman, fis üzerinde belirlenen yerlere, veriler otomatik olarak yerlesecektir.

Gerekli ayarlamalar yapildiktan sonra

Aladdinbey Mah. İzmiryolu Cd. 297/A Blok No.46 Nilüfer / BURSA Tel.: +90.224 256 07 39 – 256 07 40 URL: www.peyk an.com.tr e-mail: info@peykan.com.tr

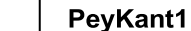

| BKIŞ FİŞ FORMU GIRL | FIS FORMU IRSAYELELI CIKIŞ FORM |                | PLAKA NO             |
|---------------------|---------------------------------|----------------|----------------------|
| === [#27][#14]PEYKA | N YAZILIN[#18]                  |                | IRSALIYE NO          |
| [#27][#14] 0        | smangazi / BURSA [#18]          |                | GIRIŞ TARİHİ         |
|                     | S NO :[FISNO]                   | Soi Tatetan 40 | GIRIŞ SAATI          |
| PLAKA               | #27][#14][PLAKANO][#19]         | DGgiuk Miktan: | GELDIĞİ YER          |
| GIRIS TARIHI        | GTARIHI                         |                | KANTAR MEMURU        |
| HUSTERI ADI         | HUSTERIADI]                     |                | ŞOFÖR ADI            |
| IRSALIYE NO         | IRSALIVENO]                     |                | MALIN CINSI          |
| SOFÖR ADI           | SOFORADI]                       |                | MALIN KODU           |
| NET                 | #27][#14][NET][#18]             |                | MÜŞTERİ ADI.         |
|                     |                                 |                | MÜŞTERİ KODU.        |
|                     |                                 |                | MÜŞTERİ ADRES.       |
|                     |                                 |                | MÜŞTERİ VD           |
|                     |                                 |                | MÜŞTERİ VD NO.       |
|                     |                                 |                | GIDECEĞİ YER         |
|                     |                                 | N              | ÇIKIŞ TARİHİ         |
|                     |                                 | X              | ÇIKIŞ SAATİ          |
|                     |                                 |                | TARTIM 1 (lik Tartun |
|                     |                                 | N              | TARTIM 2 (Son Taitur |
|                     |                                 | V              | NET TARTIM           |
|                     |                                 |                | FİŞ NO               |
|                     |                                 |                |                      |

Üstteki örnek resimde cikis fisinin taslagi görünmektedir. Kirmizi kutu ile isaretli

alana etikette görüntülenecek veri basligi yazimistir. Basligin hemen karsisina veya alt kisminda verinin gösterilmek istenen konumuna tiklanir ve sag tarafta mavi kutu ile isaretlenen verilerden gösterilmek istenen seçilir.

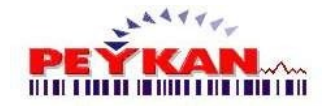

31

## IRSALIYELI ÇIKIS FORMU

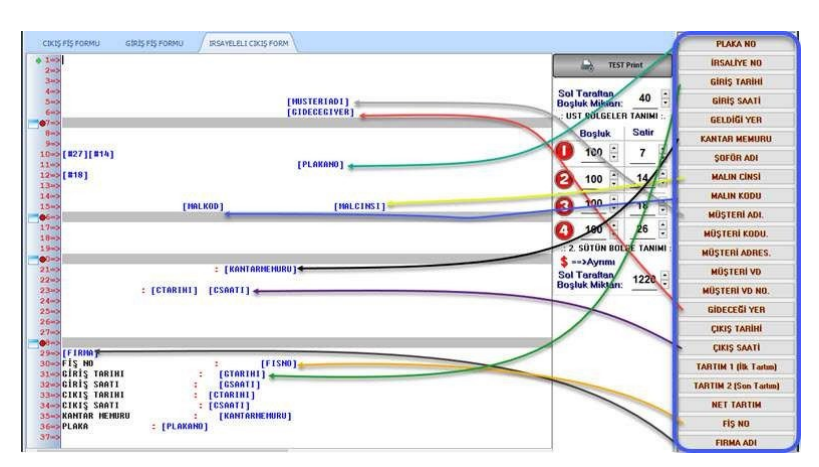

Üstteki örnek resimde irsaliyeli cikis fisinin taslagi görünmektedir. Basligin hemen karsisina veya alt kisminda verinin gösterilmek istenen konumuna tiklanir ve sag tarafta mavi kutu ile isaretlenen verilerden gösterilmek istenen seçilir.

Araç Giris-Araç Çikis sayfalarından fis çikarılacagi zaman, fis üzerinde belirlenen yerlere, veriler otomatik olarak yerlesecektir.

Gerekli ayarlamalar yapildiktan sonra

📙 butonuna tiklamayi unutmayiniz.

### Satir Konumlandirmalari

Tasarim üzerindeki satirlarin sol taraftan baslangiç konumu, belirlenen bölgeler arasındaki mesafe ayarlari, ayni satir üzerindeki 2. sütun konumunun belirlenmesi gibi ayarlamalar bu alanda yapılmaktadır.

| TEST Print                                         | •    |                                                                                                    |
|----------------------------------------------------|------|----------------------------------------------------------------------------------------------------|
| Sol Taraftan<br>Boşluk Miktarı:                    | 40   | Sol taraftan başlangıç konumu belirlenmektedir.                                                                                                    |
| Boşluk Se                                          | atir |                                                                                                    |
| <b>0</b> <u>100</u> €                              | 7_;  | 1. satırdan 7. satıra kadar (7. satır dahil) olan alan 1. bölge olarak tanımlanır. Alt kısmına belirlenen boşluk<br>miktarı kadar boşluk koyulur.      |
| <u>2 100</u>                                       | 4    | 8. satırdan 14. satıra kadar (14. satır dahil) olan alan 2. bölge olarak tanımlanır. Alt kısmına belirlenen boşluk<br>miktarı kadar boşluk koyulur.    |
| <u>3 100</u> ÷ _1                                  | 8    | 15. satırdan 18. satıra kadar (18. satır dahil) olan alan 3. bölge olarak tanımlanır. Alt kısmına belirlenen boşluk<br>miktarı kadar boşluk koyulur.   |
| 4 100                                              | 6    | . 19. satırdan 26. satıra kadar (26. satır dahil) olan alan 4. bolge olarak tanımlanır. Alt kısmına belirlenen boşluk<br>miktarı kadar boşluk koyulur. |
| \$ ==>Ayrımı<br>Sol Taraftan<br>Boşluk Miktarı: 12 | 220  | Sayfa uzerinde 2. soldan başlangıç konumu belirlenir. Başına "5" işareti koyulan datalar bu konumdan<br>başlanlar                                      |

PeyKant1

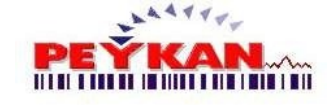

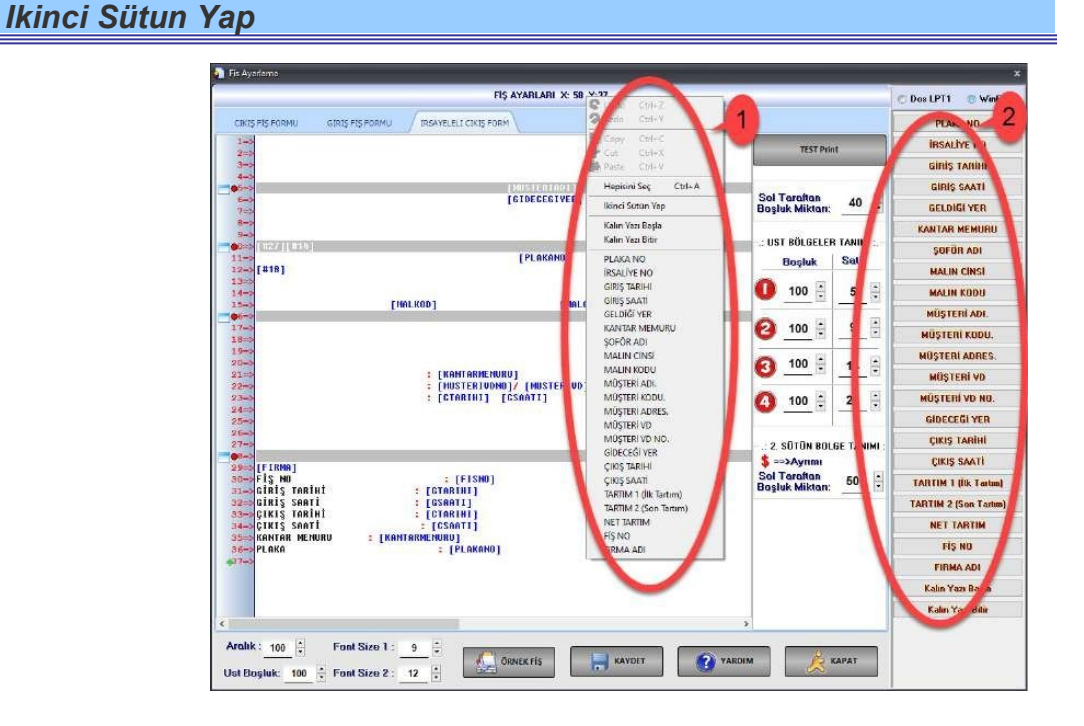

Bu ekran üzerinde sag tik yaptigimizda yukarida ok ile gösterilen 1 numarali tablo ekrana gelecektir. Bu tablo üzerinde seçim yapilarak tiklanan konuma plaka no, irsaliye no, giris tarihi, ... devaminda bulunan datalar eklenebilir. Ayni islem ekranda en sag kisimda 2 numarali tabloda da yapilabilir. 1 numarali tabloda ilave olarak Hepsini Seç ve Ikinci Sütun Yap fonksiyonu da bulunmaktadir.

Ikinci Sütun Yap seçimi yapildiginda tikladigimiz konuma "\$" isareti gelecektir ve bu isaret baz alinarak formun 2. bölümü hizalanabilir. Yani asagidaki sekilde düzenleme yapildiginda form çiktisinda da bu datalar alt alta, nizami olarak görünecektir. "\$" isareti dikkate alinarak düzenleme yapilabilir.

\$ SOFÖR ADI
\$ MALZEME ADI
\$ MÜSTERI ADI
\$ ADRES
\$ IRSALIYE NO
\$ TARTIM 1
\$ TARTIM 2
\$ NET

Aladdinbey Mah. İzmiryolu Cd. 297/A Blok No.46 Nilüfer / BURSA

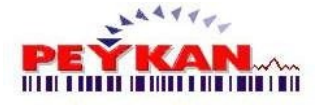

Aralık ve Font Ayarlari

Sol alt kisimda ise;

| Aralık : 90 | *   |   | Font Size 1 : | 9  | • |
|-------------|-----|---|---------------|----|---|
| Ust Boşluk: | 100 | * | Font Size 2 : | 12 | - |

**Aralik:** Alt alta iki satir arasindaki bosluk mesafesi bu alanda belirlenmektedir.

**Üst Bosluk:** Sayfanin üst bölümünden baslangiç konumunu ayarlamak için kullanılır.

Font Size 1: Normal yazi fontunun degeri bu alandan belirlenmektedir.

Font Size 2: Kalin yazi fontunun degeri bu alandan belirlenmektedir.

Bu ekran üzerinde degisiklik yaptiktan sonra test amaçli yazdirabilmek için

 TEST Print
 butonu kullanilabilir. Burada dikkat edilmesi gereken husus;

 değişiklik sonrasi bilgilerin gerekmektedir.
 butonu ile kaydedilmesi

 Print
 butonu ile kaydedilmesi

 Print
 butonu ile kaydedilmesi

 Development
 butonu ile kaydedilmesi

Dos LPT1 © WinPrint **Dos LPT1:** Dos tipinde yazdirir. **WinPrint:** Windows tipinde yazdirir.

FIS TASARIMI NASIL HAZIRLANIR?

#### 1. Sabit Yazi Yazdirma:

Fis üzerinde sabit yazılar yazdırmak için direkt yazıyı yazmak yeterli olacaktır. (Örnek: MALZEME ADI)

### 2. Degisken Yazi Yazdirma:

Degisken yazi yazdırma için sag taraftaki butonlardan istenilen degiskeni fise dahil edebiliriz.

### Örnek olarak:

MALZEME ADI'ni yazildi ama onun karsisina gelecek yazisinin, giris veya çikis yaparken girilen malzeme adini alinmasi isteniyorsa bunun için MALZEME ADI yazilan yerin en sagina gelip sag taraftaki butonlardan MALIN CINSI adli butona tiklanilirsa bu islem gerçeklesmis olur. Sonuç: "MALZEME ADI: [MALCINSI]"

Aladdinbey Mah. İzmiryolu Cd. 297/A Blok No.46 Nilüfer / BURSA

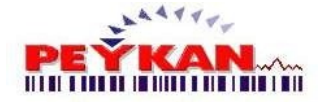

### 🛢 FIS TASARIMI HAZIRLARKEN DIKKAT EDILMESI GEREKENLER

Fis tasarimi hazirlanirken öncelikle degiskenleri manuel olarak girmeden, sagdaki butonlar yardimiyla hata yapma oranini düsürebiliriz.

### Degisken Listesi

Degisken listesi giris çikis formlarında girilen degerlere göre yerlestirilmistir.

- 1. PLAKA NO: Yapilan kayittaki aracin plaka numarasini yazdirir.
- 2. **IRSALIYE NO:** Yapilan kaydin irsaliye numarasiniyazdirir.
  - 3. GIRIS TARIHI: Yapilan giris kaydinin tarihini yazdirir.
  - 4. GIRIS SAATI: Yapilan giris kaydinin saatini yazdirir.
- 5. GELDIGI YER: Yapilan kayittaki aracin geldigi yeri yazdirir.
- 6. KANTAR MEMURU: Yapilan kayittaki kantar memurunun adini vazdirir.
- 7. SOFÖR ADI: Yapilan kayittaki soför adini yazdirir.
- 8. MALIN CINSI: Yapilan kayittaki malin cinsini yazdirir.
- 9. MALIN KODU: Yapilan kayittaki malin kodunu yazdirir.
- 10.MÜSTERI ADI: Yapilan kayittaki müsteri adini yazdirir.
- 11. MÜSTERI KODU: Yapilan kayittaki müsteri kodunu yazdirir.
- 12. MÜSTERI ADRES: Yapilan kayittaki müsteri adresini yazdirir.
- 13. MÜSTERI VD: Yapilan kayittaki müsteri vergi dairesini yazdirir.
- 14.MÜSTERI VD NO: Yapilan kayittaki müsteri vergi numarasini yazdirir.
- 15. GIDECEGI YER: Yapilan kayittaki gidecegi yeri yazdirir.
- 16. ÇIKIS TARIHI: Yapilan çikis kaydinin tarihini yazdirir.
- 17. ÇIKIS SAATI: Yapilan çikis kaydinin saatini yazdirir.
- 18.TARTIM1 (Ilk Tartim): Yapilan kayittaki ilk tartim degerini vazdirir.
- 19. TARTIM 2 (Son Tartim): Yapilan kayittaki son tartim degerini yazdirir.
- 20. NETTARTIM: Yapilan kayittan hesaplanan net degeri yazdirir.
- 21.FIS NO: Kayit yapildiginda fise ait olan fis numarasini yazdirir.
- 22.FIRMA ADI: Yapilan kayittaki firma adini yazdirir.
- 23. Kalin Yazi Basla: Kalin yazdirmak istenilen alanin baslangicini belirler.
- 24. Kalin Yazi Bitir: Kalin yazdirmak istenilen alanin sonlanacagi yeri belirler.

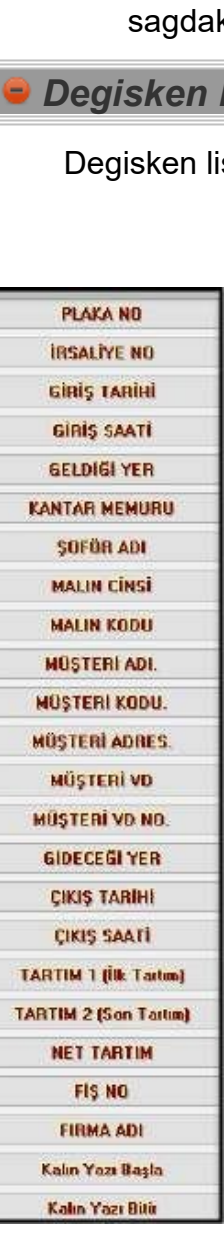

Aladdinbey Mah. İzmiryolu Cd. 297/A Blok No.46 Nilüfer / BURSA

## 8 Araç Giriş Formu

Aracin ilk tartiminin yapildigi ve gerekli bilgilerin sisteme girildigi alandir.

| 0 - Kasım : 17 - Salı - 16:46:4<br>İLK T | artim :    | 2500 | 00    | Kg                 |   |
|------------------------------------------|------------|------|-------|--------------------|---|
| Plaka no :                               | 16 ASD 122 | •    | Fiş n | o: <mark>64</mark> |   |
| Müşteri Adı :                            | Peykan     | 4    | 4     |                    | • |
| Mal Cinsi :                              | elma       |      | •     | ]                  |   |
| K. Memuru :                              | MEMUR 1    |      | 17    |                    |   |
| Şoför Adı :                              | PERSONEL 1 |      |       |                    |   |
| Geldiği Yer :                            | BURSA      |      | -     |                    |   |

- 1. Plaka No: Giris yapilan aracin plaka numarasinin seçildigi yerdir.
- 2. Mal Cinsi: Girisi yapilan Ürünün adi/cinsinin girildigi yerdir.
- 3. K.Memuru: Tartim islemini yapan kantar memurunuseçilir.
- 4. Soför Adi: Girisi yapilan aracin soförün adi girilir.
- 5. Geldigi Yer: Aracin geldigi konum.
- 6. **Fis No:** Yapilan giris islemi için olusturulan fis numarasidir. Her islem sonrasi otomatik olarak artmaktadir.

**Genel Ayar ->Ayar(1)** sayfasından **sube seçimi özelligi** aktif edildiginde sube seçimide bu ekranda gözükecektir.

## Agirlik Girisi

Kantar üzerinde araç tartim islemi yapildiktan sonra dijital indikadör den verinin programa aktarilmasi için port ayarlarının program içerisinden yapilmasi gerekmektedir. Üst kisimdan **Ayar >> Tarti Ayari >> Setup sayfasından dijital indikatörün baglantisi yapilabilir**. Baglanti kurulduktan sonra agirlik bilgileri otomatik olarak ilk tartim kismina aktarilacaktir.

### Manuel Agirlik Girisi

Dijital indikatörden agirlik bilgisi alinamadiginda manuel olarak agirlik girisi yapilabilmektedir. **Genel Ayar ->Ayar(1)** sayfasindan Manuel Agirlik girisinin yapilip yapilmayacagi belirlenebilir.

Manuel Agirlik girisi aktif ise agirlik sayisin üzerine mouse ile çift tiklanir.

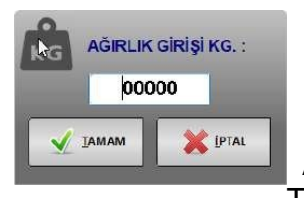

Açilan pencereden, tespit edilen agirlik bilgisi girilir. Tamam butonuna tiklanir.

Aladdinbey Mah. İzmiryolu Cd. 297/A Blok No.46 Nilüfer / BURSA

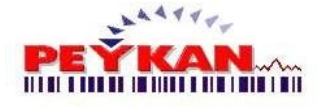

36 PeyKant1

## Sabit Dara Kaydi

Genel Ayar ->Sistem Ayarlari sayfasindan, yükleme istasyonu seçildiginde, araç giris sayfasinda aracın bos halde tartimi yapildiktan sonra

Sabit Dara Kayıt seçenegi isaretlenirse araç plakasi ve bos agirligi sabit darali araçlar arasina kaydedilir. Araç daha sonra tekrar geldiginde tekrar tartim yapilmasina gerek kalmaz.

Buraya tiklayarak sabit darali araçlar formunun yardim penceresine ulasabilirsiniz.

Þ Kamera Sistemi ile Plaka Okuma

**Genel Ayar ->Ayar(2)** sayfasindan, kamera kullanimi aktif edilip baglanti ayarlari yapildiysa;

Araç Giris sayfasi açildiginda plaka okuma sistemi otomatik olarak devreye girecektir. **Okunan plaka programa aktarilmaktadir.** 

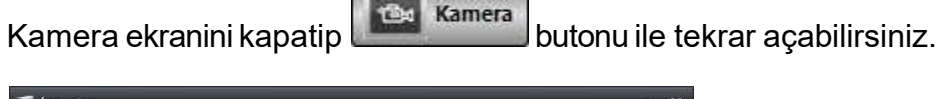

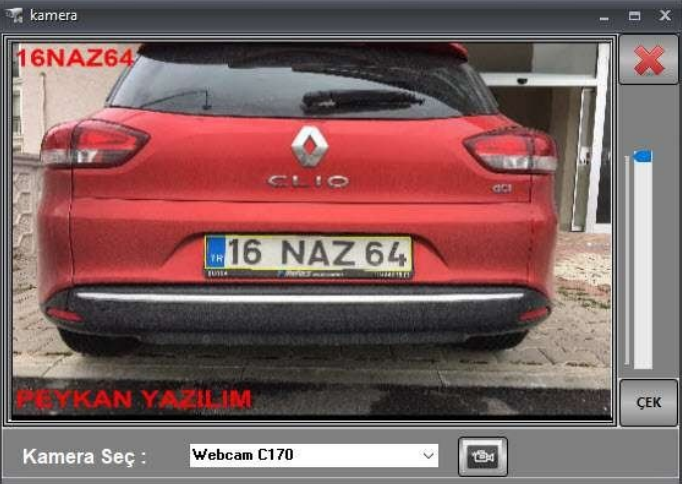

## Beklemedeki Araçlar

Araç giris islemi yapilip, çikis islemi henüz yapilmayan araçlar ekranin alt bölümündeki tabloda görüntülenmektedir.

|   | Plaka No   | Şoför Adı  | 6  |
|---|------------|------------|----|
| _ | 16 ASD 122 | PERSONEL 4 | 29 |
|   | 16 CVB 45  | PERSONEL 2 | 29 |
|   |            |            |    |

Girilen "Plaka No", "Mal Cinsi", "K.Memuru", "Soför Adi", "Geldigi Yer", "Ilk Tartim" gibi degerlerin tutuldugu bir tablodur.

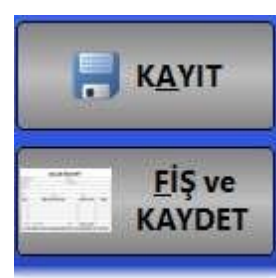

**Kayit:** Gerekli alanlar doldurulup kayit butonuna tiklandiginda fis ve irsaliye çikarmadan sadece kayit islemini yapmaktadir.

**Fis ve Kaydet:** Gerekli alanlar doldurulup kayit butonuna tiklandiginda bilgiler sisteme kaydedilir ve Fis-Irsaliye yazdirilir.
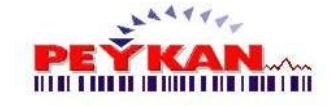

# 9 Araç Çıkış Formu

Aracın son tartiminin yapıldığı, stoklara ürün giris-çikisinin yapılıp, çikis fili çikarıldığı formdur.

| 2020 - Kasım : 17 -          |                                     |
|------------------------------|-------------------------------------|
| Plaka no :<br>Giriş Tarihi : | · S → Araç<br>17.11.2020 Fiş no: 63 |
| Müşteri Adı:                 |                                     |
| Mal Cinsi :                  | ilk Tartım :                        |
| Şoför Adı :                  | Net Tertum : 00000                  |
|                              |                                     |
| Sevk Adresi :                |                                     |

- 1. Plaka No: Çikisi yapilan aracin plaka numarasi girilir.
- 2. Giris Tarihi: Araç giris kaydinin olusturuldugu tarih bilgisi sistemden çekilir.
- 3. Müsteri Adi: Çikisi yapılan ürünün gidecegi firmanin adi girilir.
- 4. Mal Cinsi: Çikisi yapilmak istenen ürünün adi/cinsi belirtilir.
- 5. Soför Adi : Çikisi yapilan araci kullanan soförün adi girilir.
- 6. Sevk Adresi: Ürünlerin gönderilecegi firmanin adresi girilir.
- 7. **Ara Bul :** Seçilen plaka yada müsteri adina göre sistemde veriler var ise otomatik olarak doldurur.

#### A<u>r</u>aç

Üstteki butona tiklayarak kayitli giris yapan araçlarin listesini görebileceginiz sayfaya gidebilirsiniz.

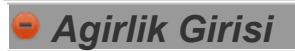

Kantar üzerinde araç tartim islemi yapildiktan sonra dijital indikadör den verinin programa aktarilmasi için port ayarlarinin program içerisinden yapilmasi gerekmektedir. Üst kisimdan **Ayar >> Tarti Ayari >> Setup sayfasindan dijital indikatörün baglantisi yapilabilir**. Baglanti kurulduktan sonra **agirlik bilgileri otomatik olarak son tartim kismina aktarilacaktir.** 

Aladdinbey Mah. İzmiryolu Cd. 297/A Blok No.46 Nilüfer / BURSA

Tel.: +90.224 256 07 39 – 256 07 40 URL: www.peyk an.com.tr e-mail: info@peykan.com.tr

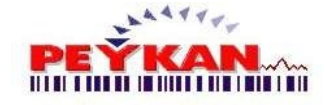

#### Manuel Agirlik Girisi

Dijital indikatörden agirlik bilgisi alinamadiginda manuel olarak agirlik girisi yapilabilmektedir. **Genel Ayar ->Ayar(1)** sayfasindan Manuel Agirlik girisinin yapilip yapilmayacagi belirlenebilir.

Manuel Agirlik girisi aktif ise agirlik sayisin üzerine mouse ile çift tiklanır.

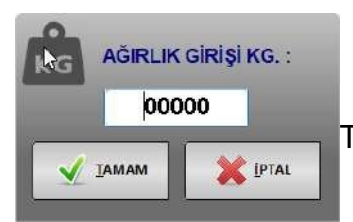

Açilan pencereden, tespit edilen agirlik bilgisi girilir. Tamam butonuna tiklanir.

1. Ilk Tartim: Araç girisinin yapildigindaki ilk tartim sonucudur.

#### 2. Net Tartim:

Eger araç bos geldiyse: net = son - ilk islemi uygulanir. Eger araç dolu geldiyse: net = ilk - son islemi uygulanir.

🕨 Kamera Sistemi ile Plaka Okuma

**Genel Ayar ->Ayar(2)** sayfasindan, kamera kullanimi aktif edilip baglanti ayarlari yapildiysa;

Araç Çikis sayfasi açildiginda plaka okuma sistemi otomatik olarak devreye girecektir. **Okunan plaka programa aktarilmaktadir.** 

Kamera ekranini kapatip

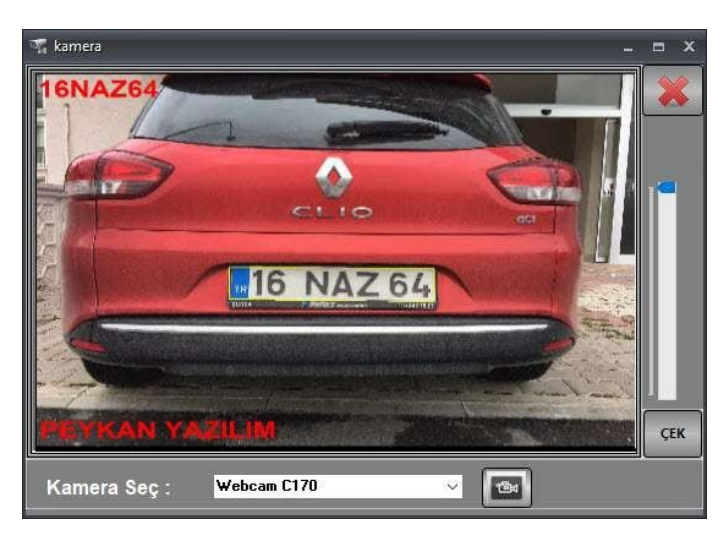

Aladdinbey Mah. İzmiryolu Cd. 297/A Blok No.46 Nilüfer / BURSA Tel.: +90.224 256 07 39 – 256 07 40 URL: www.peyk an.com.tr e-mail: info@peykan.com.tr

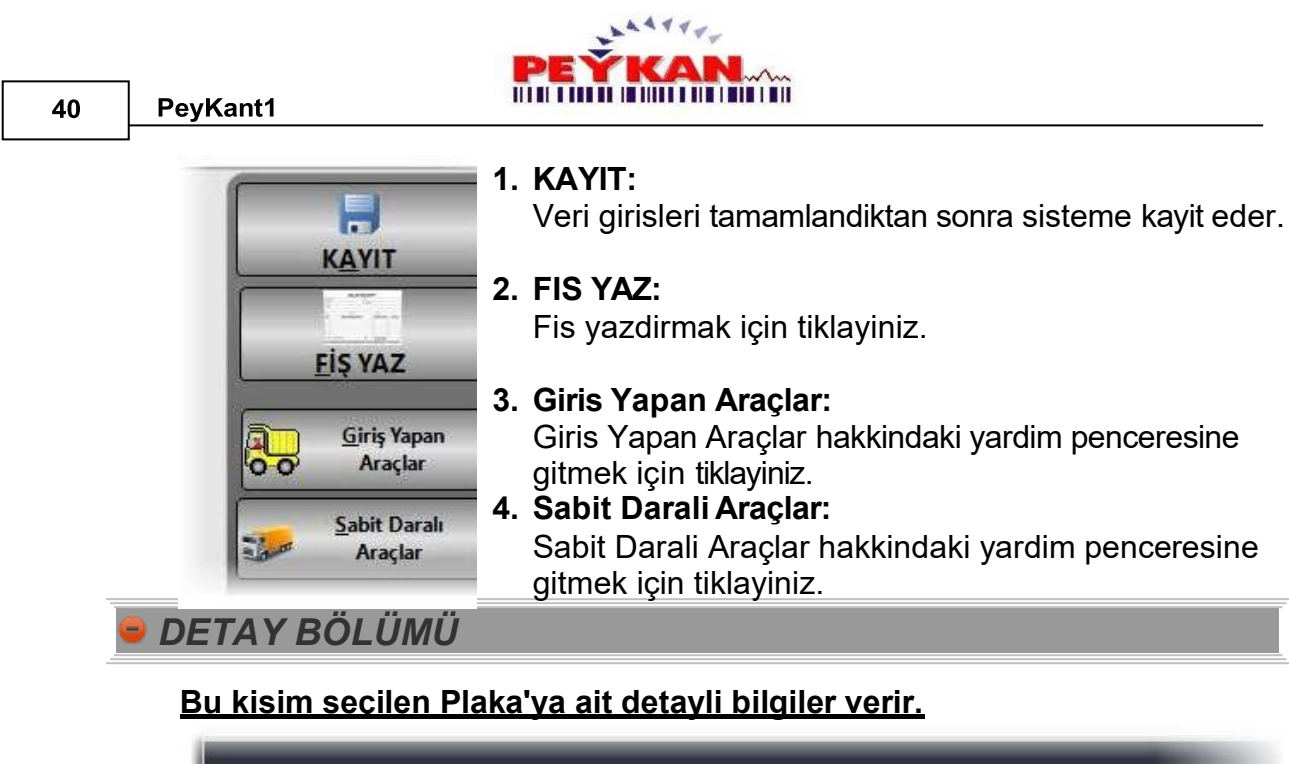

| Müşteri I | Kodu :         | 3        |        | K. Memuru :     |               | - |
|-----------|----------------|----------|--------|-----------------|---------------|---|
| Müs. V    | . <b>D.:</b> 1 | V.No     | 2      | Giriş Fiş no:   | G14           |   |
| Adres :   | Deneme a       | dres     |        |                 | Yetkili : Ali |   |
| Giriş S   | aati :         | 14:05:39 | Geldig | ji Yer : YALOVA |               |   |

- 1. Müsteri Kodu: Müsteri kaydi olusturulurken verilen özel olan kod.
- 2. Müs V.D.: Müsteri koduna ait vergi dairesi numarasi.
- 3. K.Memuru: Kantar memurunu seçiniz.
- 4. Giris Fis No: Giris yaptiktan sonra alinan fis no.
- 5. Yetkili: Müsteri kaydi olusturulurken kaydedilen yetkilikisi.
- 6. Giris Saati: Giris kaydi olusturulan saat.

EİŞ TEKRAR

En son çikarilan fisin tekrardan çiktisini almak için kullanılmaktadır.

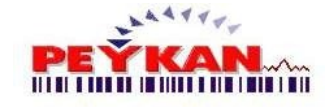

#### Araç Takip Formu 10

Araç Takip Formuna Ana Ekran -> Üst Menü yoluyla veya Ana Ekran -> Sag Menü yoluyla ulasabilirsiniz.

|                |           |          |               |    | anacynn   |
|----------------|-----------|----------|---------------|----|-----------|
|                |           |          |               | 2. | Plaka     |
|                | Giriş Pan | eli      |               | 3. | Araç B    |
|                |           | -        |               |    | araçlar   |
| Plaka No :     |           | -        | Sabit<br>Araç | 4. | K.Men     |
| K. Memuru :    |           | -        |               | 5  | Soför     |
| Şoför Adı :    |           | *        |               | 0. |           |
| Geldiği Yer :  | 12        | *        |               | 6. | Geldig    |
| İrsaliye No :  | 0         |          |               | 7. | Irsaliye  |
| İlk Tartım : 🚺 | 0000 №    | t Tartım | :00000        |    | numara    |
| Mal Cinsi :    |           | - 2      |               | 8. | llk Tar   |
| Müşteri Adı :  |           |          |               | •  | dogori    |
| Gittiği Yer :  |           |          |               |    |           |
|                |           | _        |               | 9. | Net la    |
|                | Kave      |          |               |    | Eger a    |
|                | 10.7      |          |               |    | uvgular   |
|                |           |          |               |    | Friera    |
|                |           |          |               |    |           |
|                |           |          |               |    | uygular   |
|                |           |          |               | 10 |           |
|                |           |          |               | 11 | I.Gittiai |
|                |           |          |               | 11 | ) Kavit   |
|                |           |          |               | 14 |           |

- 1. Tartim: Tartim sonucunu belirtmek içindir. (Deger girmek için üstüne 2 kez art ardina tiklaviniz.)
- No: Aracin plaka numarasi.
- Butonu: Bu butona basilarak sabit darali ri görüp aktarma yapilir.
- **uru:** Kantar Memuru.
- Adi : Arac kullanankisi.
- **ji Yer:** Aracin nerden geldigini belirtir.
- e No: Sevk irsaliyesine ait irsaliye asi.
- tim: Giris yapmis olan aracinilk tartim
- rtim:

raç bos geldiyse: (net = son - ilk) islemi nir.

raç dolu geldiyse: (net = ilk - son) islemi nir

- i**nsi:** Ürünün adi/cinsi.
- Yer: Aracin sevkiyat için çiktigi yerin adi.
- Butonu: Tüm kutucuklari doldurulduktan sonra yapilan kaydin tamamlanmasi için basilmasi gereklidir.

Asagida görünen formun ortasinda bulunan tablodan giris yapmis beklemede olan araçlari ve bilgilerini görebilirsiniz.

| Giris Yapmis Beklemede Olan Araç |              |             |             |              |
|----------------------------------|--------------|-------------|-------------|--------------|
| Plaka No                         | Giriş Tarihi | Giriş Saati | İrsaliye No | Kantarcı Adı |
| 27 VGG 98                        | 02.09.2020   | 12:51:16    | 1           | MEMUR 8      |

Asagida görünen formun altinda bulunan tablodan ise çikis yapmis araçlari ve bilgilerini görebilirsiniz.

| NO | Plaka No   | Fiş No | İrsaliye No | Giriş Tarihi | Giriş Saati | 0 |
|----|------------|--------|-------------|--------------|-------------|---|
| 1  | 01 KLM 66  | 1      | C12         | 29.08.2020   | 14:06:53    | 2 |
| 2  | 16 NAZ 224 | 1      | C13         | 31.08.2020   | 16:13:42    | 3 |
| 3  | 16 CVB 45  | 1      |             | 29.08.2020   | 14.04.10    | 0 |

Aladdinbey Mah. İzmiryolu Cd. 297/A Blok No.46 Nilüfer / BURSA

Tel.: +90.224 256 07 39 - 256 07 40 URL: www.peyk an.com.tr e-mail: info@peykan.com.tr

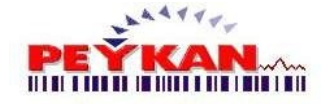

# 11 Sabit Daralı Araçlar

# Sabit Darali Araçlar Formuna Ana Ekran -> Üst Menü yoluyla veya Ana Ekran -> Sag Menü yoluyla ulasabilirsiniz.

Sabit darali araçlar, tartilmasina gerek duyulmayan araçlardir. Bu form, sabit darali araçlarin kayitlarini tutup, silme islemi ve düzenleme islemi yapılmasini sagliyor.

| 👹 Kayitli Araç Sayisi - 2                                            |                                                            |                                                |                                                         |                                            |                                    | - = ×                     |
|----------------------------------------------------------------------|------------------------------------------------------------|------------------------------------------------|---------------------------------------------------------|--------------------------------------------|------------------------------------|---------------------------|
| Plaka no Gir :                                                       |                                                            |                                                |                                                         |                                            | SIL ,                              |                           |
| Plaka No Giri                                                        | y Tarihi                                                   | Giriş Saati                                    | Kantarcı Adı                                            | Şoför Adı                                  | İlk Tarım                          | Geliş Yen                 |
| 16 NAZ 64 05.0                                                       | 2.2022                                                     | 12:46:04                                       |                                                         |                                            | 5675                               | BURSA                     |
| 16 SS 167 05.0                                                       | 2.2022                                                     | 12:49:52                                       |                                                         |                                            | 6123                               | BURSA                     |
| < DEĞIŞTIR == 16 NAZ 64                                              |                                                            |                                                |                                                         |                                            |                                    | >                         |
| 😑 Plaka Ara                                                          |                                                            |                                                |                                                         |                                            |                                    |                           |
| 9∎ Kayifli Araç Sayısi ⇒ 1<br>Ptaka no Gir ;                         | T<br>g<br>b                                                | abloda lis<br><b>örüntüler</b><br>ilgilerine k | telenen sabit<br><b>1mek istene</b> i<br>olaylikla ulas | darali araq<br>n <b>plaka bu</b><br>silir. | çlarin aras<br><b>ı alana gi</b> ı | indan<br>r <b>ilir</b> ve |
| 😑 Sabit Dara Si                                                      | ilme                                                       |                                                |                                                         |                                            |                                    |                           |
| Rainte des taux<br>et un 27 41.47 part                               | 1996 Aurol<br>1983 10090                                   | Sabit da<br>araç list                          | ara tanimlana<br>teden seçilir.                         | n araçlarda                                | an silinme                         | k istenen                 |
|                                                                      | <u>si</u> L                                                | Sil buto                                       | nuna tiklanir                                           | ve uyari el                                | krani açilir.                      |                           |
| Confirm<br>16 SS 167 Nolu<br>Vazgeçmek isti<br>Hayir Tusunu T<br>Yes | Kayit Silinsin mi<br>yorsaniz;<br>iklayiniz.<br><u>N</u> o | ×<br>Uyari ek<br>dara ka                       | kraninda <b>"Yes</b><br>ydi silmesi ta                  | <b>s''</b> butonuna<br>mamlanir.           | a tiklandigir                      | nda sabit                 |

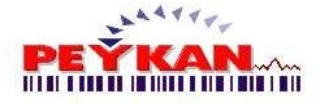

## Sabit Dara Düzenleme

Eger bir kayitta düzenleme yapilmak isteniyorsa, listeden düzenleme yapilacak plaka seçilir ve formun alt kismindaki "**DEGISTIR**" butonuna tiklatilir.

| a no Gir : |              |             |             | 10 St.    | YARDIM KA |
|------------|--------------|-------------|-------------|-----------|-----------|
| Piaka No   | Giriş Tarihi | Giriş Saatı | Kantaro Adı | Şolor Adı | Ik Tarun  |
| 16 ABY 656 | 20.01.2022   | 17:39:07    |             |           | 12600     |
| 16 ABY 747 | 20.01.2022   | 17:39:44    |             |           | 15100     |
| 16 AGV 788 | 20.01.2022   | 17:40:24    |             |           | 14300     |
| 16 ABY 89  | 01.02.2022   | 08:17:45    |             |           | 14100     |
| 16 ABY 599 | 01.02.2022   | 88:21:53    |             |           | 12250     |
| 55 ABV 433 | 01.02.2022   | 08:22:32    |             |           | 15650     |
| 16 ABY 39  | 01.02.2022   | 08:26:12    |             | 1         | 13250     |
| 16 ABY 077 | 01.02.2022   | 08:26:46    |             |           | 12750     |
| 16 ABY 90  | 01.02.2022   | 08:27:12    |             |           | 14900     |
| 16 ABY 074 | 01.02.2022   | 08:28:13    |             |           | 12100     |
| 16 ABY 86  | 01.02.2022   | 08:32:13    |             |           | 12150     |
| 16 AJU 266 | 01.02.2022   | 11:10:16    |             |           | 17750     |
| 16 MDJ 48  | 01.02.2022   | 11:14:10    |             |           | 17750     |
| 16 MBS 11  | 01.02.2022   | 11:17:31    |             |           | 15800     |
| 16 MBS 14  | 04.02.2022   | 08:52:58    |             |           | 14950     |
| 16 LMS 36  | 05.02.2022   | 13:31:51    |             |           | 13150     |
| 34 ZP 6550 | 05.02.2022   | 16:07:05    |             |           | 16400     |
| 06 68 3501 | 05.02.2022   | 16:14:57    |             |           | 15250     |
| 34 GP8 54  | 05.02.2022   | 16:18:03    |             |           | 14750     |
| 34 GPB 54  | 05.02.2022   | 16:18:03    |             |           | 1475      |

Butona tikladigimizda açilan sayfadan istenilen degisiklikler yapilir ve

| Plaka no :     | 01 LLL 32  |   |   | Kavit        | Varger |
|----------------|------------|---|---|--------------|--------|
| Giriş Tarihi : | 01.09.2020 | ~ |   | <u>I</u> ujn |        |
| Giriş Saati :  | 18:10:03   |   |   |              |        |
| Şoför Adı :    | PERSONEL 2 |   | • |              |        |
| İlk Tartım :   | 0          |   |   |              |        |
| Kantarcı :     | MEMUR 2    |   | • |              |        |
| Gelış Yeri :   | BURSA      |   |   |              |        |

**Örnegin:** Soför adini veya Kantarci seçiminde hata yaptiysak bunu buradan düzeltip Kayit butonuna tikladigimizda kutucuklarimiz güncellenmis olur.

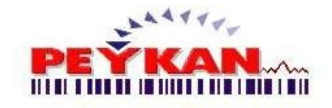

#### PeyKant1

44

| ika no Gir : 📗 |              | ARAMA IPTAL |              |           |           |           |        |       |
|----------------|--------------|-------------|--------------|-----------|-----------|-----------|--------|-------|
| Plaka No       | Giriş Tarihi | Giriş Saati | Kantarcı Adı | Şəför Adı | 11k Tarım | Geliş Yen | Fiş No | Firma |
| 16 ABY 656     | 20.01.2022   | 17:39:07    |              |           | 12.600    |           | 23     |       |
| 16 ABY 747     | 20.01.2022   | 17:39:44    |              |           | 15.100    |           | 24     |       |
| 16 AGV 788     | 20.01.2022   | 17:40:24    |              |           | 14.300    |           | 25     |       |
| 16 ABY 89      | 01.02.2022   | 08:17:45    |              |           | 14.100    |           | 26     |       |
| 16 ABY 599     | 01.02.2022   | 08:21:53    |              |           | 12.250    |           | 27     |       |
| 55 ABV 433     | 01.02.2022   | 08:22:32    |              |           | 15.650    |           | 28     |       |
| 16 ABY 39      | 01.02.2022   | 08:26:12    |              |           | 13.250    |           | 29     |       |
| 16 ABY 077     | 01.02.2022   | 08:26:46    |              |           | 12.750    |           | 30     |       |
| 16 ABY 90      | 01.02.2022   | 08:27:12    |              |           | 14.900    |           | 31     |       |
| 16 ABY 074     | 01.02.2022   | 08:28:13    |              |           | 12.100    |           | 32     |       |
| 16 ABY 86      | 01.02.2022   | 08:32:13    |              |           | 12.150    |           | 33     |       |
| 16 AIU 266     | 01.02.2022   | 11:10:16    |              |           | 17.750    |           | 34     |       |

## 🕨 Plaka Ara

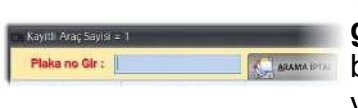

Tabloda listelenen sabit darali araçlarin arasından **görüntülenmek istenen plaka bu alana girilir** ve bilgilerine kolaylikla ulasılır. **ARAMA IPTAL** butonu ile yapılan arama islemi iptal edilebilir.

#### Sabit Dara Silme

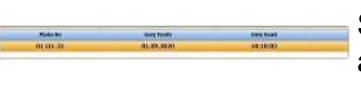

Sabit dara tanımlanan araçlardan silinmek istenen araç listeden seçilir.

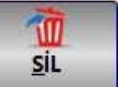

Sil butonuna tiklanir ve uyari ekrani açilir.

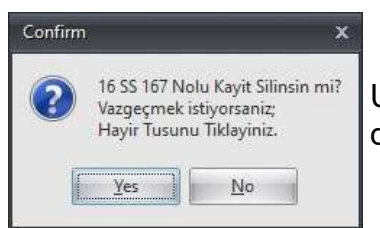

Uyari ekraninda **"Yes"** butonuna tiklandiginda sabit dara kaydi silmesi tamamlanir.

## Sabit Dara Düzenleme

Eger bir kayitta düzenleme yapilmak isteniyorsa, listeden düzenleme yapilacak plaka seçilir ve formun alt kismindaki "**DEGISTIR**" butonuna tiklatilir.

| aka no Gir : |              | ARAMA IPTAL |              |           |           |           |        |       |
|--------------|--------------|-------------|--------------|-----------|-----------|-----------|--------|-------|
| Plaka No     | Girls Tarihi | Giris Saati | Kantarcı Adı | Solör Adı | lik Tarım | Geliş Yen | Fis No | Firma |
| 16 ABY 656   | 20.01.2022   | 17:39:07    |              | -         | 12.600    |           | 23     |       |
| 16 ABY 747   | 20.01.2022   | 17:39:44    |              |           | 15.100    |           | 24     |       |
| 16 AGV 788   | 20.01.2022   | 17:40:24    |              |           | 14.300    |           | 25     |       |
| 16 ABY 89    | 01.02.2022   | 08:17:45    |              |           | 14.100    |           | 26     |       |
| 16 ABY 599   | 01.02.2022   | 08:21:53    |              |           | 12.250    |           | 27     |       |
| 55 ABV 433   | 01.02.2022   | 08:22:32    |              |           | 15.650    |           | 28     |       |
| 16 ABY 39    | 01.02.2022   | 08:26:12    |              |           | 13.250    |           | 29     |       |
| 16 ABY 077   | 01.02.2022   | 08:26:46    |              |           | 12.750    |           | 30     |       |
| 16 ABY 90    | 01.02.2022   | 08:27:12    |              |           | 14.900    |           | 31     |       |
| 16 ABY 074   | 01.02.2022   | 08:28:13    |              |           | 12.100    |           | 32     |       |
| 16 ABY 86    | 01.02.2022   | 08:32:13    |              |           | 12.150    |           | 33     |       |
| 16 AIU 266   | 01.02.2022   | 11:10:16    |              |           | 17.750    |           | 34     |       |

Butona tikladigimizda açilan sayfadan istenilen degisiklikler yapilir ve butonu ile sistemde güncellenir.

| Plaka no :     | 01 LLL 32  |   |   | Kavit | Varner  |
|----------------|------------|---|---|-------|---------|
| Giriş Tarihi : | 01.09.2020 | ~ |   |       | <u></u> |
| Giriş Saati :  | 18:10:03   |   |   |       |         |
| Şoför Adı :    | PERSONEL 2 |   | - |       |         |
| İlk Tartım :   | 0          |   |   |       |         |
| Kantarcı :     | MEMUR 2    |   |   |       |         |
| Gelış Yeri :   | BURSA      |   |   |       |         |

**Örnegin:** Soför adini veya Kantarci seçiminde hata yaptiysak bunu buradan düzeltip Kayit butonuna tikladigimizda kutucuklarimiz güncellenmis olur.

#### Dara Aktar

Sabit darali aracın bilgilerini **Araç Çikis** sayfasına göndermek için, listeden istenilen plaka no seçilir ve alt paneldeki "**Aktar**" butonuna tiklatilir.

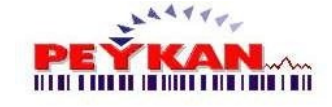

| Plaka No   | Giriş Tarihi | Giriş Saati | Kantarcı Adı | Şoför Adı | İlk Tarım |   |
|------------|--------------|-------------|--------------|-----------|-----------|---|
| 16 ABY 656 | 20.01.2022   | 17:39:07    |              |           | 12.600    |   |
| 16 ABY 747 | 20.01.2022   | 17:39:44    |              |           | 15.100    |   |
| 16 AGV 788 | 20.01.2022   | 17:40:24    |              |           | 14.300    |   |
| 16 ABY 89  | 01.02.2022   | 08:17:45    |              |           | 14.100    |   |
| 16 ABY 599 | 01.02.2022   | 08:21:53    |              |           | 12.250    | 1 |
| 55 ABV 433 | 01.02.2022   | 08:22:32    |              |           | 15.650    | 1 |
| 16 ABY 39  | 01.02.2022   | 08:26:12    |              |           | 13.250    |   |
| 16 ABY 077 | 01.02.2022   | 08:26:46    |              |           | 12.750    |   |
| 16 ABY 90  | 01.02.2022   | 08:27:12    |              |           | 14.900    |   |
| 16 ABY 074 | 01.02.2022   | 08:28:13    |              |           | 12.100    |   |
| 16 ABY 86  | 01.02.2022   | 08:32:13    |              |           | 12.150    |   |
| 16 AIU 266 | 01.02.2022   | 11:10.16    |              |           | 17.750    |   |
| 16 MDJ 48  | 01.02.2022   | 11:14:10    |              |           | 17.750    |   |
| 16 MBS 11  | 01.02.2022   | 11:17:31    |              |           | 15.800    |   |
| 16 MBS 14  | 04.02.2022   | 08:52:58    |              |           | 14.950    |   |

|                | SON TART   | IM : 344 | <b>44</b> 4       |
|----------------|------------|----------|-------------------|
| Plaka no :     | 34 GPB 54  |          | BUE Araq          |
| Giriş Tarihi : | 05.02.2022 |          | Fiş no:24         |
| Müşteri Adı:   |            |          |                   |
| Mal Cinsi :    |            | 100      | Ik Terten : 19350 |
| Şoför Adı :    |            | 1        |                   |
| Irealise No-   | 24         | 1        | Net Tartim: 19694 |

Plaka seçilip aktar butonuna tiklandiginda araç bilgileri **Araç Çikis** sayfasindaki gerekli yerlere aktarilir.

# 12 Sabit Daralı Araçlar (3)

Bu forma **Araç Takip Formundan June 1** butonuna tiklayarak bu forma ulasabilirsiniz.

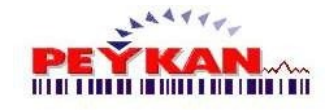

Kayitli Araç Sayisi = 19 Sabit Dara Araçlar Plaka No 16 ABY 656 16 ABY 747 16 AGV 788 16 ABY 89 16 ABY 599 55 ABV 433 16 ABY 39 16 ABY 077 16 ABY 96

Sabit darali araçlar, tartilmasina gerek duyulmayan araçlardir. Bu sayfada, **kayitli sabit darali araç bilgileri listelenir ve araç bilgilerini çikis formuna aktarma islemi yapilabilmektedir.** 

| Sabit Dara Araçla | ar ( | Kapat           |
|-------------------|------|-----------------|
| Plaka No          | ^    |                 |
| 16 ABY 656        |      | 😫 <u>A</u> ktar |
| 16 ABY 747        | 1    |                 |
| 16 AGV 788        |      | 2 Yardır        |
| 16 ABY 89         |      |                 |
| 16 ABY 599        | 1    |                 |
| 55 ABV 433        |      |                 |
| 16 ABY 39         |      |                 |
| 16 ABY 077        |      |                 |
| 16 ABY 90         |      |                 |
| 16 ABY 074        |      |                 |
| 16 ABY 86         |      |                 |
| 16 AIU 266        |      |                 |
| 16 MDJ 48         |      |                 |
| 16 MBS 11         |      |                 |
| 16 MBS 14         |      |                 |
| 16 LMS 36         |      |                 |
| 34 7P 6550        | ~    |                 |

Sabit darali aracın bilgilerini **Araç Takip** sayfasına göndermek için, listeden istenilen plaka no seçilir ve alt paneldeki **"Aktar**" butonuna tiklatilir.

| Plaka No       | 16 AIU 266    | 5 ·        | Sa Sa | bit<br>aç   |
|----------------|---------------|------------|-------|-------------|
| Şoför Adı :    |               |            | •     |             |
| Geldiği Yer :  |               |            | ~     |             |
| İrsaliye No :  | 0             |            |       |             |
| lik Tartım : 👖 | 1750          | Net Tartim | :000  | 00          |
| Mal Cinsi :    | accorescented |            |       | eth eratura |
| Müşteri Adı :  |               |            |       |             |
| Gittiği Yer :  |               |            |       |             |

Plaka seçilip aktar butonuna tiklandiginda araç bilgileri **Araç Takip** sayfasindaki gerekli yerlere aktarilir.

Aladdinbey Mah. İzmiryolu Cd. 297/A Blok No.46 Nilüfer / BURSA Tel.: +90.224 256 07 39 – 256 07 40 URL: www.peyk an.com.tr e-mail: info@peykan.com.tr

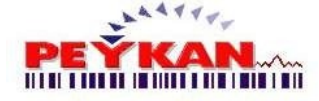

# 13 Beklemedeki Araçlar

PeyKant1

Bu forma ulasmak için Ana Ekran-> Üst Menü yolunu izleyerek ulasabilirsiniz.

Bu formda giris yapmis **beklemede olan araçların kayıtları gösterilir**, **araç kaydı silinebilir ve doküman olarak çiktisi alinabilir**.

| and and a recording the control of the control of t |          |
|----------------------------------------------------------------------------------------------------|----------|
| uxanye no riaka nu uniş ranın uniş addu kantalcı Adı Şolor Adı lik Fahin d                                                                                                    | eliş Yen |
| 16 ASD 345 07.02.2022 1.3:06:47 MEHMET 5500 ISTANB                                                                                                    | ΠL.      |
| 51 AA 434 07.02.2022 13:07:07 UMUT 9500 ANTALY                                                                                                    | A        |
| 16 AGV 788 07.02.2022 13:07:22 TAMER 8500 ORDU                                                                                                    |          |

#### Bekleyen Araç Silme

Silme islemi yapılmak istenen araç giris islemini listeden seçilir ve üst panelde bulunan "**Sil**" butonuna tiklanir.

| İrsəliye No                                                                                | Plaka No 🧹      |                             |                           |                    |             |              |
|--------------------------------------------------------------------------------------------|-----------------|-----------------------------|---------------------------|--------------------|-------------|--------------|
|                                                                                            |                 | Giniş Tarihi                | Giris Sooti               | Kantarcı Adı       | Soför Adı   | İlk Tarım    |
|                                                                                            | 16 ASD 345      | 07.02.2022                  | 13:05:47                  |                    | MEHMET      | 5500 İSTANBU |
|                                                                                            | 61 AA 434       | 07.02.2022                  | 13.07:07                  |                    | UMUT        | 9500 AN LAUX |
|                                                                                            | 16 AGV 788      | 07.02.2022                  | 13:07:22                  |                    | TAMER       | 8508 ORDG    |
| orfum)<br>Bu Kaydin Silinmesini isto<br>Turyetu Silinmesini isto<br>Silin Silinmesini isto | * Ekra<br>silme | ana gelen u<br>e islemi tan | ıyari sayfas<br>namlanir. | indan " <b>Yes</b> | s" butonu t | iklandiginda |

Sayfanin açildiginda, beklemeden olan araçlarin tümü tabloda listelenmektedir. Listelenen araç bilgilerini **Excel,HTML,PDF** ile çikti alabiliriz ve direk yazicidan yazdırma yapabiliriz.

En üst paneldeki doküman seçeneklerinden çikti alinmak istenen stil seçilerek dokuman çiktisi alinabilir.

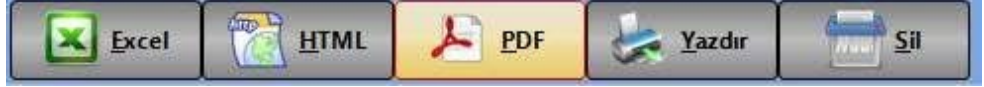

Aladdinbey Mah. İzmiryolu Cd. 297/A Blok No.46 Nilüfer / BURSA

Tel.: +90.224 256 07 39 – 256 07 40 URL: www.peyk an.com.tr e-mail: info@peykan.com.tr

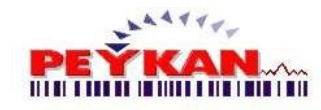

## 14 Beklemedeki Araçlar (2)

Bu forma **Araç** butonuna tiklayarak bu forma ulasabilirsiniz. **Çikis Formundan** 

Sabit darali araçlar, tartilmasina gerek duyulmayan araçlardir. Bu sayfada, **kayitli** sabit darali araç bilgileri listelenir ve araç bilgilerini çikis formuna aktarma islemi yapilabilmektedir.

| İrsaliye No | Plaka No   | Giriş Tarihi | Giriş Saati | Kantarcı Adı | Şoför Adı | İlk Tarım | Geliş Yerı | Fiş No | Firma |
|-------------|------------|--------------|-------------|--------------|-----------|-----------|------------|--------|-------|
| SABIT DARA  | 16 ABY 656 | 20.01.2022   | 17:39:07    |              |           | 12.600    |            | 23     |       |
| SABIT DARA  | 16 ABY 747 | 20.01.2022   | 17:39:44    |              |           | 15.100    |            | 24     | í.    |
| SABIT DARA  | 16 AGV 788 | 20.01.2022   | 17:40:24    |              |           | 14.300    |            | 25     |       |
| SABIT DARA  | 16 ABY 89  | 01.02.2022   | 08:17:45    |              |           | 14.100    |            | 26     |       |
| SABIT DARA  | 16 ABY 599 | 01.02.2022   | 08:21:53    |              |           | 12.250    |            | 27     |       |
| SABIT DARA  | 55 ABV 433 | 01.02.2022   | 08:22:32    |              |           | 15.650    |            | 28     |       |
| SABIT DARA  | 16 ABY 39  | 01.02.2022   | 08:26:12    |              |           | 13.250    |            | 29     |       |
| SABIT DARA  | 16 ABY 077 | 01.02.2022   | 08:26:46    |              |           | 12.750    |            | 30     |       |
| SABIT DARA  | 16 ABY 90  | 01.02.2022   | 08:27:12    |              |           | 14.900    |            | 31     |       |
| SABIT DARA  | 16 ABY 074 | 01.02.2022   | 08:28:13    |              |           | 12.100    |            | 32     |       |
| SABIT DARA  | 16 ABY 86  | 01.02.2022   | 08:32:13    |              |           | 12.150    |            | 33     |       |
| SABIT DARA  | 16 AIU 266 | 01.02.2022   | 11:10:16    |              |           | 17.750    |            | 34     |       |
| SABIT DARA  | 16 MDJ 48  | 01.02.2022   | 11:14:10    |              |           | 17.750    |            | 35     |       |
| SABIT DARA  | 16 MBS 11  | 01.02.2022   | 11:17:31    |              |           | 15.800    |            | 36     |       |
| SABIT DARA  | 16 MBS 14  | 04.02.2022   | 08:52:58    |              |           | 14.950    |            | 37     |       |
| SABIT DARA  | 16 LMS 36  | 05.02.2022   | 13:31:51    |              |           | 13.150    |            | 38     |       |
| SABIT DARA  | 34 ZP 6550 | 05.02.2022   | 16:07:05    |              |           | 16.400    |            | 39     |       |
| SABIT DARA  | 06 GB 3501 | 05.02.2022   | 16:14:57    |              |           | 15.250    |            | 40     |       |
| SABIT DARA  | 34 GPB 54  | 05.02.2022   | 16:18:03    |              |           | 14.750    |            | 41     |       |
| Plaka no G  | ir :       |              | 8           |              | \$ A)     | tar [     | Yardım     | Ř      | Kapat |

🕨 Plaka Ara

Ptaka no Gir :

Tabloda listelenen sabit darali araçlarin arasından **görüntülenmek istenen plaka bu alana girilir** ve bilgilerine kolaylikla ulasilir. **ARAMA IPTAL** butonu ile yapilan arama islemi iptal edilebilir.

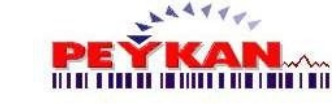

#### Dara Aktar

Sabit darali aracın bilgilerini **Araç Çikis** sayfasına göndermek için, listeden istenilen plaka no seçilir ve alt paneldeki "**Aktar**" butonuna tiklatilir.

| Kayıtlı Araç Sayı | si = 19, Sabit Dara | i Sayısı = 19 | Chris Faati | Kantawa Ada  | Color Adv | ille Tamer |   |
|-------------------|---------------------|---------------|-------------|--------------|-----------|------------|---|
| SABIT DARA        | 16 ABY 747          | 20.01.2022    | 17:39:44    | Kantarti Aur | -Joioi Au | 15,100     |   |
| SABIT DARA        | 16 AGV 788          | 20.01.2022    | 17:40:24    |              |           | 14.300     |   |
| SABIT DARA        | 16 ABY 89           | 01.02.2022    | 08:17:45    |              |           | 14.100     |   |
| SABIT DARA        | 16 ABY 599          | 01.02.2022    | 08:21:53    |              |           | 12.250     |   |
| SABIT DARA        | 55 ABV 433          | 01.02.2022    | 08:22:32    |              |           | 15.650     |   |
| SABIT DARA        | 16 ABY 39           | 01.02.2022    | 08:26:12    |              |           | 13.250     |   |
| SABIT DARA        | 16 ABY 077          | 01.02.2022    | 08:26:46    |              |           | 12.750     |   |
| SABIT DARA        | 16 ABY 90           | 01.02.2022    | 08:27:12    |              |           | 14.900     |   |
| SABIT DARA        | 16 ABY 074          | 01.02.2022    | 08:28:13    |              |           | 12.100     |   |
| SABIT DARA        | 16 ABY 86           | 01.02.2022    | 08:32:13    |              |           | 12.150     |   |
| SABIT DARA        | 16 AIU 266          | 01.02.2022    | 11:10:16    |              |           | 17.750     |   |
| SABIT DARA        | 16 MDJ 48           | 01.02.2022    | 11:14:10    |              |           | 17.750     |   |
| SABIT DARA        | 16 MBS 11           | 01.02.2022    | 11:17:31    |              |           | 15.800     |   |
| SABIT DARA        | 16 MBS 14           | 04.02.2022    | 08:52:58    |              |           | 14.950     |   |
| SABIT DARA        | 16 LMS 36           | 05.02.2022    | 13:31:51    |              |           | 13.150     |   |
| SABIT DARA        | 34 ZP 6550          | 05.02.2022    | 16:07:05    |              |           | 16.400     |   |
| SABIT DARA        | 06 GB 3501          | 05.02.2022    | 16:14:57    |              |           | 15.250     |   |
| SABIT DARA        | 34 GPB 54           | 05.02.2022    | 16:18:03    |              |           | 14.750     |   |
| 100               |                     | -             | -           |              |           |            |   |
|                   | -                   |               |             | _            |           | <u></u>    | _ |

| Plaka no : 34 GPB 54      | BUL May           |
|---------------------------|-------------------|
| Giriş Tarihi : 05.02.2022 | Fiş no:24         |
| Mal Cinsi :               |                   |
| Şoför Adı :               | Net Tartim: 19694 |

Plaka seçilip aktar butonuna tiklandiginda araç bilgileri **Araç Çikis** sayfasindaki gerekli yerlere aktarilir.

## 15 Sevk Raporu

Sevk Raporu Formuna Ana Ekran -> Üst Menü yoluyla veya Ana Ekran -> Sag Menü yoluyla ulasabilirsiniz.

Sevk Raporu formunda, **yapilan sevk islemlerini görüntüleme, çesitli süzme islemleri yapabilme, doküman alma ve sevk silme islemleri** yapilabilmektedir.

|                                        |                                           |                      |              |                  |                | 07.         | 82.2622                          |                              |           |        |       |        |     |
|----------------------------------------|-------------------------------------------|----------------------|--------------|------------------|----------------|-------------|----------------------------------|------------------------------|-----------|--------|-------|--------|-----|
| 1. Tanhi (<br>2. Tanhi )<br>Araç Sayıs | i Şubat 2022 P<br>Subat 2022 Paa<br>I: 16 | atar D*<br>artesi D* | S BJGÜN Tep  | 14m : 605.100 Kg | 10             | M LİSTE     | Gruplandurma<br>Mistori<br>Plaka | Gelis Yerine<br>Cikis Yerine |           |        |       |        |     |
| Grapheral in                           | يوعدا بساديا بتعويله                      | a ulula higin        |              |                  |                |             |                                  |                              |           |        |       |        |     |
| Fij No                                 | Its dige No                               | PLAKA                | - Çıkış Yesi | Giriş Yaihi      | - Çikaş Yarihi | Citing Said | Cina     Cina                    | 1                            | Higten    | Guy Kg | Sankg | NetKg  | No  |
| C457                                   | 8911                                      | 55 AIY 433           | -            | 07.82.2922       | 67.02.2022     | 0936:11     | DOLGJ HALZ (0-100mm)             | 1                            | L ST TR.  | 15650  | 63050 | 45410  | 54  |
| 456                                    | 8930                                      | 15 ARY 747           | 1.00         | 07.42.2122       | 07.02.2012     | 0924:49     | DOEGU PALZ (0-100mm)             | 1                            | LW TE.    | 15110  | 53750 | 38650  | 53* |
| 0455                                   | 8929                                      | 15 AIY 077           | -            | 07.82.2922       | 07.01.2012     | 0919:39     | DOLEU PALZ (0-100mm)             | -                            | A W TE.   | 12750  | 47400 | 34650  | 39  |
| C454                                   | 8928                                      | 16 ABY 074           | 100          | 07,82,2922       | 07.02.2022     | 091425      | DOLGJ MALZ (0-100mm)             | 1                            | L W TE.   | 12110  | 43650 | 31550  | 58  |
| C453                                   | 8927                                      | 16 ARJ 266           | -            | 07.42.3922       | 07.02.3022     | 09.60.08    | 00LGU FIALZ (0-100mm)            | 2                            | L W TEL   | 17750  | 51005 | 36250  | 53  |
| C452                                   | 8926                                      | 16 AGY 788           | 100          | 07.82.2022       | 07.02.2022     | 09:04:24    | DOLGU MALZ (0-100mm)             | 1                            | L W TR.   | 14310  | 58900 | \$4500 | 531 |
| C451                                   | 8925                                      | 16 ARY 599           | 100          | 07,82,2922       | 67.03.2022     | 0901:25     | BOLG3 MALZ (0-100mm)             | 1                            | L W TR.   | 12258  | 56400 | 38150  | 534 |
| c450                                   | 8924                                      | 16 1985 11           | 1000         | 07.82.2922       | 07.01.2012     | 0858:15     | DOLGJ MALZ (0-100mm)             | 1                            | L VE TIE. | 15890  | 53850 | 38050  | 53  |
| C469                                   | 8923                                      | 05 GB 3561           | And I        | 07.82.2922       | 07.02.2022     | 0854:21     | DOLGJ MALZ (0-100mm)             | 1                            | AR NAC    | 15250  | 41850 | 31600  | 535 |
| C448                                   | 877.2                                     | 34 GFD 54            | 1000         | 07.42.2922       | 07.02.2012     | 0051.00     | OOLGU FIALZ (0-109mm)            | :                            | AR BAR    | 34730  | 56850 | 36110  | 50  |
| C447                                   | 8921                                      | 16 AEY 89            | 100          | 07.42.2122       | 07.02.2012     | 0848:54     | DOLGU MALZ (0-100mm)             | 1                            | U.M.TE.   | 14110  | 51350 | 39250  | 5.0 |
| C446                                   | 8936                                      | 16 ARV 31            | 100          | 07.42.2922       | 07.03.2012     | 0844:56     | 00LCU FALZ (0 100mm)             | :                            | L W TE.   | 13250  | 53606 | 60550  | 52  |
| C445                                   | 8919                                      | 16 AFY 90            | 100          | 07.02.2122       | 07.02.2022     | 0839:17     | DOLGD MALZ (0-100mm)             | 1                            | L W TEL   | 14900  | 52950 | 38050  | 526 |
| C464                                   | 8918                                      | 16 AFY 656           | 100          | 07.82.2022       | 07.02.2022     | 0837:65     | DOLGU MALZ (0-100mm)             | 1                            | L VE TR.  | 12610  | 45250 | 32650  | 52  |
| C443                                   | 8917                                      | 15 ABY 656           | 100          | 07.82.2922       | 07.02.2022     | 0832;26     | DOLGD PALZ (8-100mm)             | 5                            | A METRE   | 12600  | 47400 | 34690  | 52  |
| .442                                   | 8916                                      | 55 AIV 433           | 100          | 07.82.2922       | 07.02.2022     | 0829:11     | DOLGU MALZ (8-100mm)             | 2.                           | L W TIE.  | 15650  | 68450 | 44690  | 52  |
|                                        | 16 Kant                                   |                      |              |                  |                |             |                                  |                              |           |        |       | 605100 | Ka  |

'Atreleme Islemleri

Sevk raporlari sayfasinda yapilan sevk islemlerini görüntülemek için **birden** fazla süzme islemleri yapilabilmektedir.

| Başlangıç Tarihi : | 1 | Eylül | 2020   | Salı    | • | TARİH A. | KAYIT NO : | 30       | 1   | TÜM LİSTE |
|--------------------|---|-------|--------|---------|---|----------|------------|----------|-----|-----------|
| Bitiş Tarihi :     | 2 | Eylül | 2020 Ç | arşamba |   |          | í l        | -        | sii |           |
| Arac Savisi        | 1 |       |        |         |   | S BUGUN  | Toplam :   | 1.500 Kg |     |           |

S BUGÜN

butonu ile bulunulan güne ait sevk islemleri listede görüntülenmektedir.

тим Liste butonu ile programda yapilan tüm sevk islemleri görüntülenebilmektedir.

Tarihler Arasi Filtreleme

| 1. Larin : | 6 | Şubat | 2022 | Pazar | 10× | TARIH A |
|------------|---|-------|------|-------|-----|---------|
| 2. Tarihi  | 6 | Şubat | 2022 | Pazar | E*  | Shello- |
| Arac Sa    | - | 75    |      |       |     | SUGUN   |

Arama yapilmak istenen tarih araligindan baslangici, "**1. Tarih**" alanina girilmelidir. Belirlenen son tarih ise "**2. Tarih**" alanina

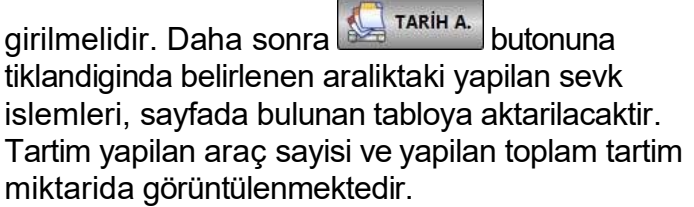

Aladdinbey Mah. İzmiryolu Cd. 297/A Blok No.46 Nilüfer / BURSA

Tel.: +90.224 256 07 39 – 256 07 40 URL: www.peyk an.com.tr e-mail: info@peykan.com.tr

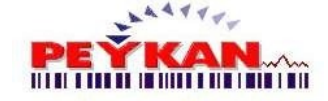

#### 🕨 Gruplama

| Muştori | Geliş Yerine |
|---------|--------------|
| Plaka   | Cikis Yorino |

Gruplandirma yapilmak istenen baslik resimde gösterilen basliklardan biri ise üzerine tiklanmasi yeterlidir. Tabloda görüntülenen datalar seçilen basliga göre otomatik gruplanir.

Gruplandirma yaptirmak istedigimiz baslik üst resimdeki alanda yoksa, tablo üzerinde istenilen basligin üstüne bir kez tiklayip basili tutup, hemen üst bölümündeki siyah alana sürükleyerek gruplama islemini yapabiliriz.

örnek olarak:

| Fiş No      | 3      | PLAKA       | <br>Geliş Yer |
|-------------|--------|-------------|---------------|
| 🖸 Müstəri y | DEMEMO |             |               |
| C Muşten :  | DENEME | 46 4 60 422 | <br>176410    |

Yukarida gördügünüzü gibi Müsteriyi gruplandirdigimda datalari müsteriye göre ayarlayacak. (Birden fazla gruplandirma yapilabilir.)

|                                        |                                                    |                        |          |                                                      | 04.02.                                               | 2022 - 09.02.2                               | 022 ARASINDAKI KAYITLAR                                                                          |  |
|----------------------------------------|----------------------------------------------------|------------------------|----------|------------------------------------------------------|------------------------------------------------------|----------------------------------------------|--------------------------------------------------------------------------------------------------|--|
| 1. Tarihi :<br>2. Tarihi :<br>Araç Say | 4 Şubat 2022<br>9 Şubat 2022 (<br>191 : <b>228</b> | Cuma 🕞<br>Çarşamba 🗐 ' | TARİH A. | KAVIT NO: 538                                        | Kg                                                   | TÜM LİSTE                                    | Gruplandırma<br>Müsteri<br>" Plaka                                                               |  |
| Gruplamak i<br>Fiş No                  | istediğiniz kolonu bu<br>Irsaliye No               | aya sürükleyin PLAKA   | Cikre N  | eri - Giriş Tarihi                                   | 🔹 Çıkış Tarihi                                       | Cıkış Saa<br>Sutunu Süzm                     | t 🔻 Cins                                                                                         |  |
|                                        |                                                    |                        |          |                                                      |                                                      |                                              |                                                                                                  |  |
| C457                                   | 8931                                               | 10 000 033             | 1        | 67.02.2022                                           | 07.02.2022                                           | 09:36:01                                     | DOLGU MALZ. (0-100mm)                                                                            |  |
| C457<br>C456                           | 8931<br>8930                                       | 33                     | 1        | 07.02.2022<br>07.02.2022                             | 07.02.2022<br>07.02.2022                             | 09:36:01<br>09:24:49                         | DOLGU MALZ. (0-100mm)<br>DOLGU MALZ. (0-100mm)                                                   |  |
| C457<br>C456<br>C <mark>155</mark>     | 8931<br>8930<br>8929                               | 33<br>17<br>77         | /        | 07.02.2022<br>07.02.2022<br>07.02.2022               | 07.02.2022<br>07.02.2022<br>07.02.2022               | 09:36:01<br>09:24:49<br>09:19:39             | DOLGU MALZ. (0-100mm)<br>DOLGU MALZ. (0-100mm)<br>DOLGU MALZ. (0-100mm)                          |  |
| C457<br>C456<br>C155<br>C454           | 8931<br>8930<br>8929<br>8928                       | 33<br>17<br>77<br>74   |          | 07.02.2022<br>07.02.2022<br>07.02.2022<br>07.02.2022 | 07.02.2022<br>07.02.2022<br>07.02.2022<br>07.02.2022 | 09:36:01<br>09:24:49<br>09:19:39<br>09:14:25 | DOLGU MALZ. (0-100mm)<br>DOLGU MALZ. (0-100mm)<br>DOLGU MALZ. (0-100mm)<br>DOLGU MALZ. (0-100mm) |  |

Silinmek istenen sevk islemi tablodan seçilir. Seçilen islemin kayit numarasi yesil isaretli alanda görüntülenir. Dogru kayit seçildiginden emin olunup

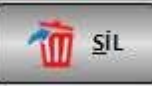

butonuna tiklandiginda uyari ekrani ile karsilasilir.

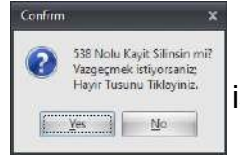

Gelen uyari ekraninda "**Yes**" butonuna tiklandiginda silme islemi bitirirlir.

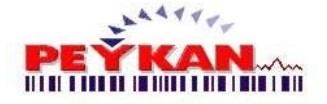

# Provide the sevent of the sevent of the sevento sevent of the sevent of the sevent of the sevent of the sevent

**YAZDIR:** Kayit tablosundan seçilen raporun **QRP** programi ile çiktisini almayi ve verilerin saklanmasini saglar.

**EXCEL:** Kayit tablosunu excel olarak çiktisini verir.

HTML: Kayit tablosunu HTML çiktisi olarak verir.

PDF: Kayit tablosunu PDF çiktisi olarak verir.

**Tekrar Fis Yazdir :** Buraya tiklayarak tekrar fis yazdir formunun yardim penceresine ulasabilirsin.

## 15.1 Tekrar Fiş Yazdır

Tekrar çiktisi almak istedigimiz ya da ilk çikarilan fiste olusan bir hatayi düzeltmek için tekrar fis çikar butonuna tiklanir.

| Kayit Düzenle ve Tekrar Fis Yazo | lir        |         |                   |
|----------------------------------|------------|---------|-------------------|
| Plaka no :                       | 01 KLM 66  | - Q BUL | Listele           |
| Giriş Tarihi                     | 14.11.2020 |         | Fiş no:           |
| Giriş Saati                      | 15:39:58   |         | C53 - QBUL Yardım |
| Geldiği Yer :                    | BURSA      |         | İrsaliye no:      |
| K. Memuru :                      | Master     |         |                   |
| Şoför Adı :                      | PERSONEI   | 2       |                   |
| İlk Tartım                       | 245        |         |                   |
| Son Tartim                       | 50         |         | <u>F</u> İŞ YAZ   |
| Net Tartım                       | 255        |         |                   |
| Mal Cinsi :                      |            | a1      |                   |
| Müşteri Adı :                    |            | ŀ       | Ali               |
| Müşteri Adresi :                 |            | e       | eeee              |
| Vd. :                            |            |         | Vno.:             |
| Gitiği Yer :                     |            |         |                   |
| Çıkış Tarihi :                   | 14.11.2020 | Çıkış S | Saati : 15:50:05  |

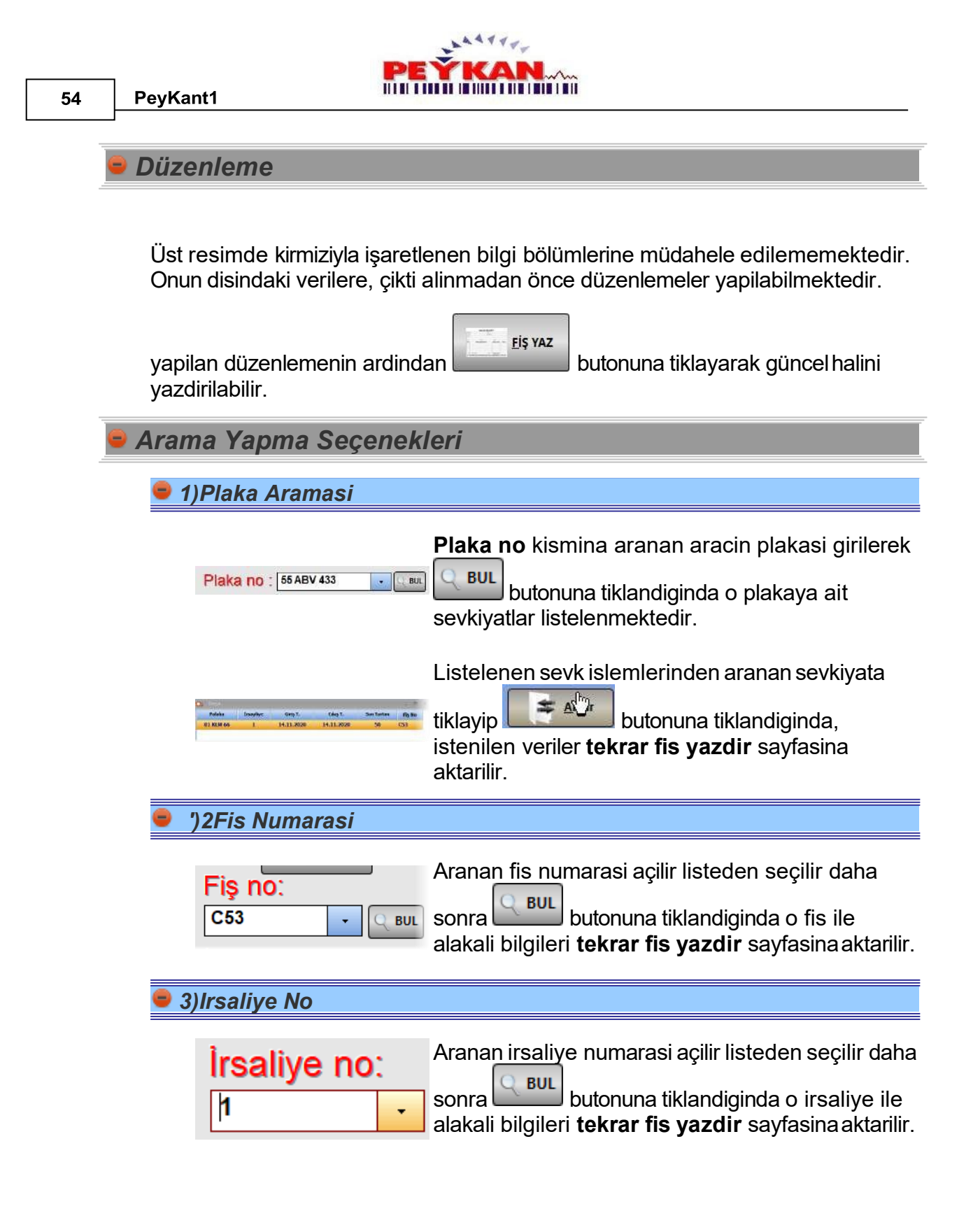

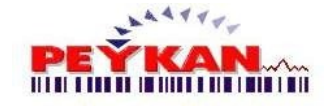

#### 4)Listele

Listele

butonuna tiklandiginda, yapilan tüm sevk islemlerinin listelendigi bir sayfa görüntülenmektedir.

| Polaka    | Jesalive III | Girs.T.    | CAST.      | SonTarten | Tis Ho |
|-----------|--------------|------------|------------|-----------|--------|
| 01 KLH 66 | 1            | 14.11.2020 | 14.11.2020 | 50        | C52    |
| 10 CVB 43 | 1            | 14.11.2020 | 14.11.2020 | 12.500    | 634    |
| 34 FGH 14 | 1            | 14.11.2020 | 14.11.2020 | 12.400    | C55    |
| 16 CVB 45 | 1            | 14.11.2020 | 14.11.2020 | 3.040     | C56    |
| 16 CVB 45 | 1            | 14.11.2020 | 14.11.2020 | 3.040     | C57    |
| 16 AEH24  |              | 16.11.2020 | 16.11.2020 | 3.660     | C58    |
| 16 MAH 12 | 1            | 16.11.2020 | 16.11.2020 | 2,960     | C59    |
| 16 AH 256 | 1            | 17.11.2020 | 16.11.2020 | 2.580     | C60    |
| 6 ASD 122 | 1            | 17.11.2020 | 14.11.2020 | 4.729     | C61    |
| 4 AAA 789 | 1            | 17.11.2020 | 17.11.2020 | 11.800    | C67    |
| 6 ASD 122 | 1            | 17.11.2020 | 17.11.2020 | 960       | C63    |
|           |              |            |            |           |        |

Listlenen sevkiyatlardan aranılan islem seçilir ve

butonuna tiklandiginda, seçilen sevk isleminin verileri **tekrar fis yazdır** sayfasına aktarilir.

#### 15.2 QRP Yazdırma

Sevk rapor sayfasinda "Yazdir" butonuna tiklandiginda çalismaya baslar.

| 12/638              | KUKP (N11,0001003                   |
|---------------------|-------------------------------------|
| [1-lata]            | <0 R> 39.11.2020 15:53              |
| (imp)               | +D.R+ 19.11.2020 15:53              |
| Rogi                | <dr> 19.11.2020.15:13</dr>          |
| [Stak]              | <d r=""> 10.11.2020 15:53</d>       |
| (here)              | ×DR× 20.11.2020.09-18               |
| Cveril)             | <dr> 19.11.2020 15/38</dr>          |
| [Vedek]             | <dr> 19.11.2020 15:53</dr>          |
| (bPs/ket)           | ene 12.014.976 19.11.2020.05:53 -a- |
| Supericy (Tropeg300 | dil 12,430,364 17,07,2016 16,20 -5- |
| openicy_world200    | dil 11.452.628 17.01.2016 16.19 -a- |
| 10dept170           | dt 2,342,400 17.01.2016 16:00 -a-   |
| -ilop(n)(g)         | 2,257,406 17,07,2016,21,04 -6-      |
| 100                 | aue 2.115.554 25.06.2020 12.02 -a-  |
| Constant -          | di 1,724,416 15,04,2008 1848 -a-    |
| salice)             | dil 838.887 14.10.2016 19:00 -a-    |
| W Project!          | #u# 183512 12.09.201516.05 -a-      |
| SAL techstar        | asa 241.152.24.05.20(3.11-35 -a-    |
|                     |                                     |

Bu program Peykant1 ile beraber sisteme kurulmaktadir. Programin amaci raporlarin çiktisini almak ve kaydedilen raporlarin güvenligini saglamaktir.

Raporlarin farkli ellere geçmesi durumunda açilmasini engellemektedir.

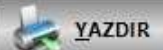

Sevk rapor kisminda butonuna tiklandiginda aktif olur. Seçilen raporlar asagidaki sayfada görüntülenir.

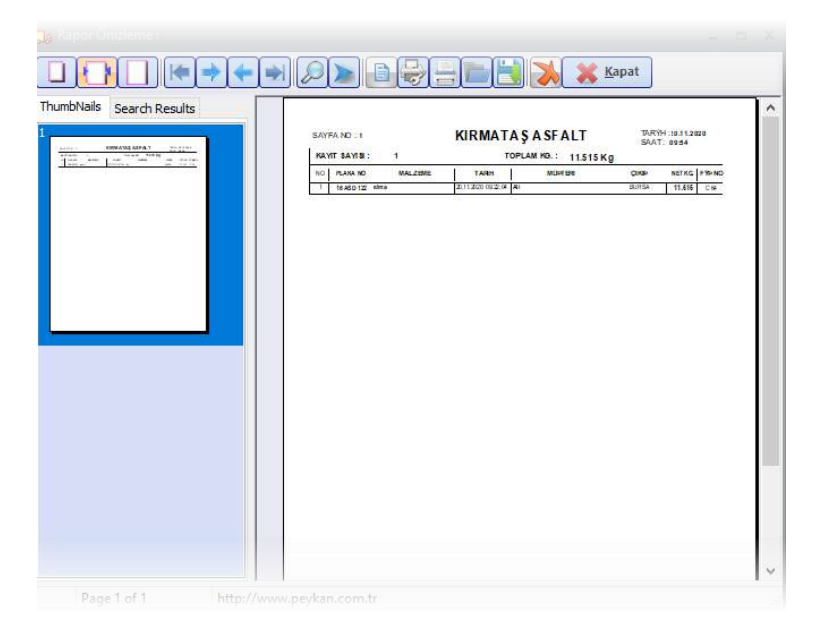

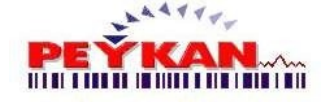

🕨 ÜST MENÜ

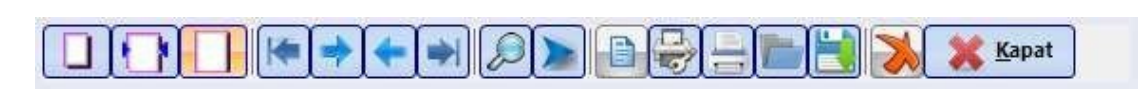

1) Sayfa çiktisinin nasil olacagi görüntülenir. **Tam sayfa**, **tam genislik** ve %100 görünümü gösterilir.

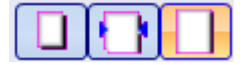

2) Çikti sayisinin fazla oldugu durumlarda sayfalar oklar yardimiyla da görüntülenebilir.

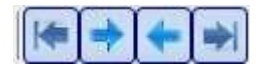

Butonuna tiklandiginda açilan pencereden, çoklu raporlarin içinden aranan
 bir kelimenin bulunmasinisaglar.

| Aranan Yazi  |     |
|--------------|-----|
|              |     |
| 🗐 Match case |     |
| Cancel       | ÁRA |

butonuna tiklandiginda çoklu rapor sayfalarindangörüntülenmek istenen
 sayfa seçilir.

|         |             |        | × |
|---------|-------------|--------|---|
| Enter ( | page number | 5      |   |
| 1       | -           |        |   |
|         | ОК          | Cancel |   |
|         |             |        |   |

butonuna tiklandiginda yazici ayarlari sayfasi açilmaktadir.

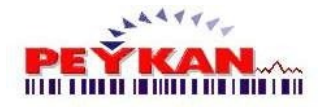

| Yazdır    |                        | ×                 |
|-----------|------------------------|-------------------|
| Yazıcı    |                        |                   |
| Ad:       | Microsoft Print to PDF | ♂ ∨ Özellikler    |
| Durum:    | Hazır                  |                   |
| Tür:      | Microsoft Print To PDF |                   |
| Yer:      | PORTPROMPT:            |                   |
| Açıklama: |                        |                   |
| Yazdıma a | aralığı                | Коруа             |
| Tümü      |                        | Kopya sayısı: 1 🚖 |
| 🔵 Sayfa   | ilk: 1 Son: 13         | Hamanla           |
| 🔵 Seçim   |                        | 11 22 33          |
|           |                        | Tamam İptal       |

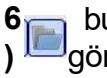

butonuna tiklandiginda bilgisayara kaydedilen qrp uzantiliraporun görüntülenmesi saglanir..

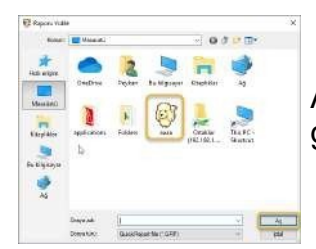

Açilan sayfadan görüntülenmek istenen raporun dosya yolu girilip seçilir.

butonuna tiklandiginda raporun qrp uzantlili olarak sisteme kayit islemi
 yapilir...

#### 16 **Stok Rapor**

Stok Rapor sayfasinda, sisteme tanimli ürünlerin güncel stok durumunu ve ürünün stok giris-çikis hareketlerini görüntülenebilir. Incelenen ürün hareketlerinin rapor dokümanlari alinabilmektedir.

> Aladdinbey Mah. İzmiryolu Cd. 297/A Blok No.46 Nilüfer / BURSA Tel.: +90.224 256 07 39 - 256 07 40

URL: www.peyk an.com.tr e-mail: info@peykan.com.tr

PeyKant1

| Stok : >> DOLGU MALZ. (I | P300) * *  | 125   |                                                                                                    |              |             |           |              |           |                 |         |          |          |
|--------------------------|------------|-------|----------------------------------------------------------------------------------------------------|--------------|-------------|-----------|--------------|-----------|-----------------|---------|----------|----------|
| Excel -                  | HIML •     | EDF - | 🛵 Yazdır -                                                                                                    |              |             |           |              |           |                 | 🕜 Ya    | ardam    | & Kapat  |
| UrunAdi                  | NetKg      | MinKg |                                                                                                    | DOLG         | U MALZ.     | (0-300)   | Toplam M     | evcut Mil | ktar : 93.      | 744 Kg. |          |          |
| lma                      | 32235.01   | 100   | Gruplamak istediðinis                                                                                           | kolonu burav | a züsüklevi |           |              |           |                 |         |          |          |
| -70 (ALT TEMEL)          | 73092      | 0     | Constanting Constanting                                                                                         |              | 1000        |           |              |           |                 | 10 × 1  |          |          |
| OLGU MALZ (0-300)        | 93744      | 0     | Firma Adı                                                                                                    | Tarih        | Cakaş Fiş   | Giriş Fiş | Çıkış Kg     | Giriş Kg  | Plaka           | Adres   | Insaliye | Kulanici |
| ULGO MALZ. (U-TOUMM)     | 2057435    | 0     | First Sec.                                                                                                    | 28.09.2021   | 10          |           | 0            |           | 0 -             |         | 14       | YILTAS   |
|                          |            |       | And In Co. of                                                                                                   | 28.09.2021   | 1           | 0         | 41890        | 1         | 0 16 ABY<br>747 | 1 5     | 178011   | YİLTAS   |
|                          |            |       | -                                                                                                    | 20.01.2022   | 4           | 0         | -11060       | 1         | 0 16 ABY<br>747 | 1 5     | 178016   | Master   |
|                          |            |       | -                                                                                                    | 20.01.2022   | 6           | 0         | 11060        | . 3       | 0 16 ABY<br>747 | 1 5     | 178018   | Master   |
|                          |            |       | And A Laboratory                                                                                                | 20.01.2022   | 8           | 0         | 7173         | 1         | 0 16 ABY<br>747 | 1 5     | 178020   | Master   |
|                          |            |       | And ALL AD                                                                                                    | 20.01.2022   | 12          | 0         | 6162         |           | 0 16 ABY<br>747 | 1 5     | 178024   | Master   |
|                          |            |       | And Address of the owner of the owner of the owner of the owner of the owner owner owner owner owner owner owne | 20.01.2022   | 13          | 0         | 505          |           | 0 16 ABY<br>747 | 1 5     | 178025   | Master   |
|                          |            |       | And Alice top                                                                                                   | 20.01.2022   | 15          | 0         | 5051         |           | 0 16 ABY<br>747 | 1       | 178027   | Master   |
|                          |            |       |                                                                                                    |              |             |           | 4            |           |                 |         |          |          |
| 7001444                  | 2262166.01 | Ka    | Toplam :                                                                                                    | 28 Kayıt     |             |           | 606256<br>Ka | 700000    |                 |         |          |          |

#### Stok Bilgisi

| UrunAdi               | NetKg            | MinKg |
|-----------------------|------------------|-------|
|                       | 10639            |       |
| elma                  | 32235.01         | 100   |
| 0-70 (ALT TEMEL)      | 73092            | (     |
| DOLGU MALZ (0-300)    | 93744            | (     |
| DOLGU MALZ. (0-100mm) | 2057435          | (     |
| DUVAR TAŞI            | 23350            | (     |
| DUVAR TAŞI            | 2007433<br>23350 |       |
| TOPLAM :              | 2263166.01       | Ku    |

Sisteme tanimlanan ürünlerin istenen minimum kilogrami bilgileri, güncel stok agirliklari tabloda görüntülenmektedir.

Ürünün stokdaki miktari, belirlenen minimum agirligin altina düstügünde tabloda o satirin rengi kirmizi olacaktir.

Listenin en altinda tüm ürünlerin toplam miktari görüntülenebilmektedir.

## '& Hareketleri '

| UrunAdi               | NetKg      | MinKg |                               |                | 0-70 (ALT | TEMEL)    | Toplam Mev | cut Miktai | : 73.092 Kg. |          |          | -        |
|-----------------------|------------|-------|-------------------------------|----------------|-----------|-----------|------------|------------|--------------|----------|----------|----------|
| elma                  | 32235.01   | 199   | Gruplamat istedijiniz kolor   | u buraya sirid | klayin    |           |            |            |              |          |          |          |
| F70 (ALT TEMEL)       | 73092      | 0     |                               |                |           |           |            |            |              |          |          |          |
| DOLGU MALZ. (0-300)   | 93744      | 0     | irma Adı                      | Tarih          | Cikiş Fiş | Giriş Fiş | Çıkış Kg   | Giliş Kg   | Plaka        | Adres    | Insalige | Kulanici |
| DOLGU MALZ. (0-100mm) | 2057435    | 0     | nation.                       | 21.09.2021     |           | 3         |            | 0          | 0 -          | former.  |          | Master   |
| DOWN TAST             | 23330      |       | ary manne.                    | 21.69.2021     | 13        | 0         | 2475       | 0          | 0 16 / \$56  | ALC MADE | 13       | Master   |
| 10 C                  |            |       | ET THEFT.                     | 21.09.2021     | 14        | 0         | 2045       | 10         | 0 01 1 2     | 10100128 | 14       | Master   |
|                       |            |       | A COLUMN TWO IS NOT           | 21.09.2021     | 20        | 0         | 4654       | 15         | 0 16 / 122   | -        | 20       | KANTAR   |
|                       |            |       |                               | 20.01.2022     | 5         | 0         | 110        | 0          | 0 16 / '47   | 1000     | 173017   | Master   |
|                       |            |       |                               | 20.01.2022     | 7         | 0         | 50         | 10         | 0 16 / '47   | COMMON . | 170019   | Master   |
|                       |            |       | Internet and descent the late | 20.01.2022     | 9         | o         | 616        | 12         | 0 16 / /47   | 10000    | 178021   | Master   |
|                       |            |       | NAME OF TAXABLE ADDRESS.      | 20.01.2022     | 14        | o         | 60         | IG         | 0 16 / /47   | 1988     | 179026   | Master   |
|                       |            |       | and manufactures              | 20.01.2022     | 22        | 0         | 471        | 10         | 0 16 / 817   | 1000     | 178034   | Master   |
| TOPLAM :              | 2263166.01 | Ka    | f oplam :                     | 15 Kapt        | -         | -         | 326308 Kg  | 400000     | Kg           |          |          |          |

Üst resimde, sisteme tanimli ürünler sayfanin sol tarafında yesil alan ile isaretli kisimda görüntülenir. Listeden seçilen ürünün stok giris-çikis hareketleri sag taraftaki kirmizi alanla isaretli tabloda detali sekilde gösterilir.

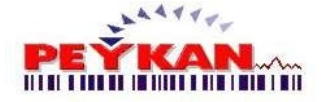

#### 'Rporlama

Tablolarda **listelenen verilerin excel, html, pdf ya da direkt yazici çiktisi alinabilmektedir**. Doküman alinmak istenen format belirlendikten sonra o formata ait butona tiklatilir.

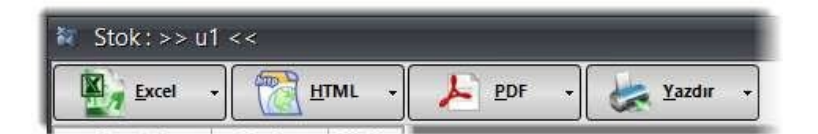

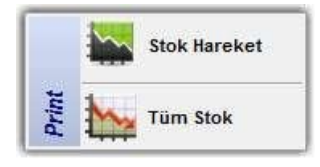

Bu pencereden "**Stok Hareket**"e tiklarsak formun ortasinda duran seçilen ürünün stok hareketinin çiktisini verir.

Bu pencereden "**Tüm Stok**"a tiklarsak sol taraftaki stok penceresinin çiktisini verir.

🦻 Gruplama '

Gruplandirma yaptirmak istedigimiz basligin üstüne bir kez tiklayip basili tutup, hemen üst bölümündeki siyah alana sürükleyerek gruplama islemini yapabiliriz.

| Firma Adı  | Tarih      | Cıkış Fiş | Giriş Fiş |
|------------|------------|-----------|-----------|
| Stok Giris | 30.07.2020 | -         | -         |
| Araç Giris | 29.08.2020 | 0         | 12        |
| Arac Giris | 29.08.2020 | 0         | 13        |
| DENEME     | 02.09.2020 | 14        | 0         |
| Araç Giris | 02.09.2020 | 0         | 24        |
| DENEME     | 02.09.2020 | 16        | 0         |
| DENEME     | 02.09.2020 | 17        | 0         |

## 17 Genel Tanım

Bu alanda yapilan tanimlamalar **Araç Giris-Araç Çikis** sayfalarında kayit islemleri sirasında kullanılmaktadır.

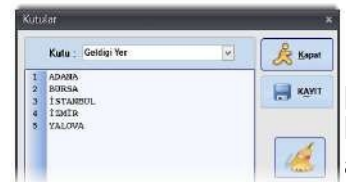

Bu kisimda sistem içerisinde hazir olarak gelen veri paketleri vardir. Bu paketler içerisine yapilan tanimlamalar, kayit islemi yapilan sayfalarda ait oldugu basligin yaninda açilir listede görüntülenir.

| Kutu : | Geldigi Yer                  | Sayfada üst bölümde bulunan listeden içerisine data kaydi<br>yapilmak istenen Alan adi seçilir. |
|--------|------------------------------|-------------------------------------------------------------------------------------------------|
| ADANA  | Kantar Memuru<br>Soför Adi   |                                                                                                 |
| BURSA  | A Plaka No<br>TE Sevk Adresi | KAVIT                                                                                           |
| IZMIR  | Geldigi Yer<br>Gittiqi Yer   | Secilen Alan adinina ait datalar doldurulur ve                                                  |
| ALOV   | Sevk Sube                    | butonuna tiklanarak kaydedilir                                                                  |
|        |                              |                                                                                                 |
| 1      | SAMSUN                       |                                                                                                 |
| 2      | İSTANBUL                     |                                                                                                 |
| 3      | BURSA                        |                                                                                                 |
| 4      | ANTALYA                      | 100                                                                                             |
| 5      | TEKİRDAĞ                     | Yanlis kaydedilen ve silinmek istenen satira tikanlip                                           |
| 6      | ORDU                         | butonuna tiklanarak silme islemi yapilabilmektedir.                                             |
| 7      | TRABZON                      |                                                                                                 |
|        |                              |                                                                                                 |

# 18 Müşteri Tanımı

PevKant1

60

Bu bölüme ana ekrandaki üst menüden veya sag menüden erisilebilir.

Bu form üzerinden, **yeni firma kaydi**, **firma bilgilerinin degistirlmesi** ve **firma silme** islemleri yapilabilmekdir. Bunlarin disinda excelden firma kaydi da yapilabilmektedir.

| 🕌 Müsteri | Tanimlari Formu  |                                   |           |           |                  |                                                                                                    | - ×                |
|-----------|------------------|-----------------------------------|-----------|-----------|------------------|----------------------------------------------------------------------------------------------------|--------------------|
|           |                  | Hüşteri Adı :<br>Müşteri Adresi : | KO        | 0         | . A.Ş.<br>OSMANG | AZİBURSA                                                                                                    |                    |
| Müşte     | ri Dosyası       | V.D. :<br>V.No :                  | OSMANGAZI |           | Kodu :           | 3                                                                                                    | YENI EKLE          |
|           |                  | Tel:                              | [         | Yetkili : |                  |                                                                                                    | YARDIM             |
| Sira No   | Müşteri Adı 🏹    |                                   |           |           | Müşteri Kodu     |                                                                                                    | Adres              |
| 1         | harmen and       | rainly to the mass of             | ur tie te |           | 1                | chrone o                                                                                                    | URSA               |
| 3         | 1                |                                   |           | -         | 3                | A REAL PROPERTY AND A REAL PROPERTY AND A REAL | /1 NILU<br>/203.05 |
| < 🗌       |                  |                                   |           |           |                  |                                                                                                    | 3                  |
| Tanımk    | Müşteri Sayısı : | 3                                 |           |           | MANT BI          |                                                                                                    |                    |
|           |                  |                                   |           |           | KATIT SIL        |                                                                                                    |                    |
|           |                  |                                   |           | EXCE      | DEN AKTARMA      |                                                                                                    |                    |

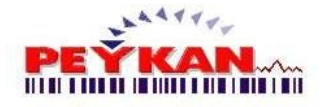

Müsteri adi, adresi, vergi numarasi gibi firma hakkinda bilinen önemli veriler doldurulmalidir. Girlen firma bilgileri, araç giris - araç çikis sayfalarında islem yapilirken fis üzerine yazılabilmektedir.

Önemli bilgiler doldurulduktan sonra butonu ile firma tanimi yapilmis olur.

Kayit islemi tamamlanan firmalar, sayfanin orta panelindeki tabloda listelenmektedir.

| Sira No | Müşteri Adı                                  | Müşteri Kodu | Adres                                                      |
|---------|----------------------------------------------|--------------|------------------------------------------------------------|
| 1       | AYONE AN ANALYMENT OF THE THE ALL            | 1            | AZIAN AND THE REAL AND AND AND AND AND AND AND AND AND AND |
| 2       | ALTORNO MO. LON TO THE LITE OF               | 2            | NILÜFER/ BURSA                                             |
| 3       | KOATH INCOME THE INCOME TIME AND ADDR TO A D | 3            | IO OSMANGAZI/DURSA                                         |
|         |                                              |              |                                                            |

#### 'Frma Düzenleme

Kayit islemi yapilmis bir firma üzerindeki bilgilerde herhangi bir degisiklik yapilmak istenirse ;

| 🔆 Müsteri Tanimlari Formu |                  |                                |              |           |                                     |                           |                    | - ×                       |
|---------------------------|------------------|--------------------------------|--------------|-----------|-------------------------------------|---------------------------|--------------------|---------------------------|
|                           | Müşteri Adı :    | ALT                            | 主王 注 致       |           |                                     |                           |                    | 🚴 <u>к</u> арат           |
|                           | Nüşteri Adresi : | ALAATTINBEY MAH. NILÜFER BURSA |              |           |                                     |                           |                    | DÜZENLE                   |
| Mr. W.                    | V.D. :           | ÇEKİRGE                        |              |           | and the                             |                           |                    |                           |
| Müşteri Dosyası           | V.No :           | (proposition)                  |              |           | Kodu :                              | 2                         |                    | YENI EKLE                 |
|                           | Tel:             | 12345678                       |              | Yetkili : |                                     |                           |                    | O VARDIM                  |
|                           |                  | 1                              |              |           |                                     |                           |                    | 9 141011                  |
| Sira No Müşteri Adı 🔨     |                  |                                | Müşteri Kodu |           |                                     | Adres                     |                    | Vergi D.                  |
| 1 AY                      |                  | 6.65                           | 1            |           | which same in                       | A DRAW THE REAL PROPERTY. | BURSA              | GEMLIK                    |
| 2 AL                      | -                |                                | 2            | A         | -                                   |                           | 7/1 NILÜFER/ BURSA | ÇEKIRGE                   |
| 3 KC                      | -                | A COMPANY                      | 3            | -         | second of the local division of the | COMPANY OF T              | I IŞH. NO:9/203    | OSMANGAZI                 |
|                           |                  |                                |              |           |                                     |                           |                    | President allege a partie |

Öncelikle kayitli firmaların oldugu listeden, degisiklik yapılacak firma seçilir. Seçilen firma bilgileri, üst resimde **yesil** isaretli alandaki y<u>erlerinde görü</u>ntülenir.

Firma bilgilerinde istenilen degisiklikler yapildiktan sonra

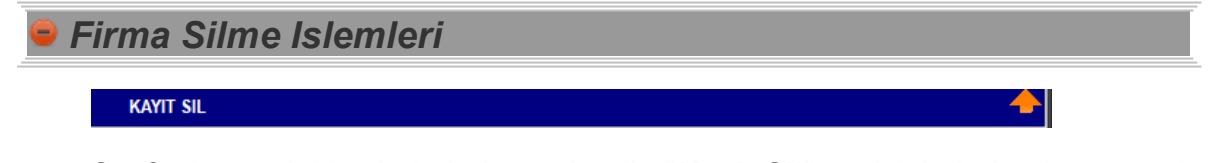

Sayfanin en alt kisminda bulunmaktadir. "**Kayit Sil**" yazisinin bulundugu **mavi** alana çift tiklandiginda otomatik açılmaktadir.

Aladdinbey Mah. İzmiryolu Cd. 297/A Blok No.46 Nilüfer / BURSA Tel.: +90.224 256 07 39 – 256 07 40 URL: www.peyk an.com.tr e-mail: info@peykan.com.tr

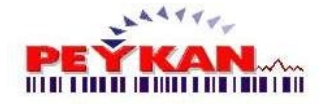

| Müşteri Adı :  | - |   |  |
|----------------|---|---|--|
| Müşteri Kodu : |   | ÷ |  |

Silinmek istenen firmanin, **firma adi** veya **firma kodu** açilir listeden seçilir. Alternatif olarak, kayitli firma kayitlarinin oldugu tablodan, silinmek istenen firma seçilir. Seçilen firma adi <u>ve firma</u> kodu, firma silme alanına otomatik

gelmektedir. Daha sonra butonu ile silme islemi baslatilir.

| Confirm | ×                                                                                           |                |
|---------|---------------------------------------------------------------------------------------------|----------------|
| 0       | UYARI<br>Firma Adi : Kulan Sani, TiC, A.Ş.<br>Firma Kodu: 3<br>Silinecektir, Emin misiniz ? | E<br>bu<br>tai |

Ekrana gelen uyari penceresinde "**Yes**" utonuna tiklandiginda silme islemi amamlanmis olur.

## Excel'den Aktarma

En sagda bulunan sari butona tiklandiginda yada koyu alana çift tiklandiginda, Exceldosyasindan veri aktarimi yapilacak kisim açilir.

| EXCEL'DEN AKTARMA                                                                                                    |  |  |   |  |  |  |  |
|----------------------------------------------------------------------------------------------------|--|--|---|--|--|--|--|
| Sisteme kaydedilmesi istenen Excel dosyasinin konumu <b>Excel Dosya Yolu</b><br>alanina girilir <b>Bosya Seç</b> butonu ile altkisimda bulunan tabloya aktarilir. |  |  |   |  |  |  |  |
| Excel Dosya Yolu :                                                                                                    |  |  |   |  |  |  |  |
|                                                                                                    |  |  | 5 |  |  |  |  |
|                                                                                                    |  |  |   |  |  |  |  |
|                                                                                                    |  |  |   |  |  |  |  |

#### Sütun Numaraları

| Müşteri Adı :   | þ | • |  |  |  |
|-----------------|---|---|--|--|--|
| Müşteri Kodu :  | 2 | - |  |  |  |
| Adres :         | 3 | - |  |  |  |
| Vergi Dairesi : | 4 | - |  |  |  |
| Vergi No :      | 5 | - |  |  |  |
| Tel :           | 6 | - |  |  |  |
| Yetkili :       | 7 | - |  |  |  |
|                 |   |   |  |  |  |
| 🗲 Aktar         |   |   |  |  |  |

Tabloya aktarilan datalardan kullanilmak istenen verilerin sütun numaralari, hemen tablonun sag tarafinda bulunan baslik adlari ile eslestirilir. **Aktar** butonuna tiklanarak sisteme kaydedilir.

# 19 Ürün Tanımı

Ürün tanimi formu'na Ana Ekran -> Üst Menü -> **Tanimlar** yolunu veya Ana Ekran -> Sag Menü -> **Tanimlar** yolunu izleyerek ulasabiliriz.

Bu sayfada **ürün tanimi, ürün bilgilerini düzenleme, ürün silme ve excelden ürün kaydi islemleri yapilmaktadir.** 

| 📪 Tenenli Unin Seyis                           | 65                                                            |                                |      |           |                    |       | - = X       |
|------------------------------------------------|---------------------------------------------------------------|--------------------------------|------|-----------|--------------------|-------|-------------|
|                                                | KAYIT LISTESI                                                 | 1                              |      | Y         | leni Kayıt Girlişi |       |             |
| Kod                                            | Ürün Adı<br>u Süzmek için burya taklaşın                      |                                |      | Elekro    | nic Weig           | hing  | KAPAT       |
| 3 0.70<br>4 DOLG<br>5 DOLG<br>6 DUVA<br>7 Test | ALT TEMEL]<br>U MAI2: (0-300)<br>U MAI2: (0-100mm)<br>II TAŞI | Ürün Adı :                     |      | P         | Bystern<br>EYK/    | ANT   | DÜZENLE     |
|                                                |                                                               | Aciklama :<br>Birim :          | KG   | 12        |                    | _h.   | Kod : 7 SiL |
|                                                |                                                               | Min Miktar :                   | 0    | i i       |                    |       | YARDIM      |
|                                                |                                                               | Stok Miktarı :<br>Ürün Dosyası |      |           |                    |       |             |
|                                                |                                                               |                                |      | DIC       | EL'DEN AKTARMA     |       | <u> </u>    |
| Kod: 7 Úrún                                    | : test                                                        | Tarih : Acikla                 | ma : | Brimi: KG | Min: 4000          | 10000 |             |

| 64 | PeyKant1                             |                                                                                                    |
|----|--------------------------------------|----------------------------------------------------------------------------------------------------|
|    | Ürün Kayit                           |                                                                                                    |
|    | Ürün Adi :<br>Aciklama :<br>Birim :  | resimdeki alana ürüne ait teknik bilgiler<br>doldurulmalidir. Tanimli ürün adi tekrar kaydedilemez.                                                       |
|    | Min Miktar : 0                       | Ürün için belirlenen <b>minimum stok bilgisi girilir</b> . Stok durumu belirlenen rakamin altina düstügünde, stok raporda kirmizi renkte gösterilecektir. |
|    | Stok Miktari : 0                     | Kayit yapilacak ürünün stoktlardaki ilk miktari sisteme girilir. Girilen miktar stoklara eklenir.                                                         |
|    | Ürüne<br>doldurulduktan son<br>kayde | e ait bilgilier<br>Ira sisteme butonuna tiklanmasi gerekmektedir.<br>tilmesi için                                                                         |
| Ī  | Ürün Düzenlem                        | e                                                                                                    |

Kayit islemi yapilmis bir ürün üzerindeki bilgilerde herhangi bir degisiklik yapilmak istenirse ;

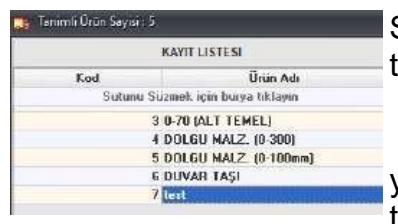

Sisteme kayit islemi tamamlanan ürünler sayfanin sol tarafındaki listede görüntülenmektedir. Düzenleme

0

yapilacak ürün listeden seçilip butonuna tiklanmalidir.

|                | Ürün Dosyasi |  |
|----------------|--------------|--|
| Ürün Ko        | du : 7       |  |
| Ürün Adı :     | test         |  |
| Açıklama :     | 2            |  |
| Birim :        | KG           |  |
| Min Miktar :   | 4000         |  |
| Stok Miktari : | 10000        |  |

Açilan düzenleme sayfasında istenilen degisiklikler yapildiktan butonu ile yapilan degisklikler sisteme kaydetilir.

Aladdinbey Mah. İzmiryolu Cd. 297/A Blok No.46 Nilüfer / BURSA

Tel.: +90.224 256 07 39 – 256 07 40 URL: www.peyk an.com.tr e-mail: info@peykan.com.tr

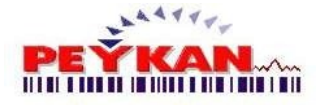

## Ürün Silme

Kayit islemi yapilmis ürünlerden biri silinmek istenirse ;

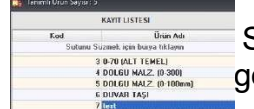

Sisteme kayit islemi tamamlanan ürünler yan listede görüntülenmektedir. Silinmek istenen ürün listeden seçilir.

Sag kisimda bulunan silme butonu itklatilir. üzerinde seçilen ürün kodu gösterilir.

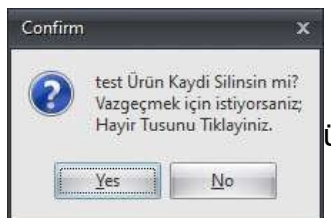

Gelen uyari sayfasindan "**Yes**" butonuna tiklandiginda ürün kaydi silinmektedir.

## Excel'den Ürün Aktarma

En sagda bulunan sari butona tiklandiginda ya da koyu alana çift tiklandiginda. Exceldosyasindan veri aktarimi yapilacak kisim açilir.

Excel Den Aktarma Sisteme kaydedilmesi istenen Excel dosyasinin konumu Excel Dosya Yolu alanina girilir Dosya Seç butonu ile altkisimda bulunan tabloya aktarilir.

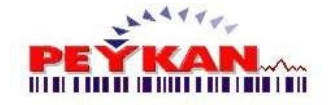

| 🔉 Sütun Num    |   |          |             |
|----------------|---|----------|-------------|
| Ürün Adı :     | 1 | •        |             |
| Açıklama :     | 2 | <b>*</b> |             |
| Birim :        | 3 | <b>•</b> |             |
| Min Miktar :   | 4 | •        | Tabloya     |
| Stok Miktarı : | 5 | •        | tablonun    |
|                |   |          | eslestirili |
|                |   |          | nayaoan     |
|                |   |          |             |
| AI             |   |          |             |

Tabloya aktarilan datalardan kullanilmak stenen verilerin sütun numaralari, hemen tablonun sag tarafinda bulunan baslik adlari ile eslestirilir. **Aktar** butonuna tiklanarak sisteme kaydedilir.

#### En asagida bulunan bu bar ise:

Sol taraftan seçilen kaydin; ürün kodunu, ürün adini, kaydin olusturulma tarihini, açiklamasini, birimini, minimum miktarini ve stok miktarini belirtir.

Kod: 1 Ūrūn: u1 Tarīh: 30.07.2020 Aciklama: Birim: KG Min: 12 5000

## 20 Kullanıcı İşlemleri

Programa giris yapmak için ilk olarak bir kullanici hesabina ihtiyacimiz vardir.

Kullanici islemlerine ise Ana Ekran -> Üst Menü -> **Tanimlar** yolunu izleyerek ulasabiliriz.

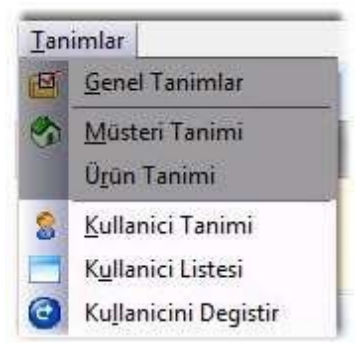

Kullanici Tanimi Formu hakkinda yardim almak için buraya tiklayiniz. Kullanici Listesi Formu hakkinda yardim almak için buraya tiklayiniz. Kullanici Degistir Formu hakkinda yardim almak için buraya tiklayiniz.

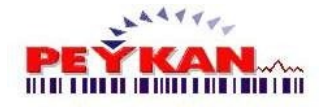

# 20.1 Kullanıcı Tanımı

Bu sayfada kullanici tanimi ve yetkilendirme islemleri yapilmaktadir.

| Yeni Kullanici Tanimi 🤋 🗙                                                                                                    |
|----------------------------------------------------------------------------------------------------|
| Operatör <u>Kapat</u>                                                                                                    |
| Kullanici Adi                                                                                                    |
| e Kullanici Yetkisi                                                                                                    |
| Operatör                                                                                                    |
| Operatörler yekisi bazi kisitlamaya maruzdur.                                                                                                    |
| <ul> <li>Genel ayarlara giremezler.</li> <li>Fis ayarlarina giremezler.</li> <li>Fis no ayarlarina giremezler.</li> <li>Kullanici tanimlama yapamazlar.</li> <li>Kullanici listesini göremezler.</li> <li>"Sabit Darali Araçlar" kisminda degistirme yapamazlar.</li> </ul> |
| Yönetim                                                                                                    |
| Yönetim yetkisine sahip kullanicilarinin herhangi bir kisitlamasi yoktur.<br>Programdaki tüm isemleri yapabilirler.                                                                                                    |
| 😑 Kullanici Kaydi                                                                                                    |
| Kuttanici Adi         peykani         Yetki seçimi yapıldıktan sonra kullanıcı adi ve sifre bilgileri           Sifre         girilmelidir.                                                                                                    |
| Gerekli alanlar doldurulduktan sonra                                                                                                    |

Aladdinbey Mah. İzmiryolu Cd. 297/A Blok No.46 Nilüfer / BURSA

Tel.: +90.224 256 07 39 – 256 07 40 URL: www.peyk an.com.tr e-mail: info@peykan.com.tr

| PevKant1 |
|----------|
|          |

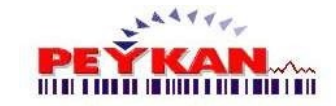

## 20.2 Kullanıcı Sil

Bu form'a **Ana Ekran -> Üst Menü -> Tanimlar -> Kullanici Listesi -> Sil** yolunu izleyerek ulasabiliriz.

#### Bu form'da kullanici kaydi silebilirsiniz.

| ullanici Sil    |            |       |
|-----------------|------------|-------|
| <b>X</b> 9      | Operatör 🔽 | Kapat |
| Kullanıcı Adı : |            |       |
|                 | ahmet      |       |

Silinmek istenen kullanici hangi yetkiye sahipse belirlenir. Açilir listeden silinecek kullanici seçilir.

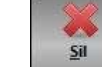

butonu ile silme islemi

## 20.3 Kullanıcı Listesi

Bu kisimda tüm Yönetim veya Operatör kullanicilarini görüntülenebilmekte olup, kullanici ekleme ve silme sayfalarina yönlendirilebilmektedir.

Daha sonra

tamamlanir.

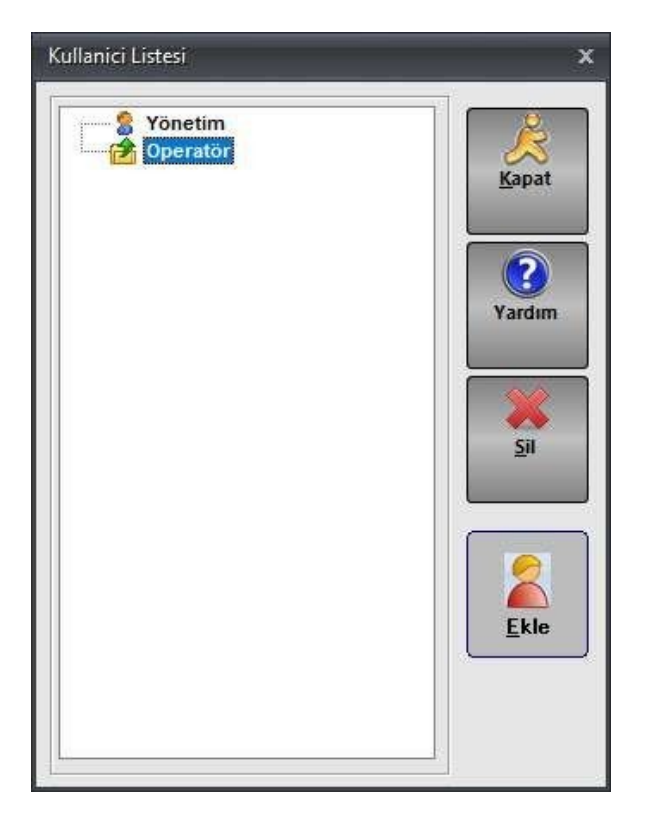

Aladdinbey Mah. İzmiryolu Cd. 297/A Blok No.46 Nilüfer / BURSA Tel.: +90.224 256 07 39 – 256 07 40 URL: www.peyk an.com.tr e-mail: info@peykan.com.tr

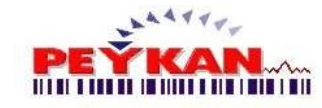

- 1. Sil: Silme islemi yapmak için size baska bir pencere açar. Açılan pencerenin yardım kismina buraya tiklayarak ulasabilirsiniz.
- Ekle: Kullanici tanitma islemi yapmak için size baska bir pencere açar.
   Açılan pencerenin yardım kismina buraya tiklayarak ulasabilirsiniz.

#### 20.4 Kullanıcı Değiştir

#### "Kullanici Degistir"e tikladigimizda:

Önceki kullanici hesabimizdan çikariz ve tekrar giris yapmak için pencere açilir.

Giris ekrani penceresinin yardim kismina buradan gidebilirsiniz.

Ortadaki kutucuga olusturdugumuz **kullanici sifresini** yazmak ve giris yapmak için yeterli olacaktir.

## 21 Kamera

Kamera islemlerine ise Ana Ekran -> Üst Menü -> **Kamera** yolunu izleyerek ulasabiliriz.

Programa entegre edilen bu kamera sistemi ile tartima gelen araçlarin plaka bilgileri okunarak otomatik olarak sistem içerisinde kullanılacaktir.

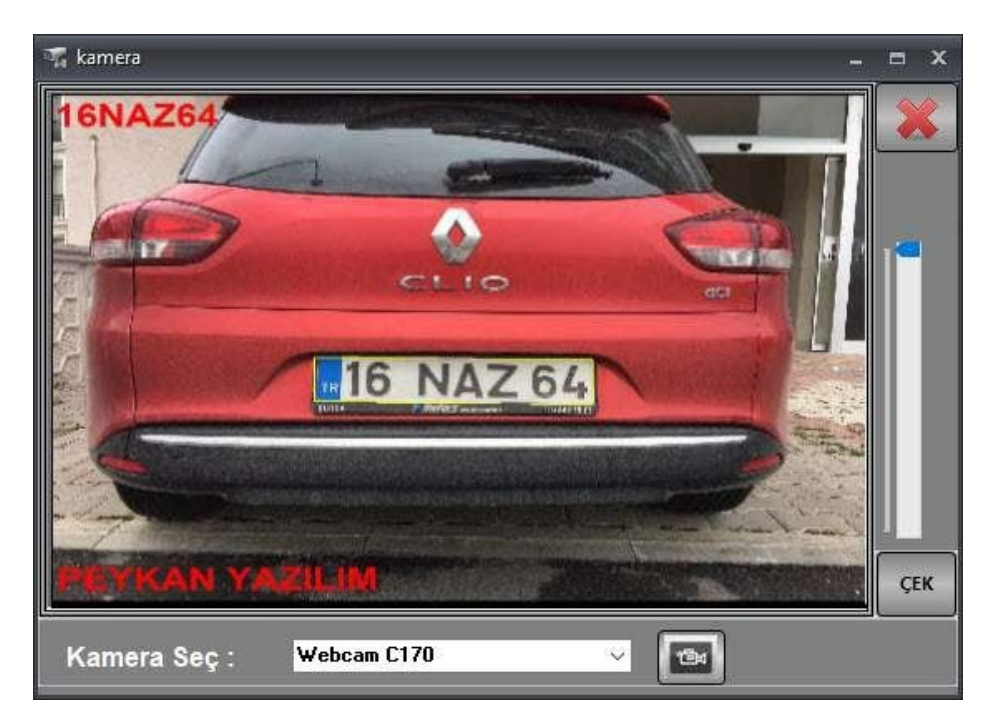

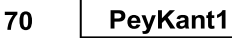

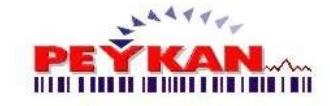

#### Webcam

Bu forma geldiginizde eger Ayar (2)'deki **Kamera, Webcam** olarak ayarlanirsa, kamera görüntüsü altinda alt resimdeki gibi bir webcam seçme seçenegi bulunur.

Belirlenen kamera seçildikten sonra kirmizi isaretli butona tiklandiginda görüntü almaya baslayacaktir.

|      | Kamera S | eç: Webcam C170 🗸 💽                                                                                                    |
|------|----------|----------------------------------------------------------------------------------------------------|
|      | CEK      | Resimdeki mavi butonu yukari asagi getirerek kamera yakinligi<br>ayarlanabilmektedir. " <b>Çek</b> " butonu ile kameradan resim çekme<br>islemi yapilmaktadir. |
| ) IP | P Kamera | a                                                                                                    |

Eger Ayar (2)'deki **Kamera, IP Kamera** olarak ayarlanirsa, kamre görüntüsünün yanında **baglantiyi baslatmak ve kesmek için** iki buton bulunur.

RUN"Run" butonu ile ip kamera baglantisini kurulmaya çalisir.STOP"Stop" butonu ile kurulan baglantiyi keser.

# 22 Aks Tartım

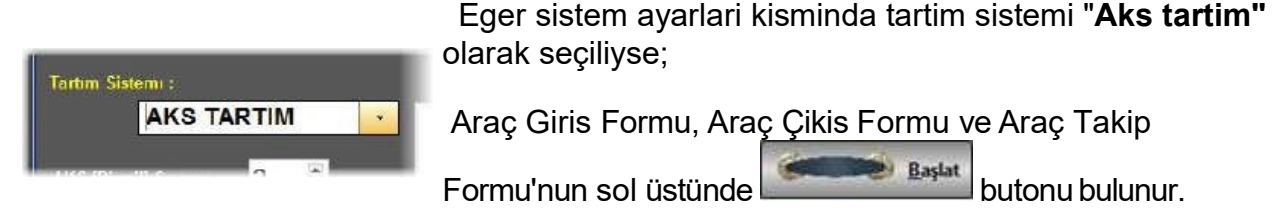

Baslat butonuna tikladigimizda "Aks Tartim" penceresi açilir.

Tartimi 🛛 🕺 👔 Tartimi yapilan **aks agirligi** bu alanda görüntülenir.

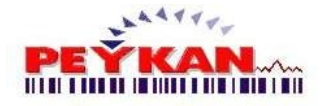

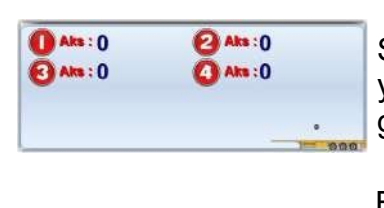

Sistem ayarlarında belirtilen dingil sayisi kadar tartim yapilacaktir. yapilan tartimlar tek tek bu alanda görüntülenebilmektedir.

Belirlenen dingil sayisi kadar aks tartim islemi yapildiginda, yapilan tartimlar hesaplanip ortalama sonuçekrana yansitilir.

# 23 Giriş Yapan Araçlar

Ortalama Tartim : 0,00

Araç Çikis

Formunda Remain butonuna tiklayarak bu forma ulasabilirsiniz.

Bu sayfada, **araç girisi yapilmis olan ve bekleme durumundaki** araçların raporlari alinabilmektedir. Listeden seçilen araç bilgilerini **araç çikis** sayfasina aktarimi yapilabilmektedir.

| 1997    |
|---------|
| Kapat   |
| Cins    |
| DOLGU M |
|         |
|         |

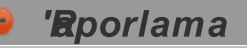

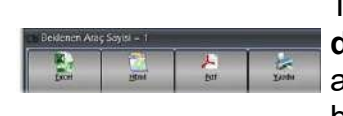

Tablolarda **listelenen verilerin excel, html, pdf ya da direkt yazici çiktisi alinabilmektedir**. Doküman alinmak istenen format belirlendikten sonra o formata ait butona tiklatilir.

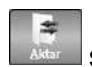

Tabloda listelenen araçlardan, araç çikis sayfasina aktarilmak istenen araç seçilir ve "**Aktar**" butonuna tiklanitilir.

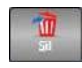

Bekleme durumundaki araç kayitlarindan silinmek istenen araç bilgisi tablodan seçilir. "**Sil**" butonu ile yapilan giris islemi iptal edilebilir.

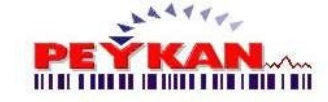

PeyKant1

# 24 Stok Giriş

Bu sayfada manuel olarak stoklara müdahale edebilir, giris/çikis islemi yapabiliriz.

| Manuel Stok Giris/Cikiş Par  | ieli                                                                                                    |                                                                                                    |                                                                                                    |                                                                                                    |                                                                |
|------------------------------|----------------------------------------------------------------------------------------------------|----------------------------------------------------------------------------------------------------|----------------------------------------------------------------------------------------------------|----------------------------------------------------------------------------------------------------|----------------------------------------------------------------|
| 0-70 (A                      | LT TEMEL) Topla                                                                                                    | am Mevcut Mi                                                                                                    | ktar : 73.092 Kg.                                                                                                    |                                                                                                    | 🔏 Kapat                                                        |
| Mal Cinsi : 0-70<br>Miktar : | (ALT TEMEL)                                                                                                    | v<br>].<br>kış Kayıt                                                                                                    |                                                                                                    |                                                                                                    | Yardım Yardım                                                  |
| - Manuel Orun Giriş Kay      |                                                                                                    |                                                                                                    |                                                                                                    |                                                                                                    |                                                                |
| Id                           | UrunAdi                                                                                                    | Tarih                                                                                                    | Net Kg                                                                                                    | Min Kg                                                                                               | Fyrel                                                          |
| Id                           | UrunAdi                                                                                                    | Tarih<br>14.11.2020                                                                                                    | Net Kg<br>-16690                                                                                                    | Min Kg<br>400                                                                                        | Excel                                                          |
| Id                           | UrunAdi<br>tttttt                                                                                                    | Tarih<br>14.11.2020<br>16.11.2020                                                                                                    | Net Kg<br>-16690<br>32235.01                                                                                                    | Min Kg<br>400<br>100                                                                                 | Excel                                                          |
| Id                           | UrunAdi<br>tttttt<br>2 elma<br>3 D-70 (ALT TEMEL)                                                                                | Tarih<br>14.11.2020<br>16.11.2020<br>21.09.2021                                                                                                    | Net Kg<br>-16690<br>32235.01<br>73092                                                                                              | Min Kg<br>400<br>100<br>0                                                                            | Excel                                                          |
| Id<br>1                      | UrunAdi<br>tttttt<br>2 elma<br>3 0-70 (ALT TEMEL)<br>4 DOLGU MALZ. (0-300)                                                       | Tarih<br>14.11.2020<br>16.11.2020<br>21.09.2021<br>28.09.2021                                                                                            | Net Kg<br>-16690<br>32235.01<br>73092<br>93744                                                                                     | Min Kg<br>400<br>100<br>0                                                                            | Excel                                                          |
| Id<br>Id                     | UrunAdi<br>tttttt<br>2 elma<br>1 0-70 (ALT TEMEL)<br>4 DOLGU MALZ. (0-300)<br>5 DOLGU MALZ. (0-100mm)                            | Tarih<br>14.11.2020<br>16.11.2020<br>21.09.2021<br>28.09.2021<br>20.01.2022                                                                              | Net Kg<br>-16690<br>32235.01<br>73092<br>93744<br>2057435                                                                          | Min Kg<br>400<br>100<br>0<br>0                                                                       | Excel                                                          |
| Id<br>Id                     | UrunAdi<br>tttttt<br>2 elma<br>3 0-70 (ALT TEMEL)<br>4 DOLGU MALZ. (0-300)<br>5 DOLGU MALZ. (0-100mm)<br>5 DUVAR TAŞI            | Tarih           14.11.2020           16.11.2020           21.09.2021           28.09.2021           20.01.2022           01.02.2022                      | Net Kg 690<br>-16690<br>32235.01<br>73092<br>93744<br>2057435<br>23350                                                             | Min Kg<br>400<br>100<br>0<br>0<br>0<br>0                                                             | Excel                                                          |
| Id<br>Id<br>Id<br>Id<br>Id   | UrunAdi<br>Itttttt<br>2 elma<br>3 O-70 (ALT TEMEL)<br>4 DOLGU MALZ. (0-300)<br>5 DOLGU MALZ. (0-100mm)<br>5 DUVAR TAŞI<br>7 test | Tarih           14.11.2020           16.11.2020           21.09.2021           28.09.2021           20.01.2022           01.02.2022           10.02.2022 | Net Kg            -16690            32235.01            73092            93744            2057435            23350            4000 | Min Kg<br>400<br>100<br>0<br>0<br>0<br>0<br>0<br>0<br>0<br>0<br>0<br>0<br>0<br>0<br>0<br>0<br>0<br>0 | Excel Excel Excel Excel Etml Etml Etml Etml Etml Etml Etml Etm |

| Mal Cinsi : 0-70              | (ALT TEMEL) | •                            |
|-------------------------------|-------------|------------------------------|
| Miktar :                      | 2000        | Kg.                          |
| Annuel Ürün <u>G</u> iriş Kay | ıt 🔶 Manı   | ıel Ürün <u>C</u> ıkış Kayıt |

- Islem yapılmak istenen ürün açılır listeden seçilmelidir.

- Stoktan düsülecek ya da stok girisi yapilacak miktar girilir.

- Daha sonra yapilmak istenen isleme ait olan butona tiklandiginda islem tamamalanir.

findik Toplam Mevcut Miktar : 9.000 Kg.

Ekranin en üstünde, tablodan seçilen ürünün depodaki kilogram(KG) miktari görüntülenir.

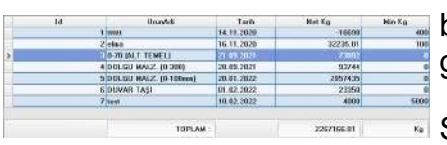

Sisteme tanimi yapilan bütün ürünlerin net stok durumlari,sisteme tanimlandigi tarih ve stokta bulunamasi istenen minimum miktari bu alanda görüntülenebilir.

Stokdaki ürünlerin dokümani almak ve yapilan islemlerin takibi yapilmak isteniyorsa **Stok Rapor** sayfasindan yapabilirsiniz.

Aladdinbey Mah. İzmiryolu Cd. 297/A Blok No.46 Nilüfer / BURSA Tel.: +90.224 256 07 39 – 256 07 40 URL: www.peyk an.com.tr e-mail: info@peykan.com.tr

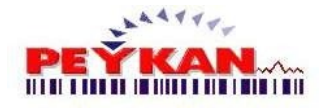

## 25 Comport Bilgisi

|             | or cimaocir  | vin üzorino   | moucolun  | coa tucu ila | tiklonir |
|-------------|--------------|---------------|-----------|--------------|----------|
| -) Diigisay | ai siinyesii | iiii uzeiiiie | inouse un | say lusu in  | tunam.   |

|   | Aç                           |                                                       |
|---|------------------------------|-------------------------------------------------------|
| 0 | Yönet                        |                                                       |
|   | Ağ sürücüsüne bağlan         |                                                       |
|   | Ağ sürücüsü bağlantısını kes | 2) Acilan savfada " <b>Vänat</b> " kismina tiklanilir |
|   | Kısayol Oluştur              | 2-) Açıları sayıada Tonet Kisirinia tiklarınır.       |
|   | Sil                          |                                                       |
|   | Yeniden Adlandır             |                                                       |
|   | Özellikler                   |                                                       |

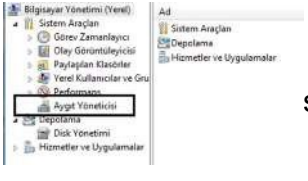

3-) Gelen ekranda sol tarafta yer alan "**Aygit Yöneticisi**" sekmesine tiklandiginda asagidaki sayfa gelmektedir.

| 🛔 Bégisayar Yonetimi (Yerel)                 | • 🗟 M                                       |
|----------------------------------------------|---------------------------------------------|
| 4 Statem Aveclan                             | Al baldastatician                           |
| Gorey Zamanlayez                             | > "Baglanti nektalari (COM ve LPT)          |
| <ul> <li>III Olay Göküntüleyicisi</li> </ul> | - Beliek teknolojisi statuciist             |
| Paytepian Klasärler                          | s 📥 Bligissym                               |
| : 🗗 Varel Kultanucder ve Gru                 | com0com - serial port emulators             |
| · (%) Performans                             | Dak stricteden                              |
| Ayget Vorveticisi                            | 🚽 🗑 Errensel Seil Veri Yolu denetleyicileri |
| # St Depolama                                | A Fare ve diğerişaret oyutları              |
| Disk Yonetimi                                | 🔊 🍋 Görüntü beğdeştiricilen                 |
| > En Hizmetler ve Uygulamalar                | Soruntilerne sygdian                        |
| 1 Constant of the American                   | and IDE ATA/ATAPI damatlesicilar            |

4-) Üstteki ekranin sag tarafında yer alan "**Baglanti noktalari(COM ve LPT)**" sekmesine çift tiklandiginda veya yanındaki oka tek tiklama yapildigi zaman cihazda mevcut olan COM baglanti noktalari görülmektedir.